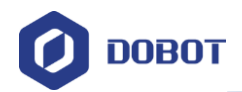

# Dobot Magician 机器人 用户手册

文档版本: V1.9.0 发布日期: 2020-07-23

深圳市越疆科技有限公司

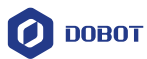

#### 版权所有 © 越疆科技有限公司2020。 保留一切权利。

非经本公司书面许可,任何单位和个人不得擅自摘抄、复制本文档内容的部分或全部, 并不得以任何形式传播。

#### 免责申明

在法律允许的最大范围内,本手册所描述的产品(含其硬件、软件、固件等)均"按照现状"提供,可能存在瑕疵、错误或故障,越疆不提供任何形式的明示或默示保证,包括但不限于适销性、质量满意度、适合特定目的、不侵犯第三方权利等保证;亦不对使用本手册或使用本公司产品导致的任何特殊、附带、偶然或间接的损害进行赔偿。

在使用本产品前详细阅读本使用手册及网上发布的相关技术文档并了解相关信息,确保 在充分了解机器人及其相关知识的前提下使用机械臂。越疆建议您在专业人员的指导下使用 本手册。该手册所包含的所有安全方面的信息都不得视为Dobot的保证,即便遵循本手册及 相关说明,使用过程中造成的危害或损失依然有可能发生。

本产品的使用者有责任确保遵循相关国家的切实可行的法律法规,确保在越疆机械臂的 使用中不存在任何重大危险。

## 越疆科技有限公司

地址:深圳市南山区留仙大道3370号南山智园崇文区2号楼9-10楼

网址: <u>http://cn.dobot.cc/</u>

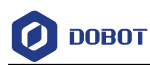

# 前 言

#### 目的

本手册介绍了Dobot Magician机械臂的功能、技术规格、安装指导、系统调试等,方便用户了解和使用Dobot Magician机械臂。

## 读者对象

本手册适用于:

- 客户工程师
- 销售工程师
- 安装调测工程师
- 技术支持工程师

#### 修订记录

| 时间        | 修订记录              |
|-----------|-------------------|
| 2020/7/23 | 删除滑轨章节            |
|           | 根据V2版本的机器更新手册中的图片 |
| 2018/9/11 | 更新了滑轨与机械臂的接口连接图   |
| 2018/5/20 | 第一次发布             |

#### 符号约定

在本手册中可能出现下列标志,它们所代表的含义如下。

| 符号          | 说明                                          |
|-------------|---------------------------------------------|
| <b>全</b>    | 表示有高度潜在危险,如果不能避免,会导致人员<br>死亡或严重伤害           |
|             | 表示有中度或低度潜在危害,如果不能避免,可能<br>导致人员轻微伤害、机械臂毁坏等情况 |
| <b>1</b> 注意 | 表示有潜在风险,如果忽视这些文本,可能导致机<br>械臂损坏、数据丢失或不可预知的结果 |
| <b>□</b> 说明 | 表示是正文的附加信息,是对正文的强调和补充                       |

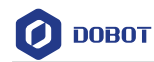

# 目 录

| 1. | 安全    | 注意事         | 项                | ••••••  | 1               |
|----|-------|-------------|------------------|---------|-----------------|
|    | 1.1   | 通用安         | 全                |         | 1               |
|    | 1.2   | 注意事         | 项                |         | 1               |
| 2. | 快速    | 入门…         |                  | ••••••  |                 |
|    | 2.1   | 机械臂         | 线缆连接             |         |                 |
|    | 2.2   | 安装 D        | obotStudio控制软    | 件       | 4               |
|    |       | 2.2.1       | 环境要求             |         | 4               |
|    |       | 2.2.2       | 获取 DobotStudio   | 软件包     | 4               |
|    |       | 2.2.3       | 安装 DobotStudio   | 软件      | 4               |
|    |       | 2.2.4       | 安装后验证            |         | 6               |
|    | 2.3   | 开机和         | 关机               |         |                 |
|    | 2.4   | 开始使         | 用机械臂             |         | 9               |
| 3. | 产品    | 简介…         | ••••••           | ••••••  | 15              |
|    | 3.1   | 概述          |                  |         | 15              |
|    | 3.2   | 产品外         | 观及构成             |         | 15              |
|    | 3.3   | 工作原         | 理及规格             |         | 15              |
|    |       | 3.3.1       | 工作空间             |         | 15              |
|    |       | 3.3.2       | 坐标系              |         | 17              |
|    |       | 3.3.3       | 运动功能             |         |                 |
|    | 3.4   | 技术规         | 格                |         | 20              |
|    |       | 3.4.1       | 技术参数             |         | 20              |
|    |       | 3.4.2       | 尺寸参数             |         | 21              |
| 4. | 接口    | 说明…         | ••••••           | ••••••• | 23              |
|    | 4.1   | 接口板         | •••••            |         |                 |
|    | 4.2   | 指示灯         | ·                |         |                 |
|    | 4.3   | I/O 接[      | 口复用说明            |         |                 |
|    |       | 4.3.1       | 底座 I/O 接口复用      | ]说明     |                 |
| _  | 18 // | 4.3.2       | 小臂 I/O 接口复用      | 月说明     |                 |
| 5. | 操作    | 指南          |                  |         |                 |
|    | 5.1   | DobotS      | tudio 软件使用说明     | 月       |                 |
|    |       | 5.1.1       | DobotStudio 功能   | 模块说明    |                 |
|    |       | 5.1.2       | DobotStudio 界面   | 公共区域说明  |                 |
|    | 5.2   | <b>示</b> 教冉 | ·                |         |                 |
|    |       | 5.2.1       | 安装吸盘套件           |         |                 |
|    |       | 5.2.2       | 安装手爪套件           |         |                 |
|    |       | 5.2.3       | 示教再现界面况明         | 月       |                 |
|    |       | 5.2.4       | ARC 存点说明         |         |                 |
|    |       | 5.2.5       | 示教再现示例           |         |                 |
|    | 5.3   | 脱机功         | 能                |         |                 |
|    | 5.4   | 与字教         | 崔                |         |                 |
|    |       | 5.4.1       | 与子沇桯             |         |                 |
|    |       | 5.4.2       | 安装与字套件           |         |                 |
|    | 文档    | 版本 V1.      | 9.0 (2020-07-23) | 用户手册    | 版权所有 © 越疆科技有限公司 |

|      | 5.4.3     | 连接 DobotStudio 软件  | 46  |
|------|-----------|--------------------|-----|
|      | 5.4.4     | 导入图案和设置参数          |     |
|      | 5.4.5     | 调整位置和写字            | 53  |
| 5.5  | 激光雕       | 刻教程                | 55  |
|      | 5.5.1     | 激光雕刻流程             | 55  |
|      | 5.5.2     | 安装激光雕刻套件           | 56  |
|      | 5.5.3     | 连接 DobotStudio     | 57  |
|      | 5.5.4     | 导入图案和设置参数          |     |
|      | 5.5.5     | 调整焦距和开始雕刻          | 63  |
| 5.6  | 灰度雕       | 刻教程                |     |
|      | 5.6.1     | 灰度雕刻流程             | 67  |
|      | 5.6.2     | 安装灰度雕刻套件           | 67  |
|      | 5.6.3     | 连接 DobotStudio     | 67  |
|      | 5.6.4     | 导入图案和设置参数          | 69  |
|      | 5.6.5     | 调整焦距和开始雕刻          | 73  |
| 5.7  | 手势控       | 制                  | 77  |
|      | 5.7.1     | 安装手势控制套件           | 77  |
|      | 5.7.2     | 手势控制示例             |     |
| 5.8  | 鼠标控       | 制                  | 80  |
| 5.9  | 3D 打E     | 印教程                |     |
|      | 5.9.1     | 安装 3D 打印套件         |     |
|      | 5.9.2     | Repetier Host 软件教程 |     |
|      | 5.9.3     | Cura 软件教程          |     |
| 5.10 | 0 校准教     | 程                  |     |
|      | 5.10.1    | 底座校准               |     |
|      | 5.10.2    | 传感器校准              |     |
|      | 5.10.3    | 回零                 |     |
| 5.1  | 1 连接 W    | /IFI 套件            |     |
| 5.12 | 2 连接蓝     | 牙套件                |     |
| 5.13 | 3 Blockly | / 教程               |     |
| 5.14 | 4 脚本控     | 制教程                |     |
| 5.1: | 5 手柄控     | 制教程                |     |
| 5.10 | 6 I/O 复月  | 用示例                | 134 |
|      | 5.16.1    | 电平输出               | 134 |
|      | 5.16.2    | 电平输入               |     |
|      | 5.16.3    | PWM 输出             | 138 |
| 附录 A | 机         | 械臂存点脱机归零           | 140 |

🕖 DOBOT

## 1. 安全注意事项

本章介绍了使用本产品时应注意的安全事项,首次使用机械臂时请仔细阅读本手册后再 使用。本产品应在符合要求的环境下使用,未经授权请勿改造产品,否则可能导致产品故障, 甚至人身伤害、触电、火灾等。机械臂的安装、操作、示教、编程以及系统开发等人员,都 必须先仔细阅读该手册,严格按照操作手册规范使用机器人。

## 1.1 通用安全

<u>∕</u>≜™

机械臂属于带电设备,非专业人士不得随意更改线路,否则容易给设备或者人身带来伤害。

使用机械臂时应遵循如下安全规则:

- 操作机械臂时,应当严格遵守当地的法规和规范,手册中所描述的安全注意事项仅 作为当地安全规范的补充。
- 手册中描述的"危险"、"警告"和"注意"事项,只作为所有安全注意事项的补充 说明。
- 请在规定的环境范围内使用机械臂,超出机械臂规格及负载条件使用会缩短产品的 使用寿命甚至损坏设备。
- 负责安装、操作、维护Dobot机械臂的人员必须先经过严格培训,了解各种安全注意事项,掌握正确的操作和维护方法之后,才能操作和维护机器人。
- 高腐蚀性清洁不适用于机械臂的清洁,阳极氧化的部件不适用于浸没清洁。
- 未经专业培训人员不得擅自维修故障产品,不得擅自拆卸机械臂,若产品出现故障, 请及时联系Dobot技术支持工程师。
- 若该产品报废,请遵守相关法律正确处理工业废料,保护环境。
- 机械臂装箱盒内含细小零配件,勿让请勿让儿童玩耍,以防误吞。
- 儿童使用过程中必须有人在旁边监控,运行完成时及时关闭设备。
- 机器人在运动过程中,请勿将手伸入机械臂运动范围,当心碰伤,夹伤。
- 严禁更改或者去除和修改机械臂以及相关设备的铭牌、说明、图标和标记。
- 搬运、安装过程中请务必小心,应按包装箱上的提示注意轻放、按箭头方向正确放 置机器人,否则容易损坏机器。
- 操作机械臂之前,请先参考随箱所附的用户手册。
- 1.2 注意事项
  - 开机前请将机械臂置于工作空间内且放大小臂夹角约45°(如图 1.1所示)。开机后 如果指示灯为红色,说明机械臂处于限位状态,请确保机械臂在工作空间内。

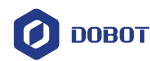

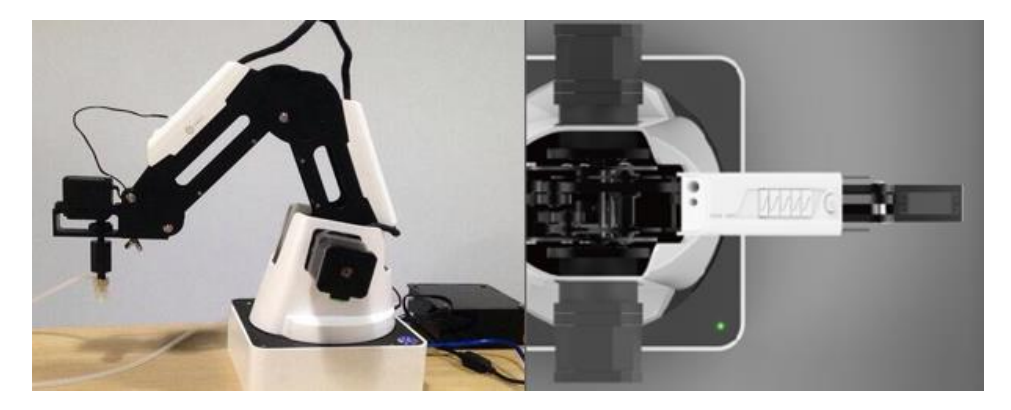

图 1.1 大小臂位置示意图

- 关机时机械臂会自动缓慢收回大小臂到指定位置。请勿将手伸入机械臂运动范围, 以防夹手!待指示灯完全熄灭后机械臂才能完全断电。
- 如果使用过程中机械臂坐标读数异常,请按底座背面的复位按键或在DobotStudio 界面单击"归零"。
  - 复位过程中,机械臂会自动断开连接,底座指示灯变为黄色。约5后,底座指 示灯变为绿色,说明复位成功。
  - 回零过程中,机械臂会自动顺时针旋转到极限位置后再回到系统默认的回零 点,此时底座指示灯变为蓝色闪烁。回零成功后,机械臂会发出一声短响,底 座指示灯变为绿色。
- 请在机械臂完全断电的情况下断开或者连接外部设备,如蓝牙、WIFI、手柄、红外 传感器套件、颜色传感器套件等,否则容易造成机器损坏。
- 使用激光雕刻时,请佩戴防护眼镜,严禁照射眼睛及衣物。
- 使用3D打印时,加热棒会产生高达250°的高温,请注意安全。

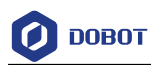

# 2. 快速入门

本章节简单介绍如何通过DobotStudio控制Dobot Magician,以方便用户快速了解并使用 Dobot Magician,其流程如图 2.1 所示。

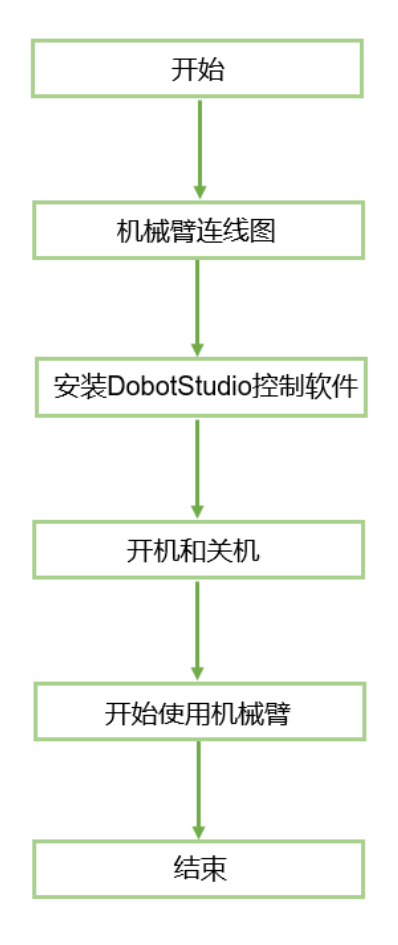

图 2.1 机械臂快速入门流程图

## 2.1 机械臂线缆连接

步骤1 使用 USB 线缆连接机械臂和计算机。如图 2.2 所示。

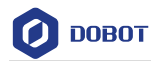

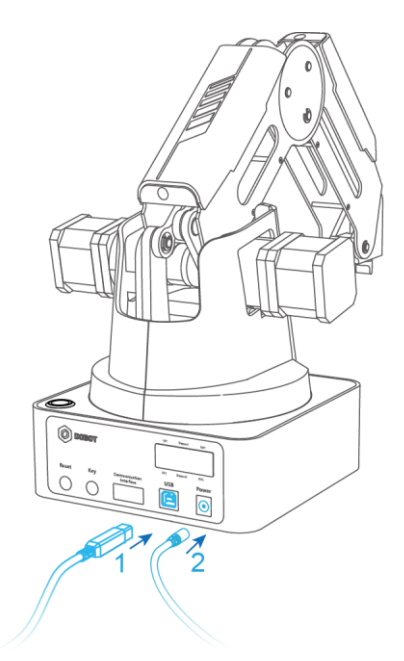

#### 图 2.2 连接机械臂和计算机

步骤2 使用电源适配器将机械臂连接到电源。如图 2.2 所示。

## 2.2 安装 DobotStudio 控制软件

用户可通过控制软件DobotStudio控制机械臂,以实现示教再现、二次开发、3D打印等操作。本章以示教再现为例。

## 2.2.1 环境要求

DobotStudio软件所支持的操作系统如下所示:

- Windows 7, Windows 8, Windows 10 (本手册基于该操作系统进行描述)
- macOS 10.10, macOS 10.11, macOS 10.12

#### 2.2.2 获取 DobotStudio 软件包

使用Dobot Magician前,请下载基于Windows操作系统的DobotStudio软件包,其下载路 径为<u>https://cn.dobot.cc/downloadcenter.html</u>。基于macOS系统的软件包也在该路径下获取。

## 2.2.3 安装 DobotStudio 软件

#### 前提条件

己获取DobotStudio软件包。

#### 操作步骤

步骤1 解压已获取的DobotStudio软件包。

假设DobotStudio软件包解压后存放的路径为"E:\DobotStudio"。用户可根据实际情况替换。

文档版本 V1.9.0(2020-07-23)

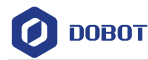

步骤2 在路径"E:\DobotStudio"双击"DobotStudioSetup.exe"。

弹出"Select Setup Lanuage"界面。如图 2.3所示。

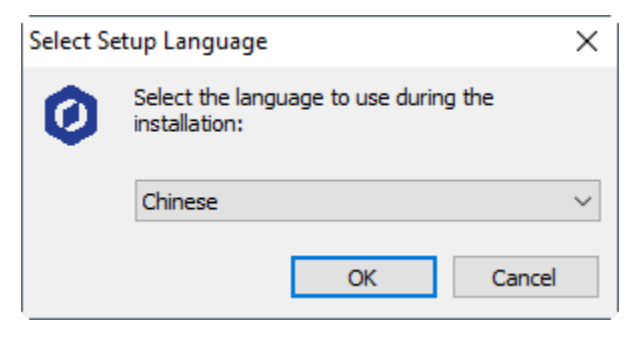

图 2.3 Select Setup Lanuage 对话框

步骤3 请根据实际情况,选择安装语言,比如选择"Chinese"。如图 2.4所示。

| Select Setup Language |                                                     |        |  |  |  |
|-----------------------|-----------------------------------------------------|--------|--|--|--|
| 0                     | Select the language to use during the installation: |        |  |  |  |
|                       | Chinese                                             | $\sim$ |  |  |  |
|                       | OK Cancel                                           |        |  |  |  |

图 2.4 选择 Chinese

步骤4 单击"OK",按照界面提示进行操作。

安装过程中会弹出安装驱动界面,如图 2.5 所示,需安装两个驱动。

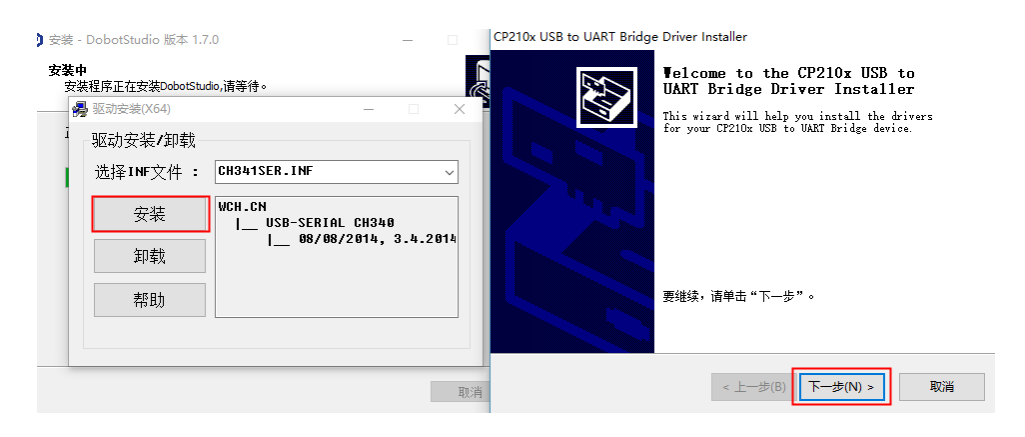

图 2.5 设备驱动程序安装向导界面

**步骤5** 单击"下一步"安装第一个驱动,单击"安装"安装第二个驱动。 驱动安装成功后会弹出如图 2.6 所示的界面,单击"完成"。

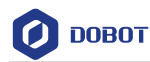

CP210x USB to UART Bridge Driver Installer

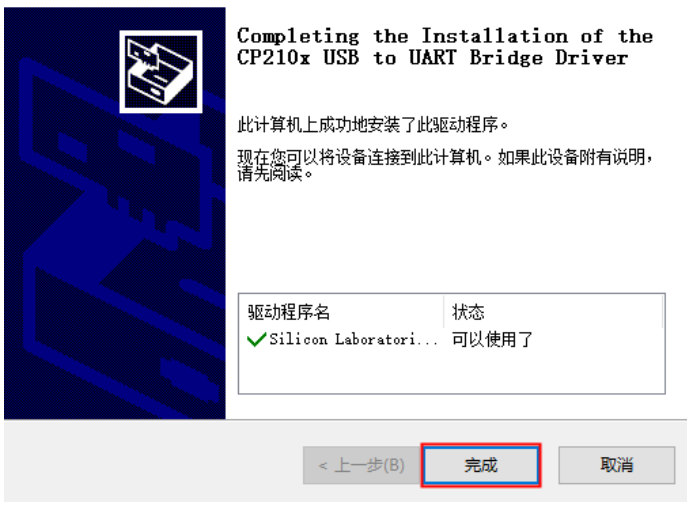

图 2.6 机械臂驱动安装完成界面

步骤 6 按照 "安装Dobot Studio" 界面提示单击"下一步"继续安装DobotStudio软件。 安装成功后会弹出如图 2.7 所示的界面,单击"完成"。

| 🧔 安装 - DobotStudio 版本 | 1.7.0                                                                         | _      |             | $\times$ |
|-----------------------|-------------------------------------------------------------------------------|--------|-------------|----------|
|                       | <b>DobotStudio安装完成</b><br>安装程序已经成功在您的电脑上安<br>需要执行,请单击本软件图标。<br>单击"完成"退出本安装程序. | 装了Dobo | tStudio ∘ : | 如果       |
|                       | < 上一步 🛛 📃 完成                                                                  | (F)    |             |          |

图 2.7 DobotStudio 安装完成界面

#### 2.2.4 安装后验证

#### 2.2.4.1 验证 DobotStudio 软件

安装完成后双击桌面上的DobotStudio软件快捷方式,如果能够打开DobotStudio软件,则 说明DobotStudio安装成功。

## 2.2.4.2 验证机械臂驱动

如果机械臂驱动安装成功,则DobotStudio界面左上角会出现Magican串口信息,如图 2.8 所示。

| 文档版本 V1.9.0(2020-07-23) | 用户手册 | 版权所有 © 越疆科技有限公司 |
|-------------------------|------|-----------------|
|-------------------------|------|-----------------|

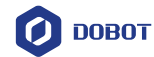

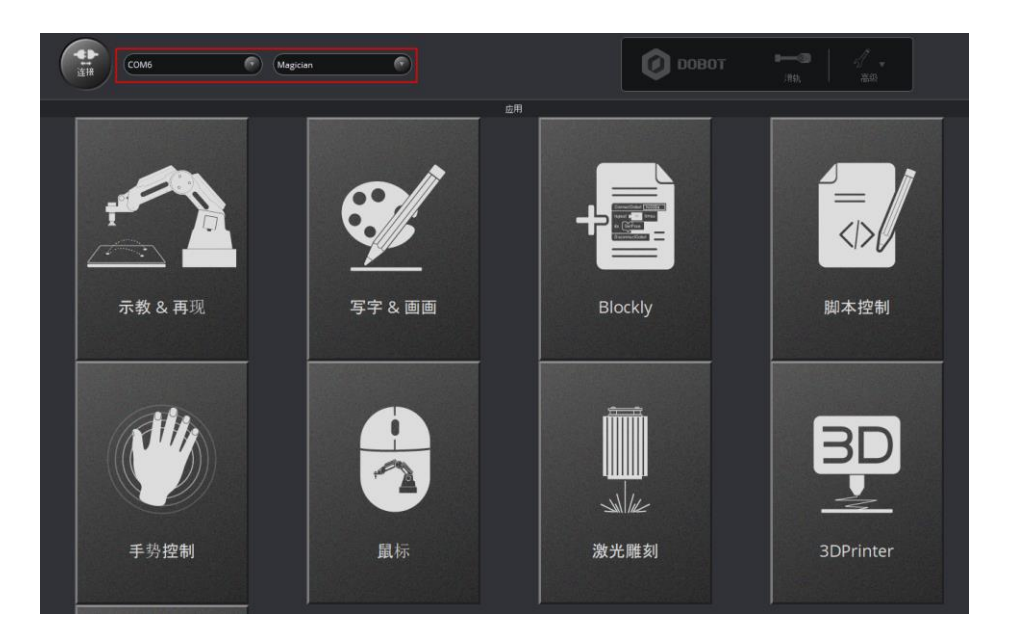

图 2.8 串口信息

如果没有串口信息,则需要检查机械臂驱动是否安装成功。检查步骤如下。

- 步骤1 将Dobot Magician机械臂通过USB线缆连接计算机。
- 步骤2 开启机械臂电源开关。
- 步骤 3 打开"设备管理器"窗口。如果在"端口(COM和LPT)"中可以找到"Silicon Labs CP210x USB to UART Bridge (COM6)"或"USB-SERIAL CH340(COM3)", 则说明驱动安装成功,如图 2.9 所示。

|                                                 | - | × |
|-------------------------------------------------|---|---|
| 文件(F) 操作(A) 查看(V) 帮助(H)                         |   |   |
|                                                 |   |   |
| V 🗄 Evan-PC                                     |   | ^ |
| > 🥣 IDE ATA/ATAPI 控制器                           |   |   |
| > 🏣 SM Driver                                   |   |   |
| > 🗖 处理器                                         |   |   |
| > 🔜 磁盘驱动器                                       |   |   |
| > 🎥 存储控制器                                       |   |   |
| > 💼 打印队列                                        |   |   |
| ✓ 	异                                            |   |   |
| 💭 Silicon Labs CP210x USB to UART Bridge (COM6) |   |   |
| > 🛄 计算机                                         |   |   |
| > 🛄 监视器                                         |   |   |
| > 🔤 键盘                                          |   |   |
| > 🚯 蓝牙                                          |   |   |
| > 🛺 人体学输入设备                                     |   |   |
| > 📓 软件设备                                        |   | ~ |
|                                                 |   |   |

图 2.9 V2 机械臂串口信息

□□说明

 如果用户卸载驱动后需重新安装,可以在"安装目录 \DobotStudio\attachment\Drive\HardwareV1.0.0"目录下安装对应操作系统的驱动。比如为 Windows 10,64 位操作系统安装驱动,如图 2.10 所示。

文档版本 V1.9.0(2020-07-23)

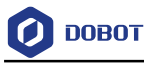

| - Win10                  | 应用程序工具                                  |                  |              |          | -   | - 0   | ) X    |
|--------------------------|-----------------------------------------|------------------|--------------|----------|-----|-------|--------|
| 文件 主页 共享 查找              | 看 管理                                    |                  |              |          |     |       | ~ 🕐    |
| 🗹 📙 🛨                    |                                         |                  |              |          |     |       |        |
| ← → × ↑ 📙 « Program      | m Files > DobotStudio > attachment > Dr | ive → HardwareV1 | .0.0 → Win10 | ,        | ۍ م | 搜索"Wi | n10" 🔎 |
|                          | 名称                                      | 修改日期             | 类型           | 大小       |     |       |        |
|                          | 🔄 arm                                   | 2018/5/9 11:07   | 文件夹          |          |     |       |        |
| > 😡 Creative Cloud Files | x64                                     | 2018/5/9 11:07   | 文件夹          |          |     |       |        |
| > 😆 Dropbox              | <mark></mark> x86                       | 2018/5/9 11:07   | 文件夹          |          |     |       |        |
|                          | CP210x_Universal_Windows_Driver_R       | 2018/5/4 16:44   | 文本文档         | 15 KB    |     |       |        |
| > 🝊 OneDrive             | ₹ CP210xVCPInstaller_x64.exe            | 2018/5/4 16:44   | 应用程序         | 1,026 KB |     |       |        |
| > 🔲 此申脑                  | 💐 CP210xVCPInstaller_x86.exe            | 2018/5/4 16:44   | 应用程序         | 903 KB   |     |       |        |
|                          | 🕋 dpinst.xml                            | 2018/5/4 16:44   | XML 文档       | 12 KB    |     |       |        |
| > 💣 网络                   | 🧼 silabser.cat                          | 2018/5/4 16:44   | 安全目录         | 12 KB    |     |       |        |
|                          | 🔊 silabser.inf                          | 2018/5/4 16:44   | 安装信息         | 11 KB    |     |       |        |
|                          | SLAB_License_Agreement_VCP_Windo        | 2018/5/4 16:44   | 文本文档         | 9 KB     |     |       |        |
|                          |                                         |                  |              |          |     |       |        |
|                          |                                         |                  |              |          |     |       |        |
|                          |                                         |                  |              |          |     |       |        |
| 10 个项目 选中 1 个项目 1.0      | 0 MB                                    |                  |              |          |     |       |        |

图 2.10 安装 Windows 10, 64 位的机械臂驱动

 如果 DobotStudio 硬件版本号为 0.0.0,则需要在"安装目录 \DobotStudio\attachment\Drive\HardwareV0.0.0"安装相应操作系统的驱动。可

连接DobotStudio后在DobotStudio界面单击 <sup>2</sup> 查看硬件版本号。

## 2.3 开机和关机

开机:用手将Dobot Magician大小臂摆放至成约45 的位置,然后按下电源开关(如图 2.11 所示),此时所有电机会锁定。等待约7秒后听到一声短响,且机械臂的右下方的状态指示灯由黄色变为绿色,说明正常开机。

<u> ▲</u>注意

如果开机后状态指示灯为红色,说明机械臂处于限位状态,请按住机械臂上的圆形解锁按钮 形解锁按钮不放,同时拖动机械臂至正常的工作范围内。

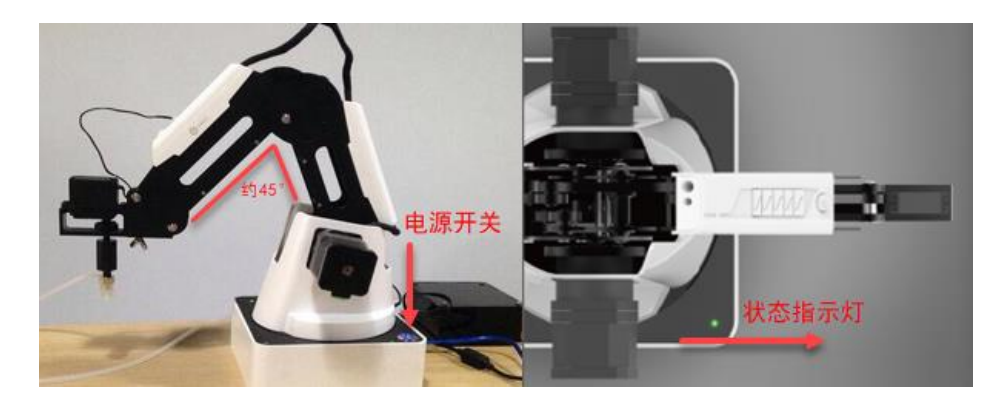

图 2.11 大小臂位置示意图

| 文档版本 V1.9.0(2020-07-23) | 用户手册 | 版权所有 © 越疆科技有限公司 |
|-------------------------|------|-----------------|
|-------------------------|------|-----------------|

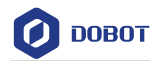

• **关机**:当机械臂的状态指示灯为绿色时,按下电源开关以关闭机械臂电源,此时小 臂会缓慢向大臂靠拢,大小臂之间的夹角变小,移动到机械臂指定位置。

⚠注意

关机时,注意安全,以防夹手。

## 2.4 开始使用机械臂

本章节通过在MOVJ运动模式下存3个点来实现示教再现功能,从而初步体验如何使用 Dobot Magician机械臂。

#### 前提条件

- 已安装DobotStudio控制软件。详细操作请参见 2.2 安装DobotStudio控制软件。
- 已开启机械臂电源。详细操作请参见 2.3 开机和关机。

## 操作步骤

步骤1 在Windows桌面上双击DobotStudio。

弹出DobotStudio界面,并显示操作提示框。如图 2.12所示。

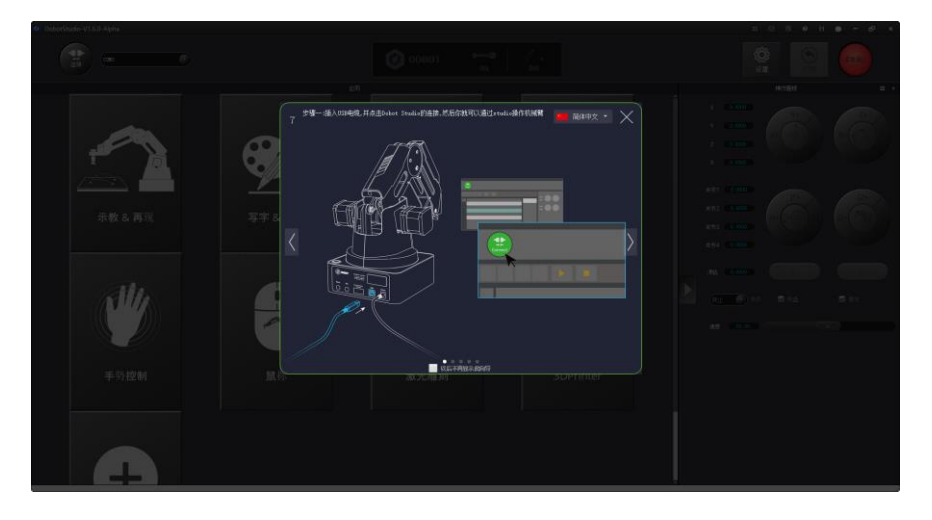

图 2.12 DobotStudio 界面和操作提示框

#### □□说明

在操作提示框中阅读完DobotStudio的基本操作指导后,单击 🔀 关闭提示框。

**步骤 2** 在DobotStudio界面的左上角单击"连接"。如图 2.13 所示。 弹出"疑问"对话框。如图 2.14所示。

文档版本 V1.9.0(2020-07-23)

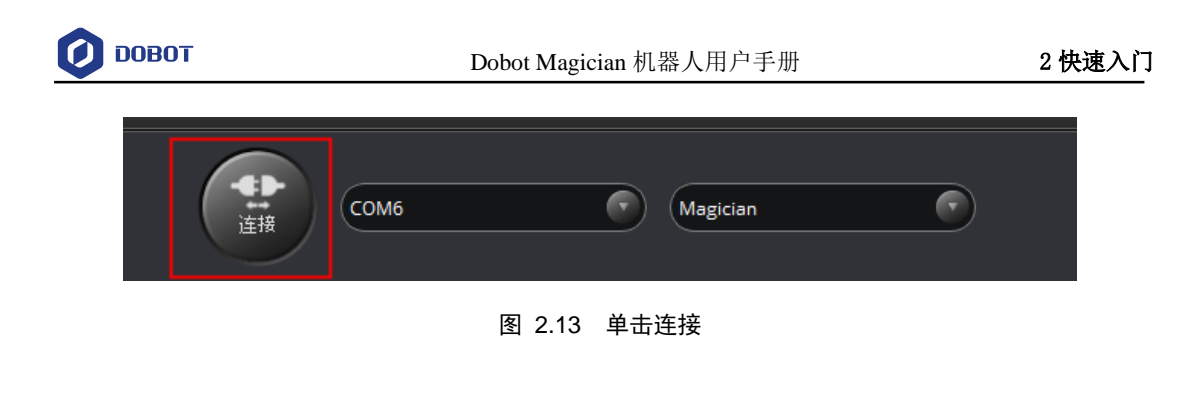

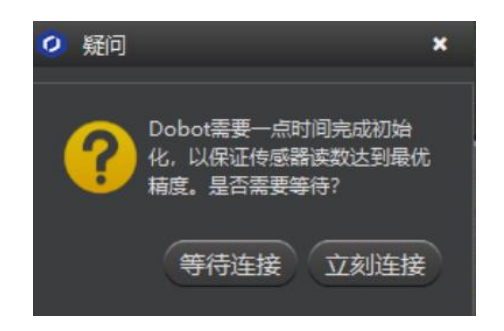

图 2.14 疑问对话框

步骤3 单击"立刻连接"。

由于该章节仅做演示,对精度要求不高,所以单击"立刻连接"即可。 当"连接"变成"断开连接"时,表示连接成功。

#### □□说明

如果要使机械臂以高精度运行,则单击"等待连接"。需等待一段时间后机械臂自动连接。

- 步骤4 使用DobotStudio实现示教再现功能。
  - 1. 单击"示教 & 再现"。如图 2.15所示。

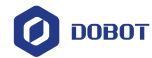

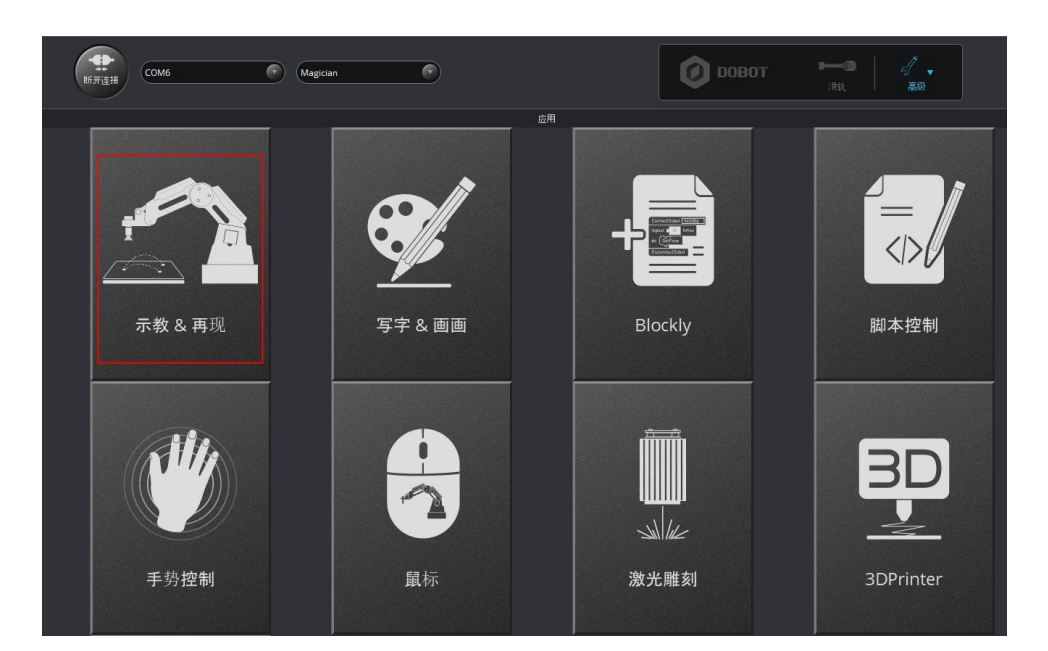

图 2.15 单击示教 & 再现

#### □□说明

在"示教再现"对话框中阅读完示教再现的操作指导后,单击 🔀 关闭对话框。 如图 2.16 所示

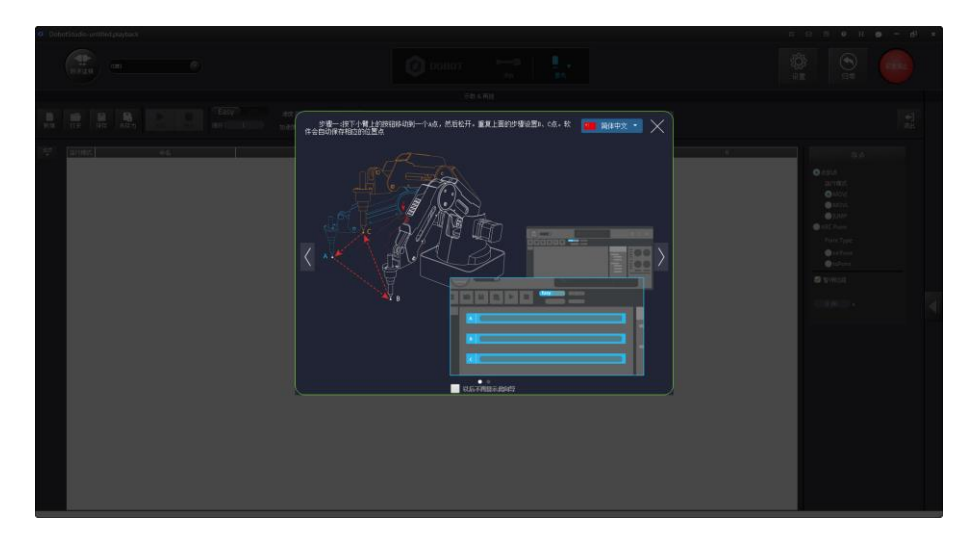

图 2.16 示教再现对话框

在DobotStudio界面右侧的"存点"区域选择"点到点 > MOVJ"运行模式。
 如图 2.17 所示。

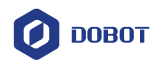

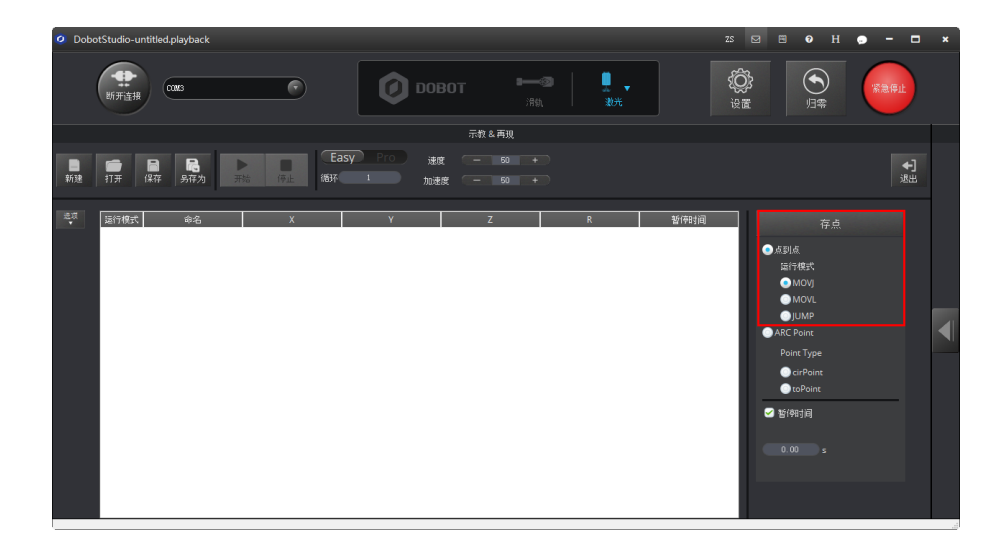

图 2.17 选择 MOVJ 运行模式

3. 用手按住机械臂上的圆形解锁按钮 💿 不放,同时拖动机械臂移动到某 个位置,假设为A,然后松开该圆形解锁按钮。

此时DobotStudio软件自动保存A点位置的坐标。如图 2.18所示。

| <b>8</b> 532 | <b>і</b> В<br>11 л (847 з | 局 ▶<br>新方 开始 | Easy Hite    | ien — s<br>hien — s | 1 +<br>1 +  |             |            | €]<br>i£u:                                                                                                    |
|--------------|---------------------------|--------------|--------------|---------------------|-------------|-------------|------------|----------------------------------------------------------------------------------------------------|
| 2.7          | aliritēdīs                | #£           | X<br>1140115 | v<br>-57482         | Z<br>243913 | R<br>-2.853 | <b>新神道</b> | 存点:<br>ありに<br>当けを近く<br>うかのの<br>ういのの<br>ういのの<br>ういのの<br>ういであっ<br>このやかれ<br>このやかれ<br>このかかれ<br>このかかれ<br>ういのの<br>ま |

图 2.18 A 点位置坐标

#### □□说明

除了手持示教,还可以通过点动坐标系来实现示教功能。如图 2.19 所示。

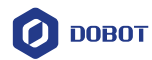

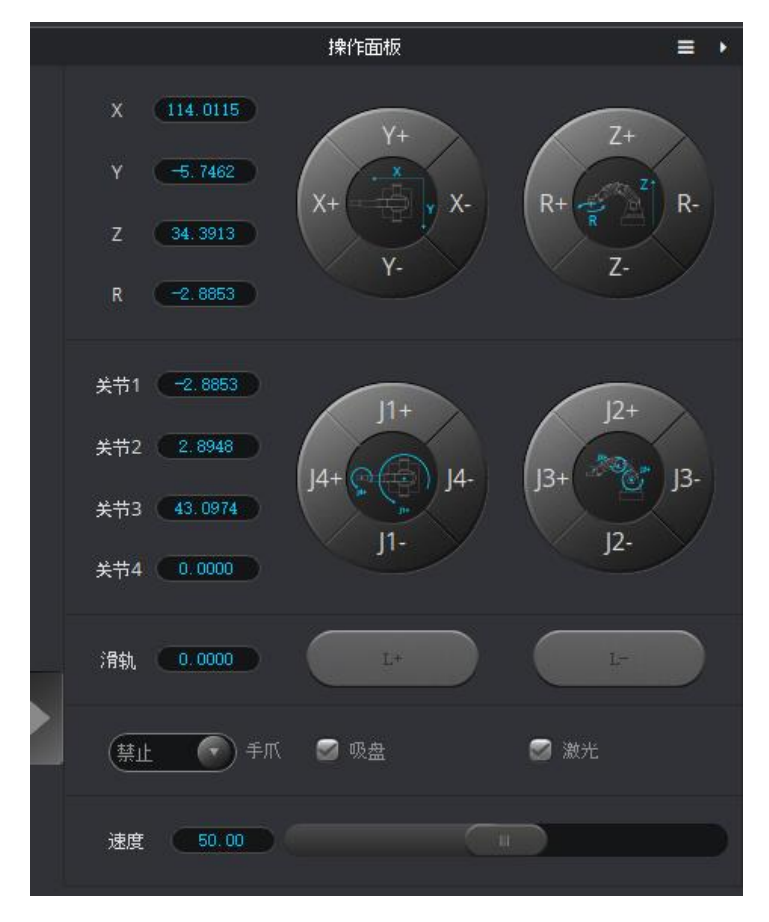

图 2.19 点动坐标系实现示教再现

4. 参照 2~3,将机械臂移动到另外两个位置,假设为B点和C点,机械臂会记录这两点的坐标。如图 2.20 所示。

|              |                                          |          | 示(                  | 教&再現 untitled.playback |         |      |                            |
|--------------|------------------------------------------|----------|---------------------|------------------------|---------|------|----------------------------|
| <b>8</b> 532 | ■ 日 日 1000000000000000000000000000000000 | Easy Pro | 建成 — 50<br>加速度 — 50 | +                      |         |      | <b>+)</b><br>进出            |
| 12.A         | 运行模式 命名                                  | ×        | Y                   | z                      | R       | 暂停时间 | 存点                         |
|              | 1 MOVJ                                   | 114.0115 | -5.7462             | 34.3913                | -2.8853 | 0.0  | <ul> <li>क्रमाठ</li> </ul> |
|              | 2 MOVJ                                   | 131.3375 | -6.6194             | 57.9504                | -2.8853 | 0.0  | 运行模式                       |
|              | 3 MOVJ                                   | 99.9775  | -5.0389             | 21.6679                | -2.8853 | 0.0  | MOVJ                       |
|              |                                          |          |                     |                        |         |      | MOVL                       |
|              |                                          |          |                     |                        |         |      | ARC Point                  |
|              |                                          |          |                     |                        |         |      | Point Type                 |
|              |                                          |          |                     |                        |         |      | CirPoint                   |
|              |                                          |          |                     |                        |         |      | toPoInt                    |
|              |                                          |          |                     |                        |         |      | ✓ 暂停时间                     |
|              |                                          |          |                     |                        |         |      |                            |
|              |                                          |          |                     |                        |         |      | 0.00 s                     |
|              |                                          |          |                     |                        |         |      |                            |
|              |                                          |          |                     |                        |         |      |                            |
|              |                                          |          |                     |                        |         |      |                            |
|              |                                          |          |                     |                        |         |      |                            |
|              |                                          |          |                     |                        |         |      |                            |
|              |                                          |          |                     |                        |         |      |                            |
|              |                                          |          |                     |                        |         |      |                            |

图 2.20 B和C点位置坐标

在"循环"框中输入"3"。
 即A到C点重复运动3次。如图 2.21 所示。

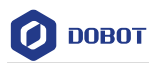

| 运行模式   | +名 | x        | Ý       | Z       | R       | 暂停时间 | 存点                                  |
|--------|----|----------|---------|---------|---------|------|-------------------------------------|
| 1 MOVJ |    | 114.0115 | -5.7462 | 34.3913 | -2.8853 | 0.0  | arear                               |
| 2 MOVJ |    | 131.3375 | -6.6194 | 57.9504 | -2.8853 | 0.0  | 2.59代试                              |
| EVOM 6 |    | 99.9775  | -5.0389 | 21.6679 | -2.8853 | 0.0  | MOVJ                                |
|        |    |          |         |         |         |      | Point Type<br>OcirPoint<br>OtoPoint |
|        |    |          |         |         |         |      | 346 Alma 101                        |

图 2.21 设置循环次数为 3

单击"开始"进行示教再现。如图 2.22 所示。
 机械臂执行完三次循环操作后自动停止运行。

|         |                  |                                       |                     | 14                  | n o milled.playback |         |      |                                                                                              |
|---------|------------------|---------------------------------------|---------------------|---------------------|---------------------|---------|------|----------------------------------------------------------------------------------------------|
| ∎<br>新建 | <b>一</b><br>打开 保 | □ □ □ □ □ □ □ □ □ □ □ □ □ □ □ □ □ □ □ | Easy Pro<br>停止 循环 3 | 速度 — 50<br>加速度 — 50 | +                   |         |      | <b>◆]</b><br>退出                                                                              |
| 27      | 运行模式             | 命名                                    | x                   | Ŷ                   | Z                   | R       | 暫停时间 | 存点                                                                                           |
|         | 1 MOVJ           |                                       | 114.0115            | -5.7462             | 34.3913             | -2.8853 | 0.0  |                                                                                              |
|         | 2 MOVJ           |                                       | 131.3375            | -6.6194             | 57.9504             | -2.8853 | 0.0  | -      点到点     运行桿式                                                                          |
|         | 3 MOVJ           |                                       | 99.9775             | -5.0389             | 21.6679             | -2.8853 | 0.0  | MOVJ                                                                                         |
|         |                  |                                       |                     |                     |                     |         |      | ● MOVL<br>● JUMP<br>● ARC Point<br>● Orient<br>● toPoint<br>● toPoint<br>● toPoint<br>0.50 s |

图 2.22 单击开始

7. 在DobotStudio界面单击 退出示教再现页面。

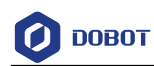

# 3. 产品简介

## 3.1 概述

Dobot Magician机械臂是一款桌面级智能机械臂,支持示教再现、脚本控制、Blockly图形化编程、写字画画、激光雕刻、3D打印、视觉识别等功能,还具有丰富的I/O扩展接口,供用户二次开发时使用。

## 3.2 产品外观及构成

Dobot Magician由底座、大臂、小臂、末端工具等组成,外观如图 3.1所示。

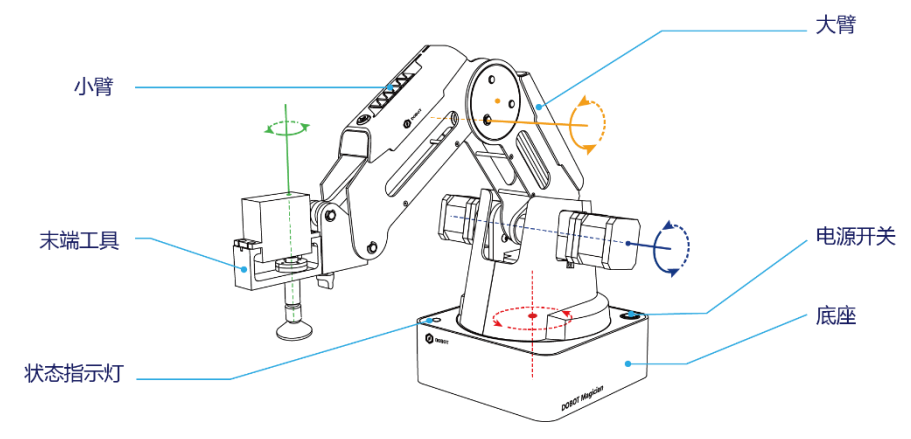

图 3.1 Dobot Magician 外观示意图

## 3.3 工作原理及规格

本章主要描述Dobot Magician的工作空间、工作原理、尺寸大小以及技术规格参数。

## 3.3.1 工作空间

Dobot Magician的工作空间如图 3.2和图 3.3所示。

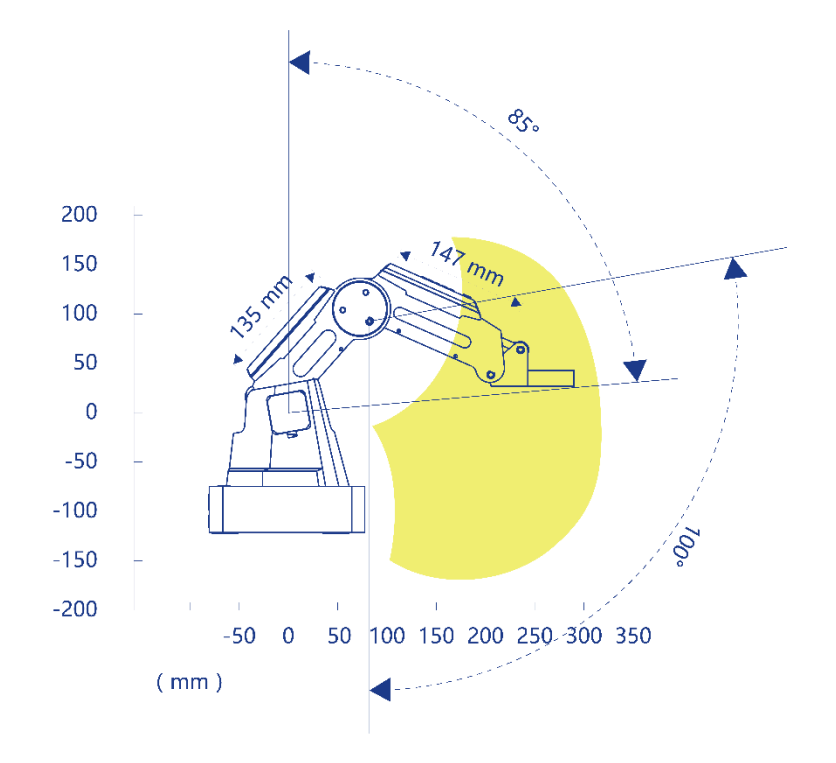

图 3.2 Dobot Magician 工作空间(1)

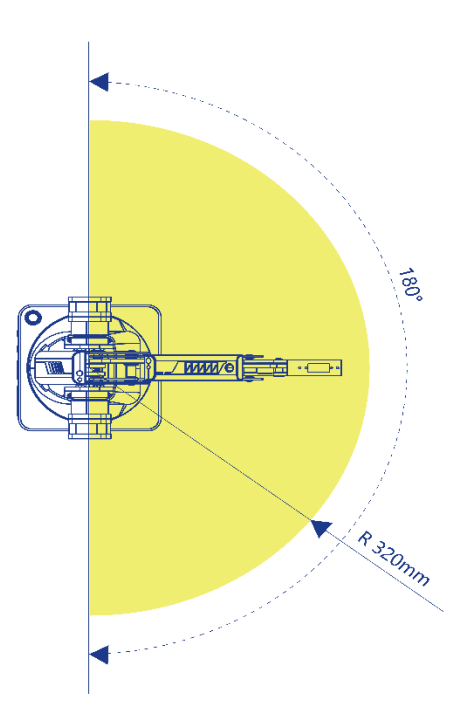

图 3.3 Dobot Magician 工作空间(2)

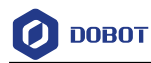

#### 3.3.2 坐标系

Dobot Magician的坐标系可分为关节坐标系和笛卡尔坐标系,分别如图 3.4和图 3.5所 示。

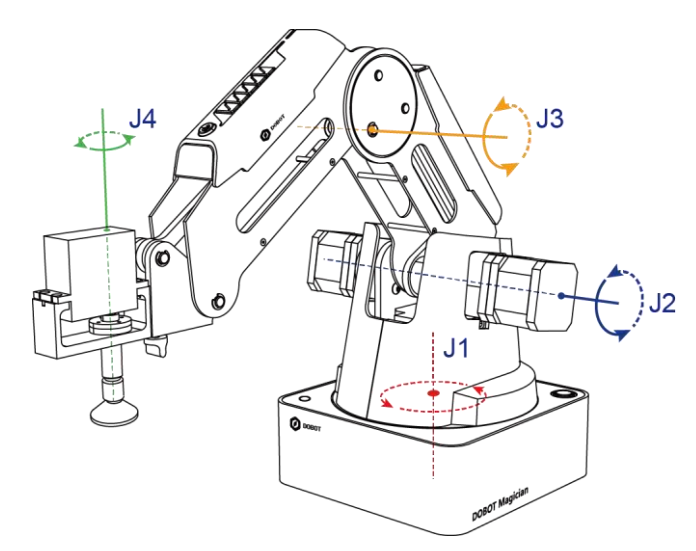

图 3.4 关节坐标系

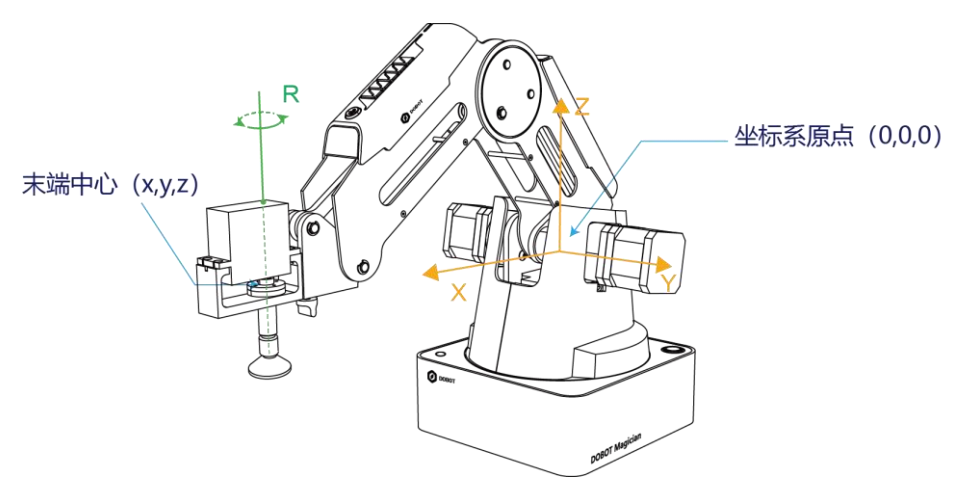

图 3.5 笛卡尔坐标系

- 关节坐标系: 以各运动关节为参照确定的坐标系。
  - 若Dobot Magician未安装末端套件,则包含三个关节:J1、J2、J3,且均为旋转 • 关节, 逆时针为正。
  - 若Dobot Magician安装带舵机的末端套件,如吸盘和夹爪套件,则包含四个关 ٠ 节: J1、J2、J3和J4,均为旋转关节,逆时针为正。
- 笛卡尔坐标系: 以机械臂底座为参照确定的坐标系。
  - 坐标系原点为大臂、小臂以及底座三个电机三轴的交点。 ٠
  - X轴方向垂直于固定底座向前。 •
  - Y轴方向垂直于固定底座向左。

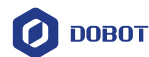

- Z轴符合右手定则,垂直向上为正方向。
- R轴为末端舵机中心相对于原点的姿态,逆时针为正。当安装了带舵机的末端 套件时,才存在R轴。R轴坐标为J1轴和J4轴坐标之和。

#### 3.3.3 运动功能

机械臂运动模式包括点动模式、点位模式(PTP)、圆弧运动模式(ARC)。PTP和ARC 可总称为存点再现运动模式。

#### 3.3.3.1 点动模式

点动模式即示教时移动机械臂的坐标系,使机械臂移动至某一点。Dobot Magician的坐标系可分为笛卡尔坐标系和关节坐标系,用户可单击笛卡尔坐标系按钮或关节坐标系按钮移动机械臂。

#### □□说明

本节以DobotStudio的界面操作来说明Dobot Magician的点动模式。

- 笛卡尔坐标系模式:
  - 单击"X+"、"X-",机械臂会沿X轴正负方向移动。
  - 单击"Y+"、"Y-",机械臂会沿Y轴正负方向移动。
  - 单击"Z+"、"Z-",机械臂会沿Z轴正负方向移动。
  - 单击"R+"、"R-",机械臂末端姿态会沿R轴正负方向旋转。

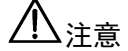

如果Dobot Magician安装了带舵机的末端套件,则R轴在运动过程中会和Y轴一起 同动,以保证末端相对于坐标原点的姿态不变。

- 关节坐标系模式:
  - 单击"J1+"、"J1-",可控制底座电机正负方向旋转。
  - 单击"J2+"、"J2-",可控制大臂电机正负方向旋转。
  - 单击"J3+"、"J3-",可控制小臂电机正负方向移动。
  - 单击"J4+"、"J4-",可控制末端舵机正负方向旋转。

#### 3.3.3.2 点位模式(PTP)

点位模式即实现点到点运动,Dobot Magician的点位模式包括MOVJ、MOVL以及JUMP 三种运动模式。不同的运动模式,示教后存点回放的运动轨迹不同。

MOVJ:关节运动,由A点运动到B点,各个关节从A点对应的关节角运行至B点对应的关节角。关节运动过程中,各个关节轴的运行时间需一致,且同时到达终点,如图 3.6所示。

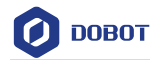

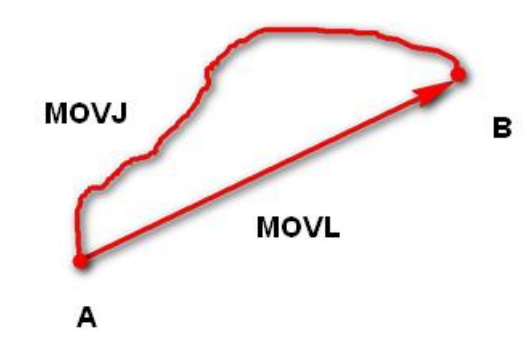

图 3.6 MOVL 和 MOVJ 运动模式

- MOVL: 直线运动, A点到B点的路径为直线, 如图 3.6所示。
- JUMP: 门型轨迹,A点到B点以MOVJ运动模式移动,如图 3.7所示。
  - 1. 以MOVJ运动模式上升到一定高度(Height)。
  - 2. 以MOVJ运动模式平移到B点上方的高度处。
  - 3. 以MOVJ运动模式下降到B点所在位置。

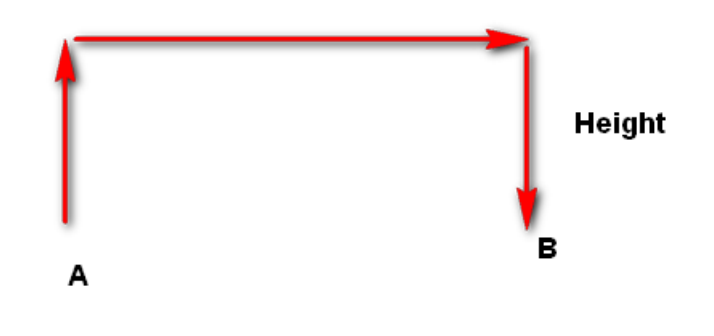

图 3.7 JUMP 运动模式

#### 3.3.3.3 圆弧模式 (ARC)

圆弧模式即示教后存点回放的运动轨迹为圆弧。圆弧轨迹是空间的圆弧,由当前点、圆弧上任一点和圆弧结束点三点共同确定。圆弧总是从起点经过圆弧上任一点再到结束点,如 图 3.8所示。

# 

使用圆弧运动模式时,需结合其他运动模式确认圆弧上的三点,且三点不能在同一条直线上。

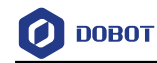

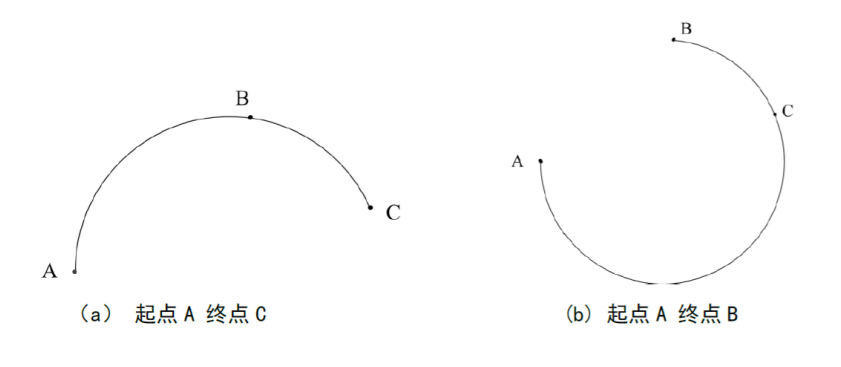

#### 图 3.8 圆弧运动模式

#### 3.3.3.4 应用场景

机械臂存点回放时,采用不同的运动模式,机械臂运动轨迹不同,其应用场景也不同, 如表 3.1所示。

| 表 3.1 | 应用场景 |
|-------|------|
|-------|------|

| 运动模式 | 应用场景                                            |
|------|-------------------------------------------------|
| MOVL | 当应用场景中要求存点回放的运动轨迹为直线时,可采用MOVL运动模式               |
| MOVJ | 当应用场景中不要求存点回放的运动轨迹,但要求<br>运动速度快的情况下,可采用MOVJ运动模式 |
| JUMP | 当应用场景中两点运动时需抬升一定的高度,如抓<br>取、吸取等场景,可采用JUMP运动模式   |
| ARC  | 当应用场景中要求存点回放的运动轨迹为圆弧时,<br>如点胶等场景,可采用ARC运动模式     |

## 3.4 技术规格

#### 3.4.1 技术参数

表 3.2 技术参数

| 名称     | Dobot Magician |                |  |
|--------|----------------|----------------|--|
| 最大负载   | 500g           |                |  |
| 最大伸展距离 | 320mm          |                |  |
| 运动范围   | 底座             | - 90 °~ + 90 ° |  |
|        | 大臂             | 0 °~ + 85 °    |  |
|        | 小臂             | - 10 °~ + 90 ° |  |

文档版本 V1.9.0(2020-07-23)

版权所有 © 越疆科技有限公司

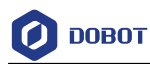

|                     | 末端旋转                  | - 90 °~ + 90 ° |  |
|---------------------|-----------------------|----------------|--|
| 最大运动速度<br>(250g 负载) | 大小臂、底座<br>旋转速度        | 320 %s         |  |
|                     | 末端旋转速度                | 480° /s        |  |
| 重复定位精度              | 0.2mm                 |                |  |
| 电源电压                | 100V~240V AC, 50/60Hz |                |  |
| 电源输入                | 12V/7A DC             |                |  |
| 通信方式                | USB、WIFI、B            | Bluetooth      |  |
| I/O接口               | 20个I/O复用接口            |                |  |
| 控制软件                | DobotStudio           |                |  |
| 工作环境                | -10 °C~+60 °C         |                |  |

## 3.4.2 尺寸参数

Dobot Magician的尺寸参数如图 3.9,其末端安装孔尺寸参如图 3.10所示。

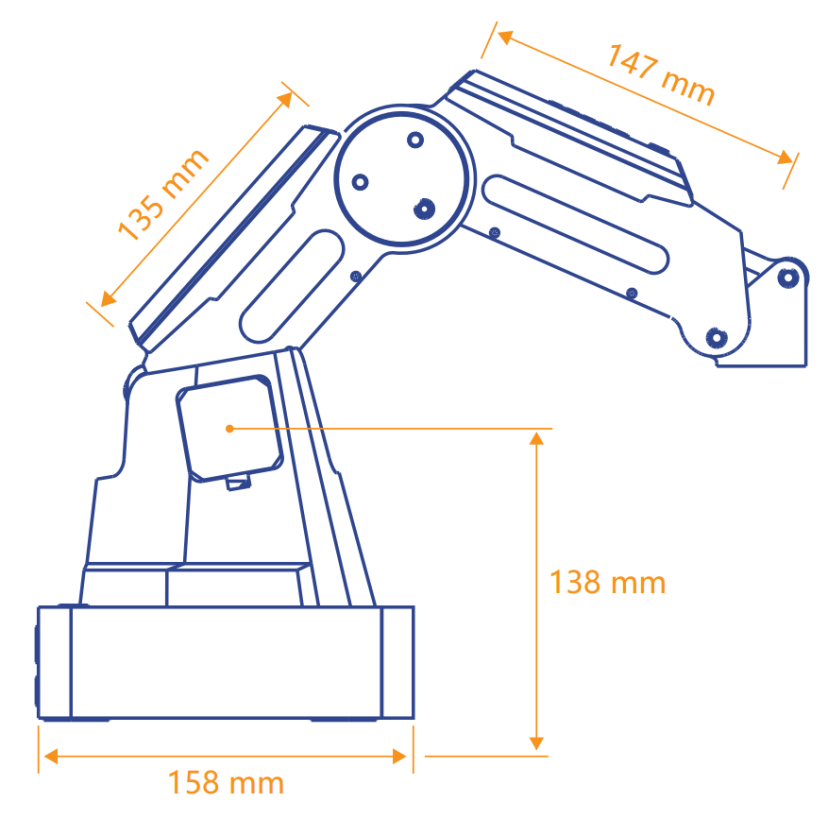

图 3.9 Dobot Magician 尺寸参数

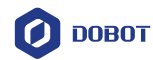

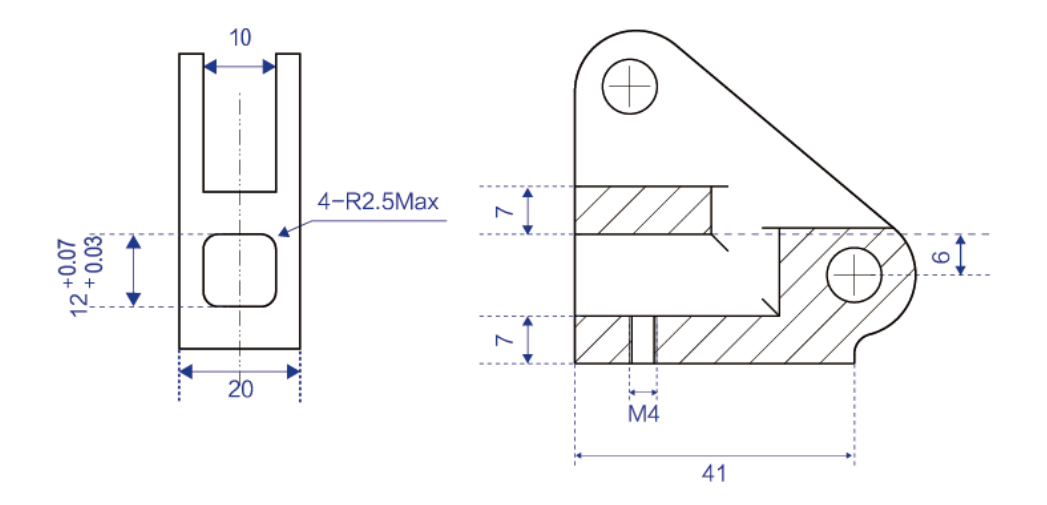

图 3.10 末端安装孔尺寸参数

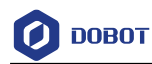

# 4. 接口说明

## 4.1 接口板

Dobot Magician接口位于底座背部和小臂上,底座接口示意图如图 4.1所示,其功能说 明如表 4.1所示。

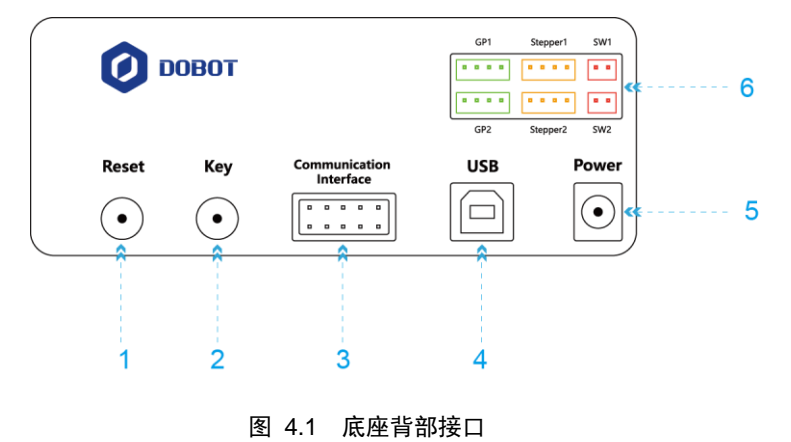

#### 表 4.1 底座背部接口说明

| 序号 | 说明                                       |
|----|------------------------------------------|
| 1  | 复位按键,复位MCU程序                             |
|    | 此时底座指示灯变为黄色。约5秒后,复位成功,底座指示灯变为绿色          |
| 2  | 功能按键。                                    |
|    | • 短按一下:执行脱机程序,详细说明请参见5.3 脱机功能            |
|    | • 长按2s以上: 启动回零操作, 详细说明请参见5.10.3 回零       |
| 3  | UART接口/通信接口,可连接蓝牙、WIFI模块。采用Dobot协议       |
| 4  | USB接口,连接PC进行通信                           |
| 5  | 电源,连接电源适配器                               |
| 6  | 外设接口,可连接气泵、挤出机、传感器等外部设备。详细说明请参见<br>表 4.2 |

底部外设接口说明如表 4.2所示。

表 4.2 底座外设接口说明

| 接口  | 说明                   |
|-----|----------------------|
| SW1 | 气泵盒电源接口/自定义12V可控电源输出 |
| SW2 | 自定义12V可控电源输出         |

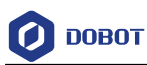

| 接口       | 说明                                         |
|----------|--------------------------------------------|
| Stepper1 | 自定义步进电机接口/3D打印挤出机接口(3D打印模式)/传送带电机接口/滑轨电机接口 |
| Stepper2 | 自定义步进电机接口                                  |
| GP1      | 气泵盒控制信号接口/光电传感器接口/颜色传感器接口/自定义通用接口          |
| GP2      | 自定义通用接口/颜色传感器接口/滑轨回零开关接口                   |

小臂外设接口示意图如图 4.2所示,其功能说明如表 4.3所示。

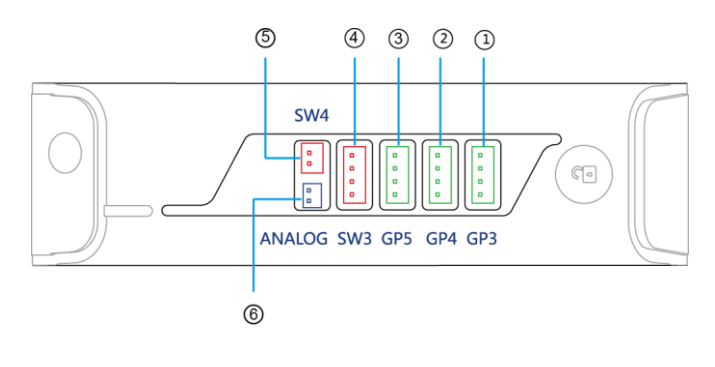

图 4.2 小臂外设接口

表 4.3 小臂外设接口说明

| 序号 | 说明                                             |
|----|------------------------------------------------|
| 1  | GP3,R轴舵机接口/自定义通用接口                             |
| 2  | GP4,自动调平接口/光电传感器接口/颜色传感器接口/自定义通用接口             |
| 3  | GP5,激光雕刻信号接口/光电传感器接口/颜色传感器接口/自定义通用接口           |
| 4  | SW3,3D打印加热端子接口(3D打印模式)/自定义12V可控电源输出            |
| 5  | SW4,3D打印加热风扇(3D打印模式)/激光雕刻电源接口/自定义12V可<br>控电源输出 |
| 6  | ANALOG, 3D打印热敏电阻接口(3D打印模式)                     |

## 4.2 指示灯

Dobot Magician的指示灯位于底座,状态说明如表 4.4所示。

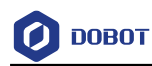

#### 表 4.4 指示灯说明

| 状态   | 说明                         |
|------|----------------------------|
| 绿色常亮 | 机械臂正常工作                    |
| 黄色常亮 | 机械臂处于启动状态                  |
| 蓝色常亮 | 机械臂处于脱机状态                  |
| 蓝色闪烁 | 机械臂正在执行回零操作或正在进行自动调平       |
| 红色常亮 | 机械臂处于限位状态、报警未清除或3D打印套件连接错误 |

## 4.3 I/O 接口复用说明

Dobot Magician的I/O接口采用统一编址的方式,且大部分引脚具有复用功能。用户可通过I/O接口实现高低电平输出、电平输入读取等功能,以控制机械臂的外围设备。

## 4.3.1 底座 I/O 接口复用说明

#### 4.3.1.1 UART 接口 I/O 复用说明

UART接口如图 4.3所示, 其I/O复用说明如表 4.5所示。

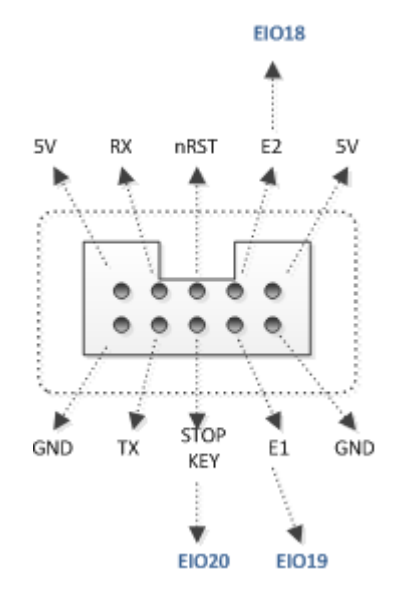

图 4.3 UART 接口

| I/O编址                   | 电压   | 电平输出         | PWM  | 电平输入         | ADC      |
|-------------------------|------|--------------|------|--------------|----------|
| 18                      | 3.3V | $\checkmark$ | -    | -            | -        |
| 19                      | 3.3V | -            | -    | $\checkmark$ | -        |
| 20                      | 3.3V | -            | -    | $\checkmark$ | -        |
| 文档版本 V1.9.0(2020-07-23) |      |              | 用户手册 | 版权所有 ©       | 越疆科技有限公司 |

表 4.5 UART 接口 I/O 复用说明

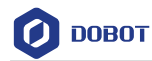

#### 4.3.1.2 外设接口 I/O 复用说明

底座外设接口如图 4.4所示,其I/O复用说明如表 4.6所示。

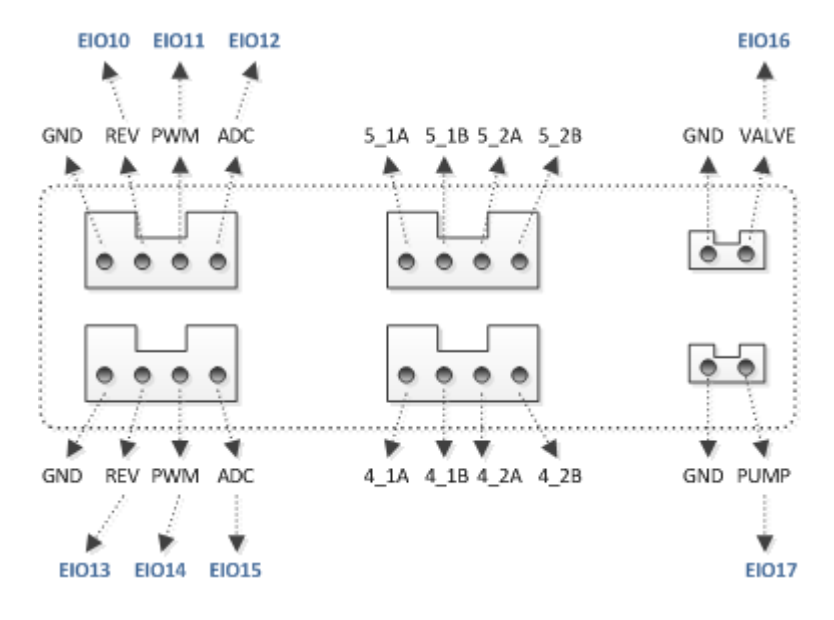

图 4.4 底座外设接口

| I/O编址 | 电压   | 电平输出         | PWM | 电平输入         | ADC          |
|-------|------|--------------|-----|--------------|--------------|
| 10    | 5V   | $\checkmark$ | -   | -            | -            |
| 11    | 3.3V | $\checkmark$ |     | -            | -            |
| 12    | 3.3V | -            | -   | $\checkmark$ | -            |
| 13    | 5V   | $\checkmark$ | -   | -            | -            |
| 14    | 3.3V | $\checkmark$ |     | $\checkmark$ | -            |
| 15    | 3.3V | $\checkmark$ | -   | $\checkmark$ | $\checkmark$ |
| 16    | 12V  | $\checkmark$ | -   | -            | -            |
| 17    | 12V  | $\checkmark$ | -   | -            | -            |

表 4.6 外设接口 I/O 复用说明

## 4.3.2 小臂 I/O 接口复用说明

小臂外设接口如图 4.5所示, 其I/O复用说明如表 4.7所示。

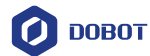

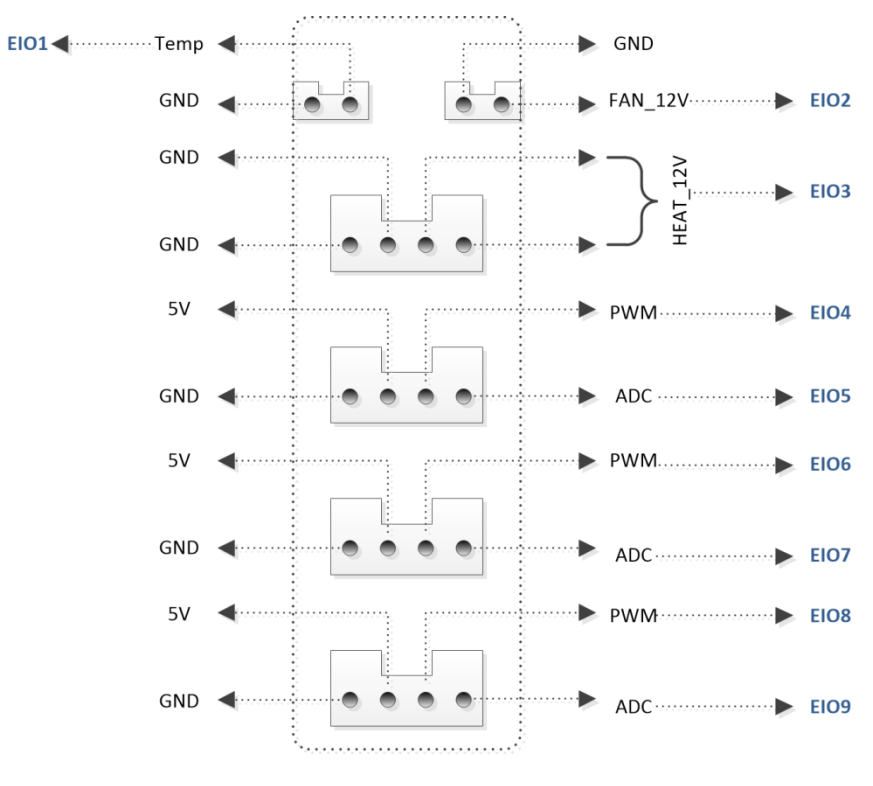

图 4.5 小臂外设接口

| ~ ↓ / 以 ↓ ↓ 夕 ⊓ 屼 切 | 表 4.7 | 外设接口 I/O 复用说明 |
|---------------------|-------|---------------|
|---------------------|-------|---------------|

| I/O编址 | 电压   | 电平输出         | PWM          | 电平输入         | ADC |
|-------|------|--------------|--------------|--------------|-----|
| 1     | 12V  | -            | -            | $\checkmark$ | -   |
| 2     | 12V  | $\checkmark$ | -            | -            | -   |
| 3     | 12V  | $\checkmark$ | -            | -            | -   |
| 4     | 3.3V | $\checkmark$ | $\checkmark$ | -            | -   |
| 5     | 3.3V | -            | -            | $\checkmark$ | -   |
| 6     | 3.3V | $\checkmark$ | $\checkmark$ | -            | -   |
| 7     | 3.3V | -            | -            | $\checkmark$ | -   |
| 8     | 3.3V |              | $\checkmark$ | -            | -   |
| 9     | 3.3V | -            | -            | $\checkmark$ |     |

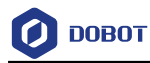

# 5. 操作指南

## 5.1 **DobotStudio** 软件使用说明

## 5.1.1 DobotStudio 功能模块说明

Dobot Magician机械臂具有示教再现、写字画画、Blockly图形化编程和脚本控制等功能,用户可通过DobotStudio软件来实现这些功能。DobotStudio支持的功能如图 5.1所示。详细描述如表 5.1所示。

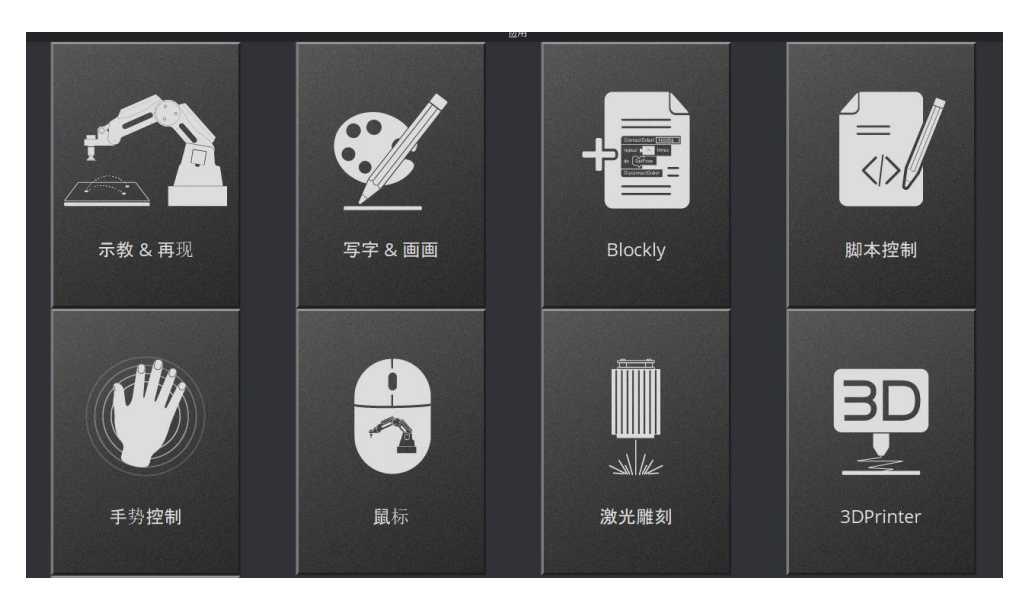

图 5.1 DobotStudio 软件首页上的功能模块

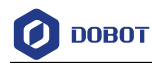

| 模块         | 功能                                      |
|------------|-----------------------------------------|
| 示教& 再现     | 利用示教的方式记录机械臂一系列动作后,让机械臂重复操作记录的动<br>作    |
| 写字 & 画画    | 控制机械臂写字画画或者激光雕刻                         |
| Blockly    | 利用图形化编程的方式控制机械臂。用户可通过拼图的方式进行编程,<br>直观易懂 |
| 脚本控制       | 利用脚本语言控制机械臂                             |
| 手势控制       | 通过手势控制机械臂                               |
| 鼠标         | 通过鼠标控制机械臂                               |
| 激光雕刻       | 控制机械臂雕刻灰度位图                             |
| 3D Printer | 使用机械臂进行 3D 打印                           |
| 添加更多       | 根据范例对机械臂进行二次开发                          |

#### 表 5.1 DobotStudio 软件首页上的功能模块说明

用户还可以在 "DobotStudio界面 > 设置"界面进行参数设置、基座校准、手动调平、 自动调平等操作。如图 5.2所示。详细说明如

表 5.2所示。

| ● 一般设置 |                    |              | ×  |
|--------|--------------------|--------------|----|
| 通用     | 打开向导               |              | 9  |
| 更新     | 设备名                | dobot12      |    |
| 固件     | 使用滑轨V2<br>高级IO功能 ? |              |    |
| Wi-Fi  | 丢步报警功能             | 报警阈值(°): 5 🗧 | •  |
| 传感器和基座 |                    |              |    |
| 基座校准   |                    |              |    |
| 手动调平   |                    |              |    |
| 自动调平   |                    |              |    |
| 初始化姿态  |                    |              |    |
| 点动     |                    |              |    |
| 再现     |                    |              |    |
| 写字画画   |                    |              |    |
| 手势控制   |                    |              |    |
| 鼠标控制   |                    |              |    |
| 激光雕刻   | 默认                 | 应用保存         | 退出 |

图 5.2 一般设置页面

|--|

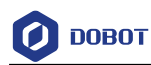

| 表 5.2 | 一般设置页面的功能描述 |
|-------|-------------|
|-------|-------------|

| 功能     | 描述                                                  |  |  |
|--------|-----------------------------------------------------|--|--|
| 通用     | 设置向导、控制台、设备名、勾选滑轨功等功能                               |  |  |
| 固件     | 切换固件                                                |  |  |
|        | 例如当固件为 Dobot 固件时,可在此将 Dobot 固件切换至 3D 打印固件进行 3D 打印操作 |  |  |
| 传感器和基座 | 设置大小臂角度传感器和基座                                       |  |  |
| 基座校准   | 对底座编码器进行校准                                          |  |  |
| 手动调平   | 对大小臂角度传感器进行手动校准                                     |  |  |
| 自动调平   | 对大小臂角度传感器进行自动校准                                     |  |  |
| 初始化姿态  | 设置初始化姿态                                             |  |  |
| 点动     | 设置关节、滑轨和笛卡尔坐标系的速度和加速度                               |  |  |
| 再现     | 设置关节参数、坐标系参数、Jump 参数、手持示教和 LostStepParam            |  |  |
| 写字画画   | 设置写字画画的参数。比如速度、拐角速度、线性加速度、加速度、抬笔<br>高度和下降位置         |  |  |
| 手势控制   | 设置手势控制的参数。比如速度、缩放和性能模式                              |  |  |
| 鼠标控制   | 设置鼠标控制的参数。比如速度、缩放和性能模式                              |  |  |
| 激光雕刻   | 设置激光雕刻的参数。比如拐角速度、线性加速度、加速度、下降位置和<br>DPI             |  |  |

#### 5.1.2 DobotStudio 界面公共区域说明

DobotStudio 提供的如下公共区域用于所有的模块,以实现对机械臂的操作。

• 在DobotStudio界面可以选择滑轨和末端套件。如图 5.3所示。

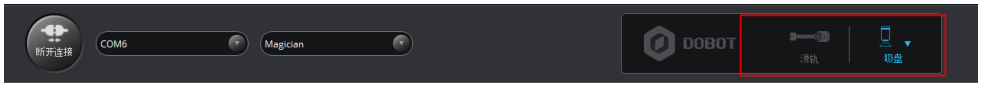

#### 图 5.3 滑轨和末端套件下拉列表

表 5.3 滑轨和末端套件下拉列表

| 功能       | 说明                         |
|----------|----------------------------|
| 滑轨       | 当机械臂连接滑轨时,单击启用滑轨功能         |
| 末端套件下拉列表 | 当末端连接吸盘、手爪、激光或笔套件时,选择对应的套件 |

• 在DobotStudio页面可以对机械臂进行设置、归零、紧急停止、查看版本和语言切换 等操作。如图 5.4 所示。

| 文档版本 V1.9.0(2020-07-23) | 用户手册 | 版权所有 © 越疆科技有限公司 |
|-------------------------|------|-----------------|
|                         |      |                 |

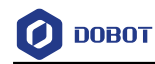

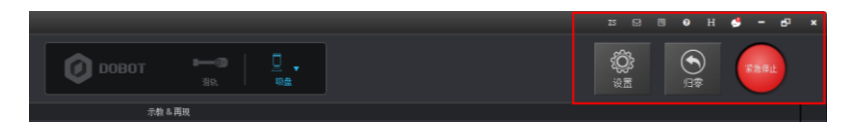

图 5.4 对机械臂进行设置、归零、紧急停止、查看版本和语言切换等操作

| 功能   | 说明                                       |  |
|------|------------------------------------------|--|
| 设置   | 对机械臂进行设置,比如更新固件,设置传感器和基座等。详细请参见<br>表 5.2 |  |
| 归零   | 回零机械臂<br>当机械臂运行过程中受到碰撞或者电机丢步时,可进行回零操作    |  |
| 紧急停止 | 停止运行机械臂                                  |  |
| 0    | 查看 DobotStudio 版本号、机械臂固件版本号和硬件版本号等信息     |  |
| ZS   | 切换系统语言                                   |  |

示教时可在"操作面板"界面点动机械臂、控制手爪、吸盘、激光,如图 5.5所示,其 详细说明如

表 5.4所示。

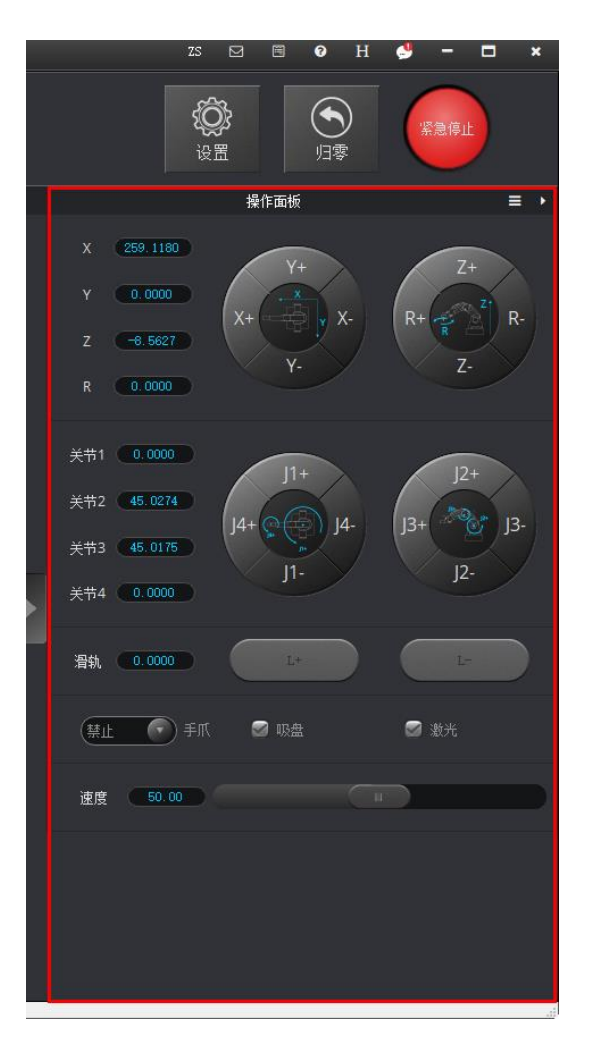

图 5.5 设置操作面板

文档版本 V1.9.0(2020-07-23)
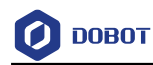

表 5.4 设置操作面板

| 功能      | 说明                                                                 |
|---------|--------------------------------------------------------------------|
| 坐标系点动控制 | 在笛卡尔坐标系下点动 X(X+/-)、Y(Y+/-)、Z(Z+/-)、R(R+/-)来移动机<br>械臂               |
| 关节点动控制  | 在关节坐标系下点动关节 1(J1+/-)、关节 2(J2+/-)、关节 3(J3+/-)、关节 4<br>(J4+/-)来移动机械臂 |
| 滑轨控制    | 当启用"滑轨"时,可以单击 L+/- 移动滑轨上机械臂的距离。<br>取值范围: 0 mm~1000 mm              |
| 手爪控制    | 当末端选择"手爪"时,可以在"手爪"下拉列表选择禁止、张开或闭合手爪                                 |
| 吸盘控制    | 当末端选择"吸盘"时,勾选"吸盘"开启气泵吸气功能。如果取消勾选,则关闭<br>气泵                         |
| 激光控制    | 当末端选择"激光"时,勾选"激光"开启"激光"功能。如果取消勾选,则关闭<br>激光                         |
| 点动速度控制  | 设置点动速度百分比<br>默认值: 50%<br>取值范围: 1%~100%                             |

# 5.2 示教再现教程

本章节介绍如何通过示教再现模块吸取和抓取物体。由于需要使用吸盘套件或者手爪套件,所以先来简介一下这两个套件。

## 5.2.1 安装吸盘套件

Dobot Magician 末端默认安装为吸盘。同时需安装气泵盒配套使用。吸盘套件如图 5.6 所示。

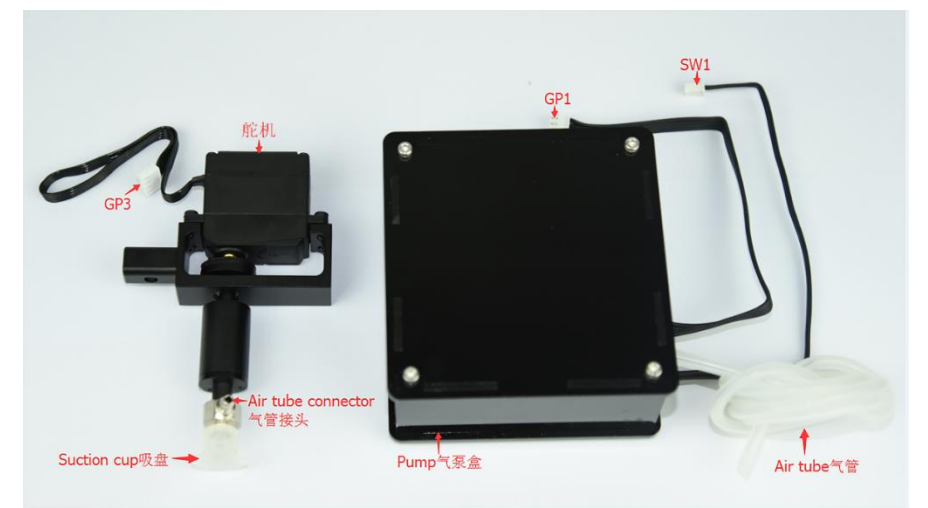

图 5.6 吸盘套件

## 操作步骤

文档版本 V1.9.0(2020-07-23) 用户手册 月

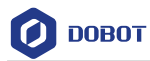

请如图 5.7所示连接吸盘套件。

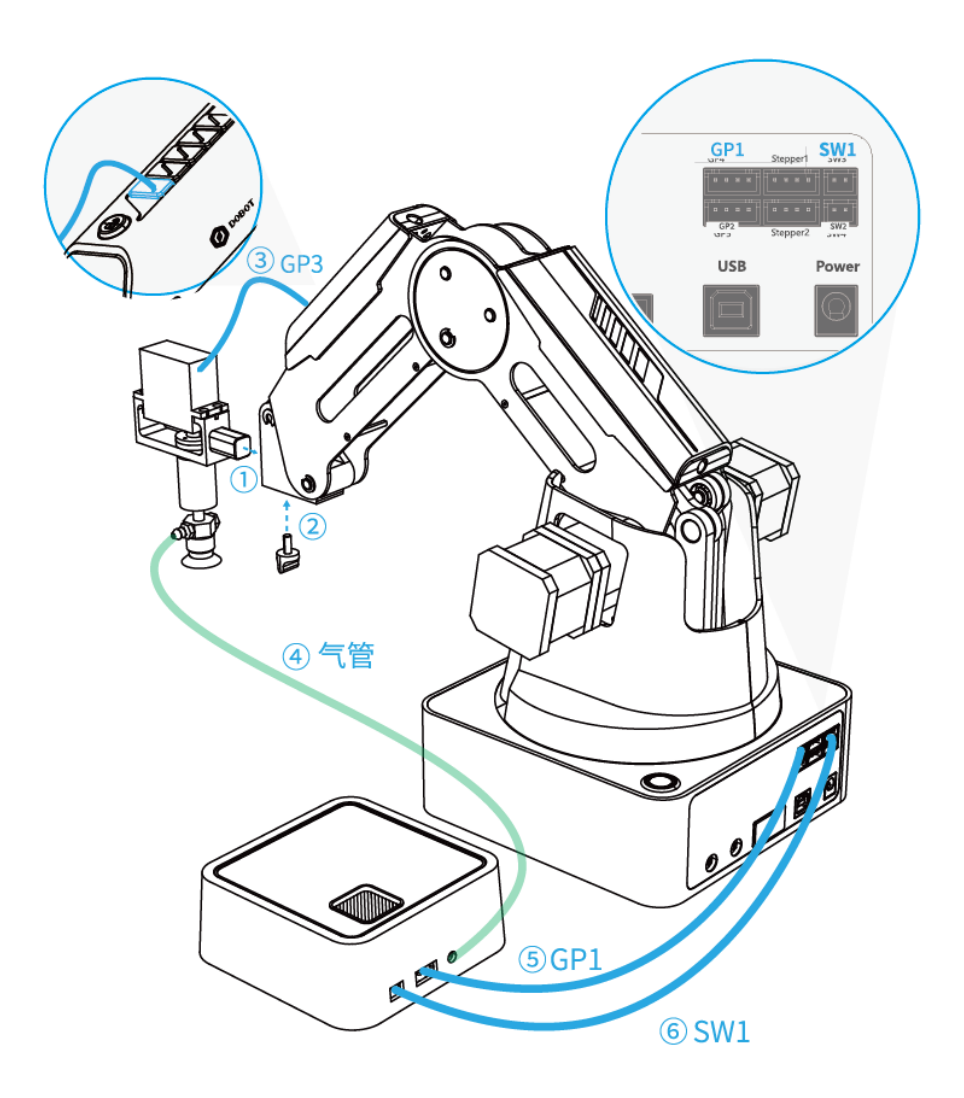

图 5.7 连接吸盘套件

# 5.2.2 安装手爪套件

使用手爪套件时,还需安装气泵盒配套使用,以控制手爪张开和闭合。手爪套件如图 5.8 所示。

用户手册

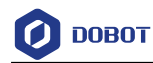

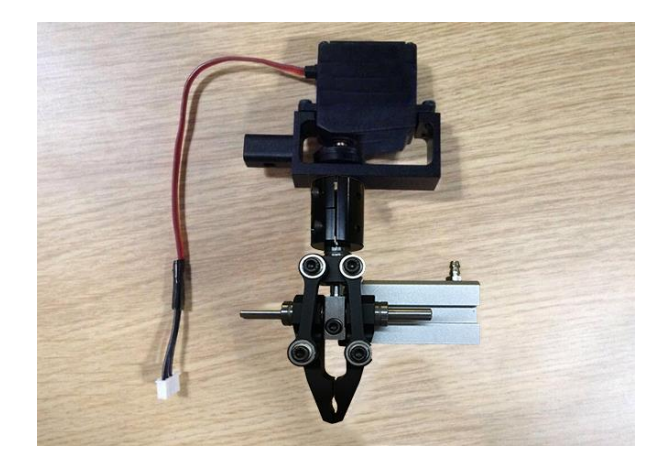

图 5.8 手爪套件

# 操作步骤

步骤1 拆吸盘:用1.5mm内六角扳手拧松吸盘上端的固定顶丝,如图 5.9所示。

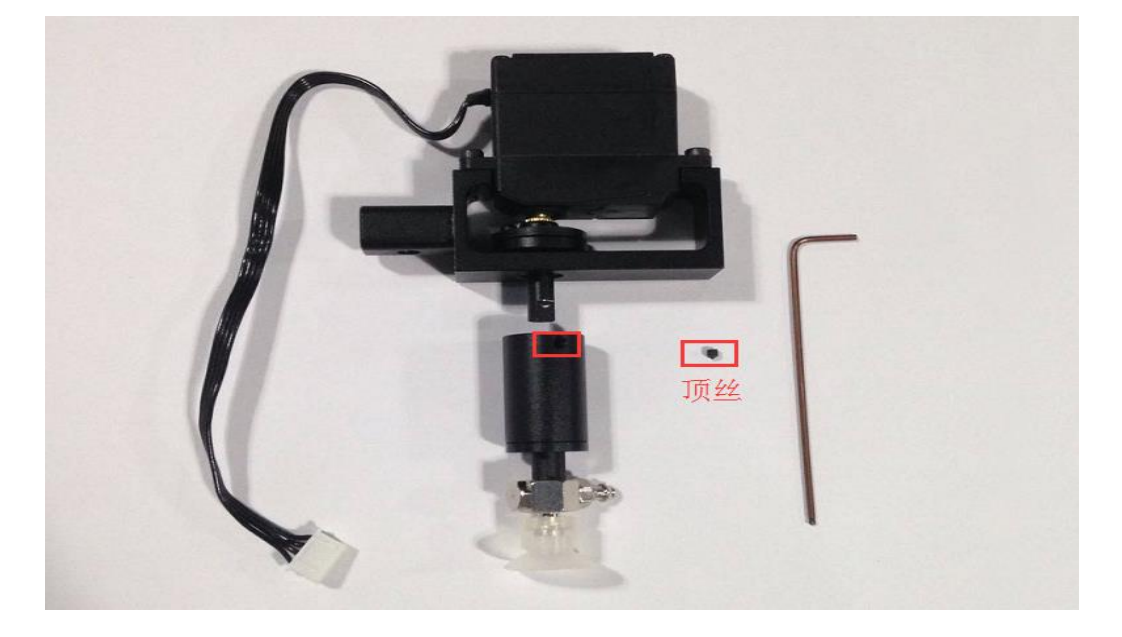

图 5.9 拆下吸盘

步骤2 用2.5mm内六角扳手将手爪套件安装在舵机上,如图 5.10所示。

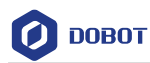

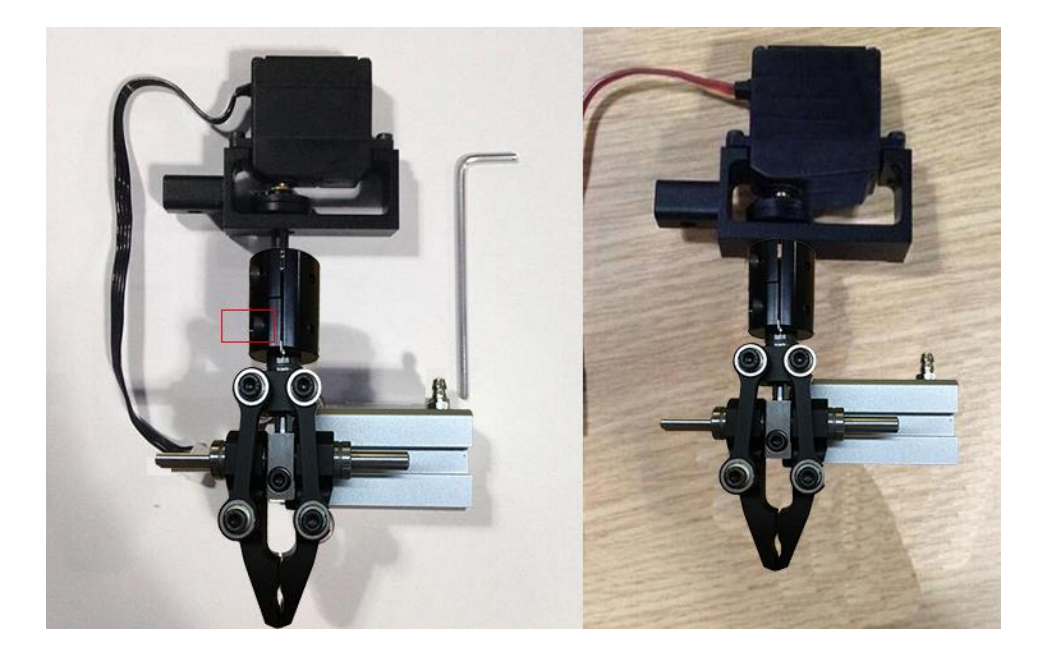

图 5.10 安装手爪

**步骤3** 连接手爪和气泵,与吸盘套件连接方法一致,详细请参见5.2.1 安装吸盘套件。 手爪安装效果如图 5.11所示。

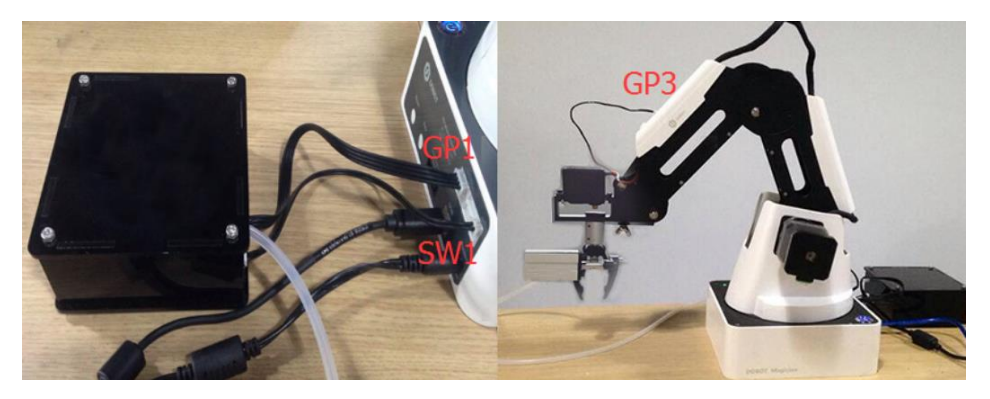

图 5.11 手爪安装·效果

## 5.2.3 示教再现界面说明

"示教 & 再现"界面如图 5.12所示。在DobotStudio主页上单击"示教 & 再现"弹出 该界面。

用户手册

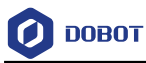

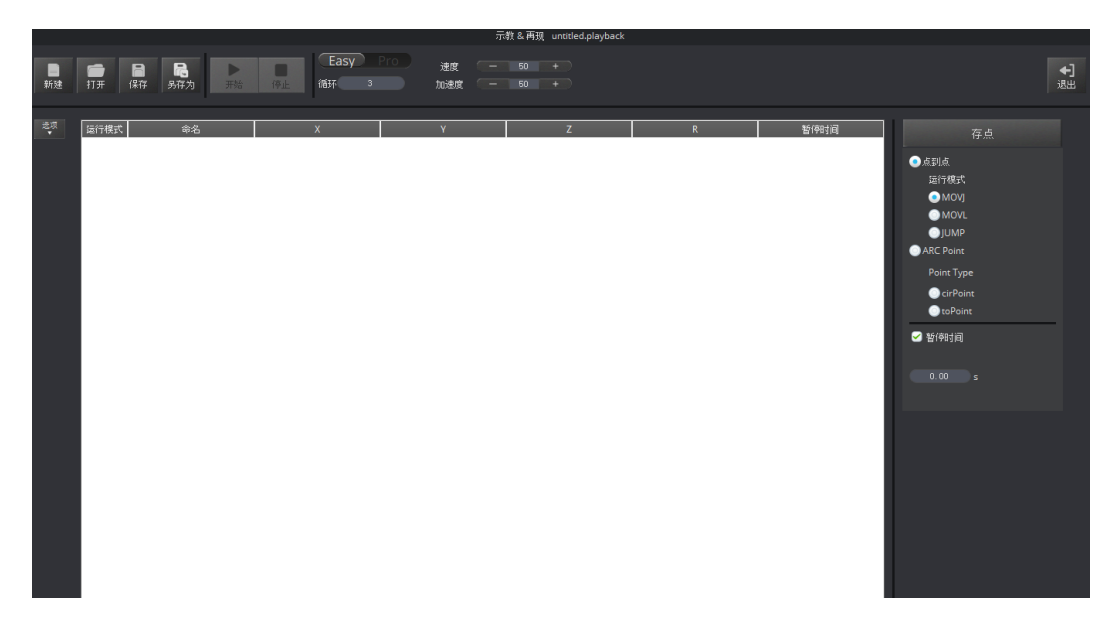

图 5.12 示教再现界面

• Easy和Pro模式下可以切换Easy/Pro,设置循环次数、速度和加速度百分比等。

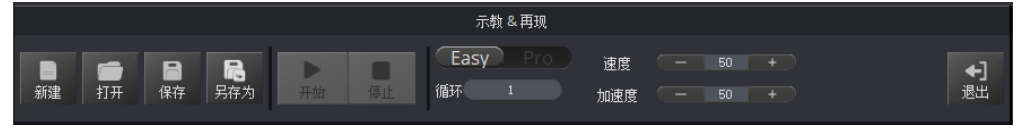

图 5.13 切换 Easy/Pro,设置循环次数、速度和加速度百分比

| 表 5 | 5.5 | 切换 Easy/Pro, | 设置循环次数、 | 速度和加速度百分比 |
|-----|-----|--------------|---------|-----------|
|-----|-----|--------------|---------|-----------|

| 功能       | 说明                                                                                  |
|----------|-------------------------------------------------------------------------------------|
| Easy/Pro | 单击该滑块在 Easy(普通)和 Pro(高级模式)之间切换。默认是 Easy 模式。Pro 模式除了具备 Easy 模式下的功能还包含脱机功能和 I/O 复用等功能 |
| 循环       | 设置存点回放的循环次数。<br>默认值:1<br>取值范围:1~999999                                              |
| 速度       | 设置存点回放的速度百分比。<br>默认值: 50%<br>取值范围: 0%~100%                                          |
| 加速度      | 设置存点回放的加速度百分比。<br>默认值: 50%<br>取值范围: 0%~100%                                         |
| 退出       | 退出当前的示教再现功能模块,返回 DobotStudio 软件首页。                                                  |

• Easy和Pro模式下可以对示教点进行存点,设置回放的运动模式,并设置每条存点

| 文档版本 V1.9.0(2020-07-23) | 用户手册 |
|-------------------------|------|
|-------------------------|------|

版权所有 © 越疆科技有限公司

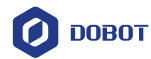

运行后的暂停时间。如图 5.14所示。

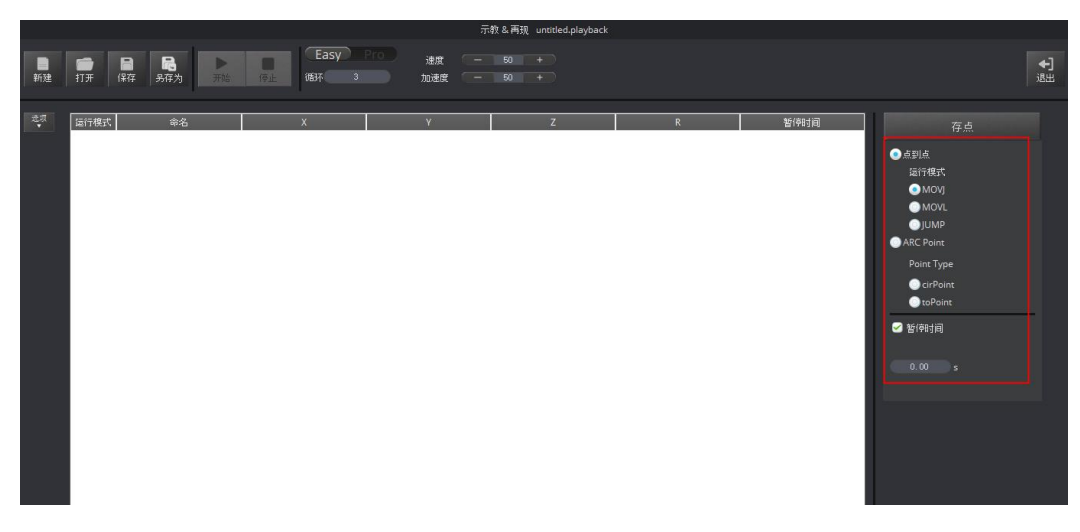

图 5.14 设置存点、运行模式和暂停时间

#### 表 5.6 设置存点、运行模式和暂停时间

| 功能   | 说明                                                                                                    |
|------|----------------------------------------------------------------------------------------------------|
| 存点   | 单击"存点"在存点列表区域创建一条新的存点                                                                                      |
| 运行模式 | 选择点到点(点位)模式和 ARC Point(圆弧)模式。其中点到点模式下可以选择 MOVJ、MOVL和 JUMP 运行模式,而 ARC Point 模式下需存中间点 cirPoint 和结 束点 toPoint |
| 暂停时间 | 设置执行完某个存点后的暂停时间                                                                                            |

• Easy和Pro模式下可以对选中的存点进行设置,比如复制、粘贴、剪切、切换运行模式,修改名称和坐标值等。如图 5.15所示。

|          | 示4% untiteo.playback                            |                                                                                                    |                                     |                                                    |                                    |                                                      |                                               |                                                                                                    |
|----------|-------------------------------------------------|----------------------------------------------------------------------------------------------------|-------------------------------------|----------------------------------------------------|------------------------------------|------------------------------------------------------|-----------------------------------------------|----------------------------------------------------------------------------------------------------|
| ■<br>新建  | □ ■ ■ ■ ■ ■ ■ ■ ■ ■ ■ ■ ■ ■ ■ ■ ■ ■ ■ ■         | <b>日</b><br>存为 开始 停止                                                                                                    | Easy Pro<br>循环 3                    | 速度 — 50<br>加速度 — 50                                | +                                  |                                                      |                                               | <b>◆]</b><br>退出                                                                                                    |
| 新建<br>念示 | 11开 保存 务行<br>版行税式<br>1 MOVJ<br>2 MOVJ<br>3 MOVJ | 年为 开始 (10)<br>命名 (10),9786<br>142,3006<br>142,3006<br>142,3006<br>142,3006<br>143,3007<br>145,3007<br>145,3007<br>145,500<br>日本部一行<br>市路・行<br>市路・行<br>市路・行<br>日朝に対した。<br>145,500<br>日本部一行<br>日朝による。<br>145,500<br>日本部一行<br>日朝による。<br>145,500<br>日本部一行<br>日朝による。<br>145,500<br>日本部一行<br>日朝による。<br>145,500<br>日本部一行<br>日朝による。<br>145,500<br>日本部一行<br>日朝による。<br>145,500<br>日本部一行<br>日本部一行<br>日本部一行<br>日本部一行<br>日本部一行<br>日本部一行<br>日本部一行<br>日本部一行<br>日本部一行<br>日本部一行<br>日本部一行<br>日本部一行<br>日本部一行<br>日本部一行<br>日本部一行<br>日本部一行<br>日本部一行<br>日本部一行<br>日本部一行<br>日本の一行<br>日本部一行<br>日本の一行<br>日本の一一<br>日本の一<br>日本の<br>日本の一<br>日本の<br>日本の<br>日本の<br>日本の<br>日本の<br>日本の<br>日本の<br>日本の | KBY 3 ★ 50893 -7.172 -7.172 -659599 | 70.世界 — 60<br>Y Z<br>20.5727<br>26.0283<br>14.8327 | R<br>-2.8853<br>-2.8853<br>-2.8853 | あの時計     の     の     の     の     の     の     の     の | <b>日 -                                   </b> | 選出<br>存点<br>④ 点別点<br>运行模式<br>● MOVI<br>● MOVI<br>● JUMP<br>● ARC Point<br>Point Type<br>● CerPoint<br>■ toPoint<br>■ toPoint<br>● toPoint |
|          |                                                 |                                                                                                    |                                     |                                                    |                                    |                                                      |                                               | 0.00 5                                                                                                    |

图 5.15 存点列表区域

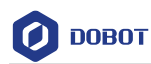

表 5.7 存点列表区域

| 功能     | 说明                                                                    |
|--------|-----------------------------------------------------------------------|
| 右键快捷菜单 | 右键单击某一个存点弹出快捷菜单,可以对该存点进行复制、粘贴、剪切、插入和<br>删除等操作。如图 5.15 所示              |
| 双击操作   | 双击某个存点列表中"运行模式"对应项目将该存点切换为其它运行模式。双击其<br>它项目可以更改对应的值,比如双击"命名"项为该存点更改名称 |

 Pro模式:通过单击"Easy/Pro"按钮从当前的示教再现Easy(普通)模式切换至Pro (高级)模式,如图 5.16所示。在高级模式下除了可以实现默认Easy模式下的功 能,还可以执行单步运行、检查机械臂是否丢步、脱机运行和I/O复用功能。详细功 能如表 5.8所示。

|     |        |       |            |         | AND COMPANY OF    | nadeo.pidybaek |      |      |                                       |
|-----|--------|-------|------------|---------|-------------------|----------------|------|------|---------------------------------------|
|     | -      |       |            | Easy    | Pro <sub>速度</sub> |                |      |      | 4                                     |
| 新建  | 打开 保   | 存 另存为 | 开始 单步运行 修正 | 下數循环    | 3 加速度             |                |      |      | 退出                                    |
|     |        |       |            |         |                   |                |      |      |                                       |
| 207 | 运行模式   | 命名    | x          | Y       | z                 | R              | 委侍时间 | 68   |                                       |
|     | 1 MOVJ |       | 100.9786   | -5.0893 | 20.5727           | -2.8853        | 0.0  | 释放   | 伊思                                    |
|     | 2 MOVI |       | 142 3006   | -7.172  | 26.0283           | -2.8853        | 0.0  | 1217 | <u>. القام الم</u>                    |
|     |        |       | 120.0717   | 0.000   | 14 0337           | 0.0050         | 0.0  | 1000 | 运行模式                                  |
|     | 3 MOV  |       | 130.8717   | -0.0909 | 14.8327           | -2.8833        |      | R#AX | MOV                                   |
|     |        |       |            |         |                   |                |      |      |                                       |
|     |        |       |            |         |                   |                |      |      | ARC Point                             |
|     |        |       |            |         |                   |                |      |      | Point Type                            |
|     |        |       |            |         |                   |                |      |      | CirPoint                              |
|     |        |       |            |         |                   |                |      |      | OtoPoint                              |
|     |        |       |            |         |                   |                |      |      | Check Lost Step                       |
|     |        |       |            |         |                   |                |      |      | ✓ 暂停时间                                |
|     |        |       |            |         |                   |                |      |      | 0.00 s                                |
|     |        |       |            |         |                   |                |      |      |                                       |
|     |        |       |            |         |                   |                |      |      | 触发                                    |
|     |        |       |            |         |                   |                |      |      | EI004_Input -                         |
|     |        |       |            |         |                   |                |      |      | 条件<br>                                |
|     |        |       |            |         |                   |                |      |      | · · · · · · · · · · · · · · · · · · · |
|     |        |       |            |         |                   |                |      |      | 值                                     |
|     |        |       |            |         |                   |                |      |      | 0                                     |
|     |        |       |            |         |                   |                |      |      |                                       |
|     |        |       |            |         |                   |                |      |      | ADD 取消                                |
|     |        |       |            |         |                   |                |      |      |                                       |

图 5.16 示教再现高级模式界面

#### 表 5.8 示教再现高级模式功能

| 编号 | 说明                                                                                                    |
|----|----------------------------------------------------------------------------------------------------|
| 1  | <b>单步运行:</b> 单步运行存点列表中的存点。单击"单步运行"前,需先选中某一个存点                                                                                                    |
| 2  | 下载:将存点列表下载到机械臂中实现脱机运行功能。详细请参见 5.3 脱机功能                                                                                                    |
| 3  | Check Lost Step: 丢步检测。默认阈值是 5°。最小阈值至少为 0.5°。可以在"设置 > 再现 > LostStepParam"页面设置阈值<br>当用户勾选了"Check Lost Step",则在机械臂运行过程中会检测电机是否丢步。如果不<br>勾选,则不检测<br>当检测到有丢步后,机械臂会停止运行,同时指示灯变成红色。此时需在 DobotStudio 界 |
|    | 山平古 」 」「」 「 」 「 一 一 一 一 一 一 一 一 一 一 一 一 一 一                                                                                                    |
| 4  | I/O 复用: 通过 I/O 接口控制机械臂。比如控制气泵开启或关闭                                                                                                    |

### 5.2.4 ARC 存点说明

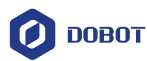

## 应用场景

ARC是圆弧运动轨迹,需要存3个点。使用ARC运动模式时,只存中间点和结束点,而 起始点需结合其他运动模式确认,才能完成圆弧运动。

## 前提条件

Dobot Magician 机械臂已上电,且与 PC 机正常连接。

# 操作步骤

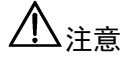

- 存点时请注意以下情况,以免机械臂产生限位。
- 圆弧三点两两不能重合。
- 圆弧三点不能在同一条直线。
- 圆弧不能超出机械臂的工作空间。

假设圆弧上的三点为 A、B、C。A 为起始点, B 为中间点, C 为结束点, 如图 5.17 所示。

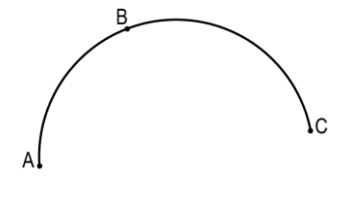

图 5.17 圆弧运动轨迹

步骤1 单击"示教&再现"。

进入"示教&再现"界面。

- 步骤2 存起始点A。
  - 1. 在"存点"区域设置运行模式为"MOVJ"。
  - 2. 在"操作面板"界面设置点动速度百分比为50。
  - 3. 点动笛卡尔或关节坐标系,将机械臂移动到想要的位置A。
  - 4. 单击"存点",保存A点对应的机械臂坐标信息。如图 5.18所示。

| 二二次 运行模式 命名 | x        | Y       | Z       | R       | 暂停时间 | 吸盘 | 存点                                  |
|-------------|----------|---------|---------|---------|------|----|-------------------------------------|
| 1 MOVJ      | 100.9786 | -5.0893 | 20.5727 | -2.8853 | 0.0  | 释放 | -<br>-<br>-<br>-<br>-<br>-<br>-<br> |
|             |          |         |         |         |      |    | 运行模式                                |
|             |          |         |         |         |      |    | MOVL                                |
|             |          |         |         |         |      |    | JUMP                                |
|             |          |         |         |         |      |    | Point Type                          |
|             |          |         |         |         |      |    | CirPoint                            |
|             |          |         |         |         |      |    | toPoint                             |
|             |          |         |         |         |      |    | ☑ 暂(研时间                             |
|             |          |         |         |         |      |    | 0.00 s                              |
|             |          |         |         |         |      |    |                                     |
|             |          |         |         |         |      |    |                                     |
|             |          |         |         |         |      |    |                                     |
|             |          |         |         |         |      |    |                                     |
|             |          |         | 反 510   | ᅔᅿᅭᇰ    | ۸    |    |                                     |

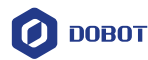

步骤3 存中间点B和结束点C。

1. 在"存点"区域选择"cirPoint"存中间点。

2. 点动笛卡尔或关节坐标系,将机械臂移动到想要的中间位置B。

3. 单击"存点",保存B点对应的机械臂坐标信息。此时DobotStudio自动选择 "toPoint"开始存结束点。

4. 点动笛卡尔或关节坐标系,将机械臂移动到想要的结束位置C。

5. 单击"存点",保存中间点B和结束点C对应的机械臂坐标信息。如图 5.19 所示。

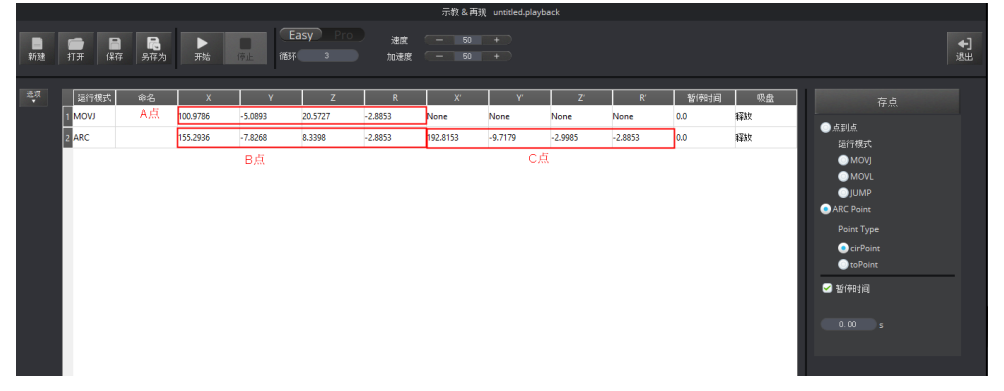

图 5.19 存中间点 B 和结束点 C

步骤4 设置机械臂再现的"速度"和"加速度"百分比,比如都是 50。

步骤5 设置循环次数为2。

步骤6 单击"开始",机械臂按照示教指令执行ARC圆弧轨迹,即从A点移动到B点,最终运动到C点。

## 5.2.5 示教再现示例

### 应用场景

当用户需要对实物进行搬运或智能分拣时,可采用示教再现功能完成。本章节以JUMP 运行模式为例将小物体从A点搬运到B点。

### 前提条件

- Dobot Magician机械臂已上电,且与PC机正常连接。
- 已安装吸盘套件。具体请参见5.2.1 安装吸盘套件。

#### 操作步骤

步骤1 在DobotStudio软件界面选择末端套件为"吸盘"。如图 5.20所示。

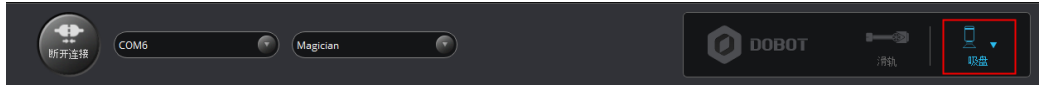

#### 图 5.20 选择末端为吸盘

步骤2 单击"示教&再现"。

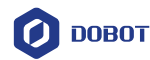

进入"示教&再现"界面。

□□说明

在操作提示框中阅读完示教再现的操作指导后,单击 🗡 关闭提示框。

步骤3 存起始点A。

1. 将一个小物体放在机械臂末端吸盘附近。

2. 在"存点"区域设置运行模式为"MOVJ"。

3. 在"操作面板"界面设置点动速度百分比为50。

□□说明

如果要改变点动速度,可以在"设置 > 点动"界面设置关节或笛卡尔坐标系的速度和加速度。如图 5.21所示。

| 🧿 点动设置 |         |         | ×        |
|--------|---------|---------|----------|
| 通用     | 关节  坐标系 |         |          |
|        | 关节1速度   | 15.00   | *<br>*   |
| 更新     | 关节1加速度  | 50.00   | *        |
| 固件     | 关节2速度   | 15.00   | <b>A</b> |
| Wi-Fi  | 关节2加速度  | 50.00   | ▲<br>▼   |
|        | 关节3速度   | 15.00   | •        |
| 传感器和基座 | 关节3加速度  | 50.00   | <b></b>  |
| 其座校准   | 关节4速度   | 30.00   | -        |
|        | 关节4加速度  | 50.00   | <b>A</b> |
| 手动调平   | 滑轨速度    | 30.00   | <b>•</b> |
| 自动调平   | 滑轨加速度   | 50.00   | -        |
| 初始化姿态  |         |         |          |
| 点动     | ]       |         |          |
| 再现     |         |         |          |
| 写字画画   |         |         |          |
| 手势控制   |         |         |          |
| 鼠标控制   |         |         |          |
| 激光雕刻   | 默认      | 应用 保存 道 |          |

图 5.21 调整点动的速度

关于坐标系速度。在有负载情况下,建议500mm/s以内;无负载情况下,建议800mm/s内。

4. 点动笛卡尔或关节坐标系,将吸盘移动到小物体上方,直至挨着物体,此时吸盘的位置为A。

- 5. 勾选"吸盘"打开气泵,吸盘会吸住小物体。
- 6. 在"存点"区域设置"暂停时间"为1秒。
- 7. 单击"存点",保存A点对应的机械臂坐标信息。如图 5.22所示。

文档版本 V1.9.0(2020-07-23)

版权所有 © 越疆科技有限公司

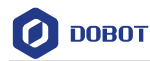

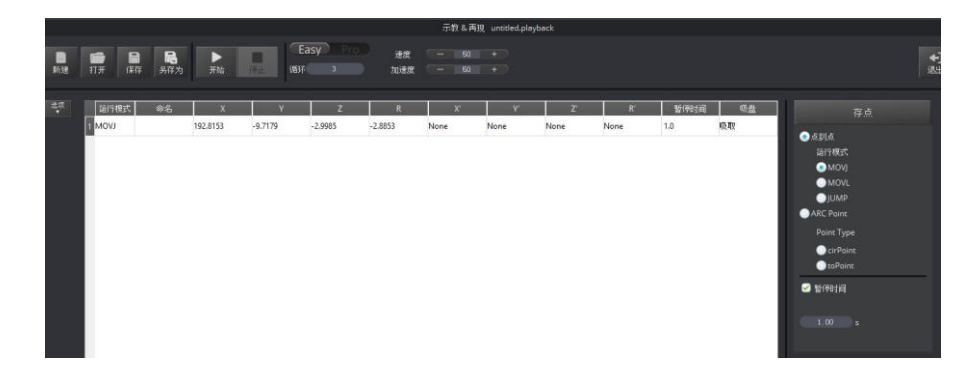

图 5.22 存起始点 A

#### 步骤4 存结束点B。

1. 在"存点"区域选择"JUMP"运行模式。

□□说明

如果要改变点动速度百分比,拖动速度滑动条。

2. 设置抬升高度(**Jump高度**)和最大抬升高度(**Z最大值**)。在"设置 > 再现 > Jump参数"页面进行设置。如图 5.23 所示。

| 🧿 再现设置 |        |       |        |      |               |   | ×     |
|--------|--------|-------|--------|------|---------------|---|-------|
| 通用     | 关节参数   | 坐标系参数 | Jump参数 | 手持示教 | LostStepParam |   |       |
| 更新     |        |       |        | Ju   | mp高度          | 2 | 0.00  |
| 固件     | Jump设置 |       |        | Z    | 最大值           | 1 | 00.00 |
| Wi-Fi  |        |       |        |      |               |   |       |
| 传感器和基座 |        |       |        |      |               |   |       |
| 基座校准   |        |       |        |      |               |   |       |
| 手动调平   |        |       |        |      |               |   |       |
| 自动调平   |        |       |        |      |               |   |       |
| 初始化姿态  |        |       |        |      |               |   |       |
| 点动     |        |       |        |      |               |   |       |
| 再现     |        |       |        |      |               |   |       |
| 写字画画   |        |       |        |      |               |   |       |
| 手势控制   |        |       |        |      |               |   |       |
| 鼠标控制   |        |       |        |      |               |   |       |
| 激光雕刻   | 默认     |       |        | 应用   | 保存            |   | 退出    |

图 5.23 Jump 参数

- 3. 点动笛卡尔或关节坐标系,将小物体移动到想要的结束位置B。
- 4. 取消勾选"吸盘"关闭气泵,吸盘放开小物体。
- 5. 单击"存点",保存结束点B对应的机械臂坐标信息。如图 5.24所示。

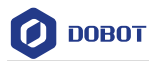

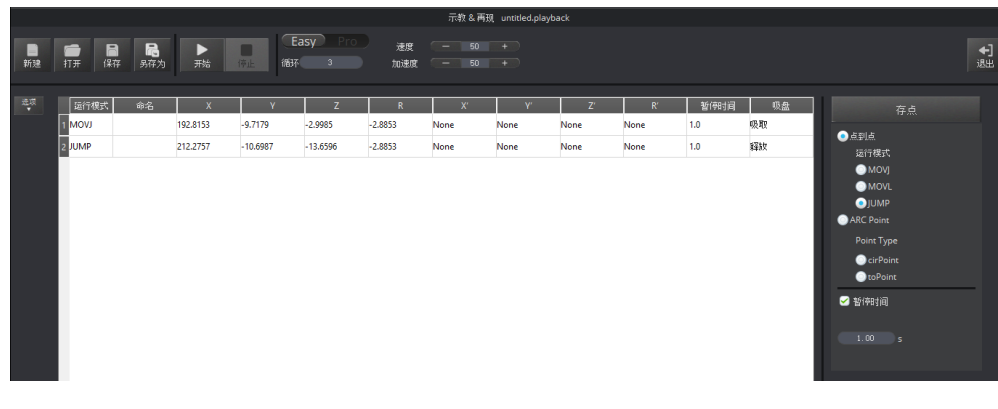

#### 图 5.24 存结束点 B

步骤5 设置机械臂再现的"速度"和"加速度"百分比,比如都是50。

#### □□说明

如果要改变再现速度和加速度,可以在"设置 > 再现 > 关节参数/坐标系参数" 界面调整关节或笛卡尔坐标轴的速度和加速度。如图 5.25所示。详细说明如表 5.9 所示。

| 🤨 再现设置 |        |       |        |      |               |    | ×        |
|--------|--------|-------|--------|------|---------------|----|----------|
| 通用     | 关节参数   | 坐标系参数 | Jump参数 | 手持示教 | LostStepParam |    |          |
|        | 关节1速度  |       |        | 200. | 00            |    | •        |
| 更新     | 关节1加速度 | Ē     |        | 200. | 00            |    | <b>•</b> |
| 固件     | 关节2速度  |       |        | 200. | 00            |    | -        |
| Wi-Fi  | 关节2加速度 | Ē     |        | 200. | 00            |    | •        |
|        | 关节3速度  |       |        | 200. | 00            |    | <b>•</b> |
| 传感器和基座 | 关节3加速度 | Ē     |        | 200. | 00            |    | <b>•</b> |
| 其座校准   | 关节4速度  |       |        | 200. | 00            |    | •        |
|        | 关节4加速度 | Ē     |        | 200. | 00            |    | <b>*</b> |
| 手动调平   | 滑轨速度   |       |        | 200. | 00            |    | <b>•</b> |
| 自动调平   | 滑轨加速度  |       |        | 200. | 00            |    | •        |
| 初始化姿态  |        |       |        |      |               |    |          |
| 点动     |        |       |        |      |               |    |          |
| 再现     |        |       |        |      |               |    |          |
| 写字画画   |        |       |        |      |               |    |          |
| 手势控制   |        |       |        |      |               |    |          |
| 鼠标控制   |        |       |        |      |               |    |          |
| 激光雕刻   | 默认     |       |        | 应用   | 保存            | 退出 |          |

图 5.25 调整再现的速度和加速度

#### 表 5.9 设置再现参数

| 功能       | 说明               |      |                 |
|----------|------------------|------|-----------------|
| 关节参数     | 设置关节的速度和加速度      | Ĕ    |                 |
| 文档版本 V1. | 9.0 (2020-07-23) | 用户手册 | 版权所有 © 越疆科技有限公司 |

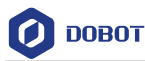

| 功能            | 说明                                     |
|---------------|----------------------------------------|
| 坐标系参数         | 设置笛卡尔坐标系的速度和加速度                        |
| Jump 参数       | 设置 Jump 高度和 Z 最大值。在 Jump 运行模式下需要设置这些参数 |
| 手持示教          | 启用/禁用手持示教功能,选择"松开解锁键"或"按住解锁键"时自动保存一个点  |
| LostStepParam | 设置丢步检测阈值                               |

#### 步骤6 设置循环次数为 2。

**步骤 7** 将小物体放回 A 点,单击"开始",机械臂按照示教指令将小物块执行 JUMP 轨迹,即从 A 点移动到 B 点。

### 5.3 脱机功能

Dobot Magician支持脱机功能,即将存点列表下载至机械臂中,无需连接USB,实现 Dobot Magician 脱机运行。

#### 前提条件

- Dobot Magician 已上电。
- Dobot Magician 已和DobotStudio正常连接。
- 已进行存点。

## 操作步骤

- 步骤1 在"示教 & 再现"界面单击"Easy/Pro"按钮进入高级模式。
- 步骤2 单击"下载"。

弹出"疑问"对话框,提示用户机械臂执行脱机后的存点列表前是否要先自动回零。如图 5.26所示。

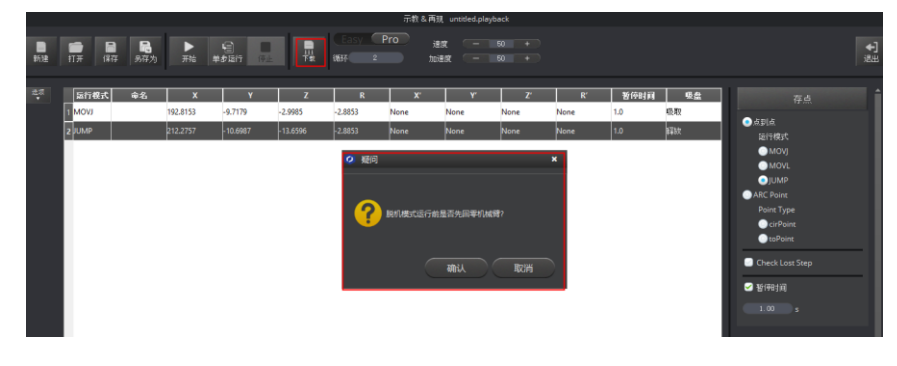

图 5.26 单击下载

步骤3 单击"确认",下载存点列表。

当DobotStudio界面下方的进度条变成100%并消失时,表示下载完成。

- 步骤4 断开DobotStudio连接或机械臂与计算机之间的USB线缆。
- 步骤5 机械臂底座背面短按"Key"键。如图 5.27所示。
- 步骤 6 机械臂开始自动回零, 然后执行下载的存点列表。如果要在运动过程中要停止 机械臂, 则短按 "Key" 键。

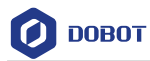

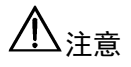

- 在进行脱机执行之前需要归零机械臂,以确保机械臂的精度较高。具体步骤 请参阅附录A 机械臂存点脱机归零。
- 如果长按"Key"键,则机械臂直接进行回零操作。

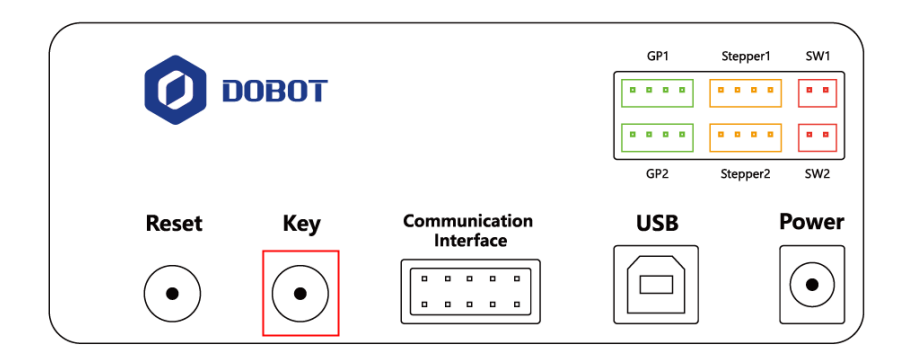

图 5.27 机械臂后面板上的 Key 键

# 5.4 写字教程

#### 5.4.1 写字流程

写字流程如图 5.28所示。

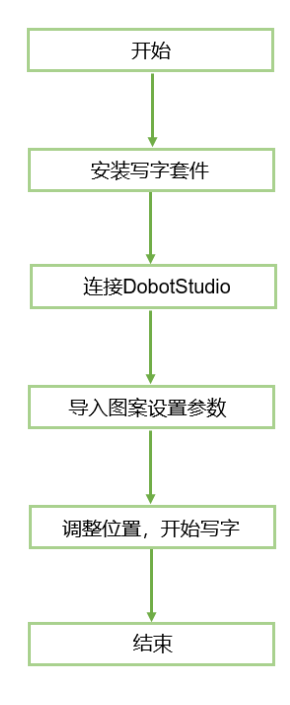

图 5.28 写字流程

# 5.4.2 安装写字套件

写字套件包含笔和夹笔器。具体安装步骤如下。

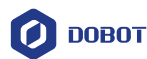

### 操作步骤

步骤1 将笔安装在夹笔器中。

步骤2 用夹具锁紧螺丝将写字套件的夹具锁紧在机械臂末端,如图 5.29所示。

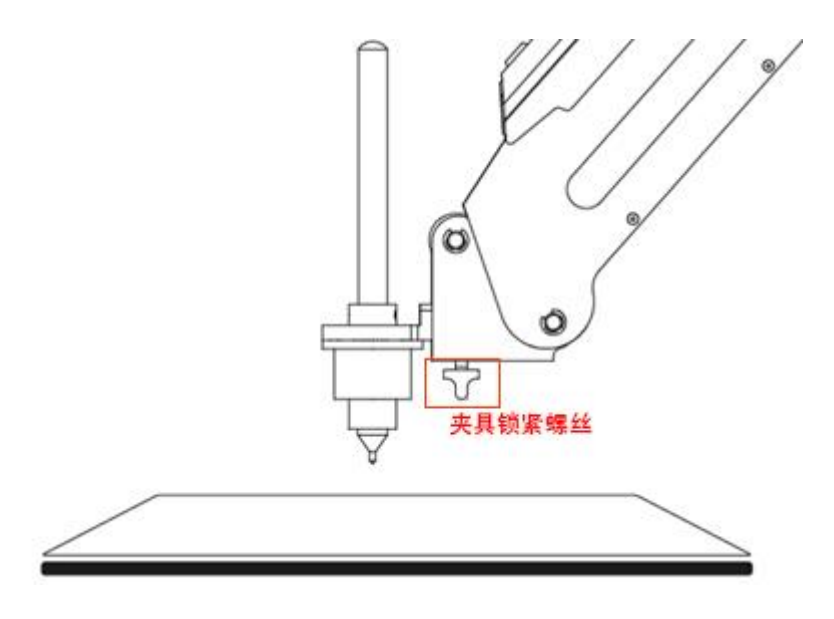

图 5.29 安装写字套件

□□说明

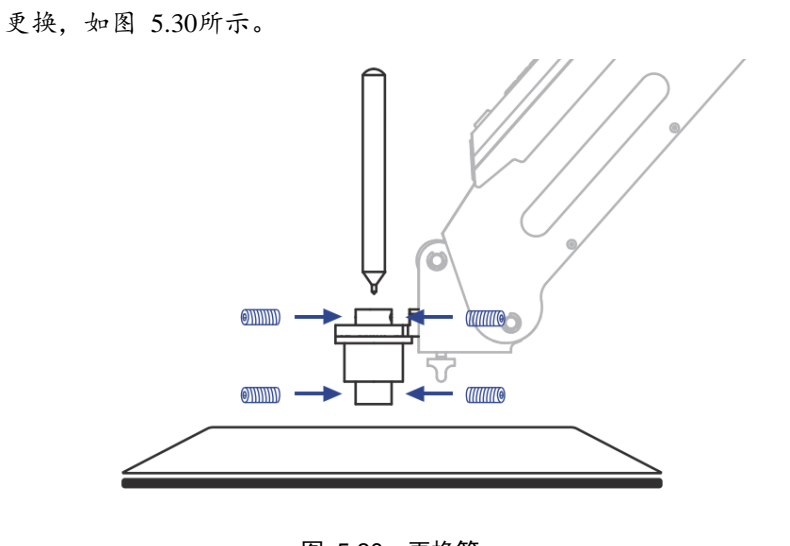

如果要更换笔,则用 1.5mm 内六角扳手拧松夹笔器上的四颗M3\*5基米螺丝进行

图 5.30 更换笔

步骤3 在机械臂的工作范围内放置一张纸,以便进行写字操作。

### 5.4.3 连接 DobotStudio 软件

#### 操作步骤

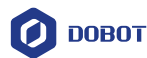

步骤1 打开DobotStudio软件,选择对应串口,并单击"连接"。

如果Dobot Magician的固件不是Dobot固件,比如当前是3D打印固件,还需执行 以下操作:

1. 在连接DobotStudio时会弹出"工具选择"对话框,我们需在下拉框中选择 "DobotStudio"重新烧录固件,如图 5.30所示,并单击"确认"。

| 当前固件是3D打印固件!  |
|---------------|
| 确认要切换工具吗?     |
| DobotStudio 🔹 |
| DobotStudio   |
| 3D打印          |

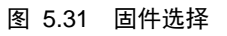

2. 单击"确认"。

弹出固件烧录的窗口,如图 5.32所示。

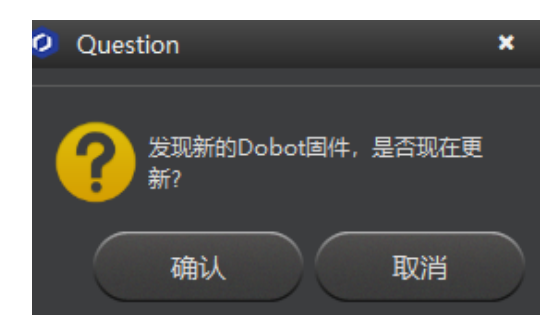

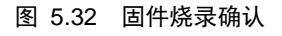

单击"确认"开始烧录固件,如图 5.33所示。
 当烧录进度显示为100%时,此时可听到Dobot Magician发出一声短响,说明烧录成功。机械臂底座右下方的灯由红色变成绿色,单击"完成"退出烧录界面。

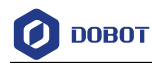

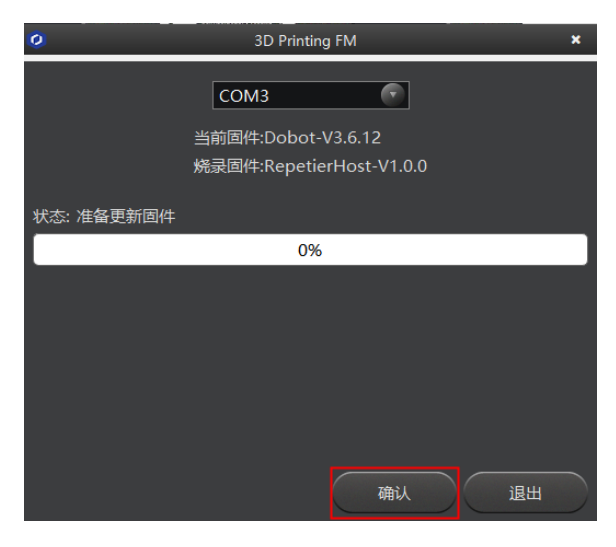

图 5.33 固件烧录

**步骤 2** 在DobotStudio界面重新单击"连接"将DobotStudio软件连接到机械臂。 **步骤 3** 单击"写字 & 画画"模块。如图 5.34所示。

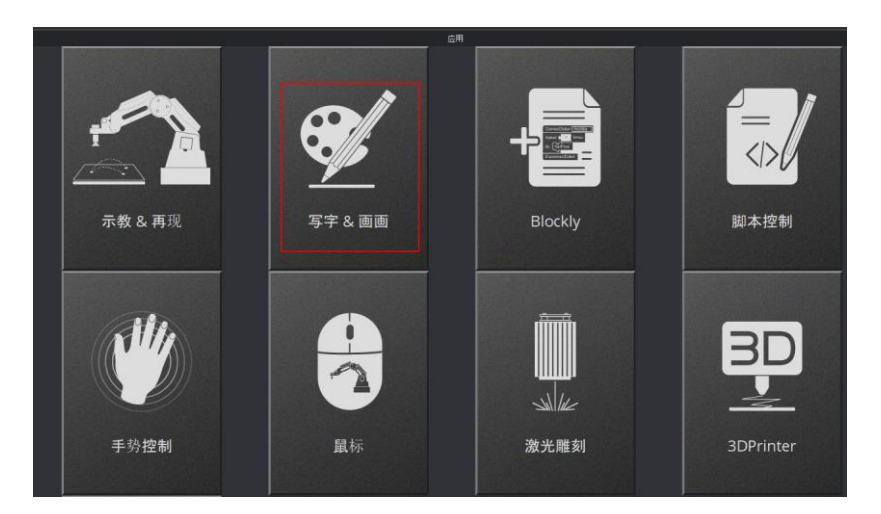

图 5.34 单击写字 & 画画

步骤4 在DobotStudio界面选择"笔"。如图 5.35所示。

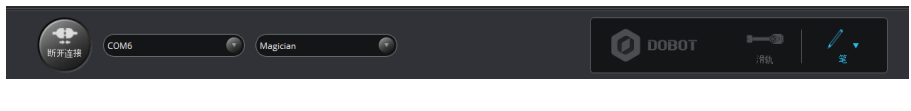

图 5.35 选择笔

# 5.4.4 导入图案和设置参数

写字画画时需使用系统自带或自行制作的图形文件,仅支持PLT和SVG格式。系统自带的图形文件路径为"*安装目录*\DobotStudio\config\prefab\system\source"。

### 前提条件

|  | 文档版本 V1.9.0(2020-07-23) | 用户手册 | 版权所有 © 越疆科技有限公司 |
|--|-------------------------|------|-----------------|
|--|-------------------------|------|-----------------|

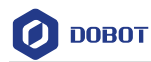

#### 己制作PLT或SVG格式的文件。

#### 操作步骤

步骤1 在DobotStudio界面单击"写字 & 画画"模块。如图 5.36所示。

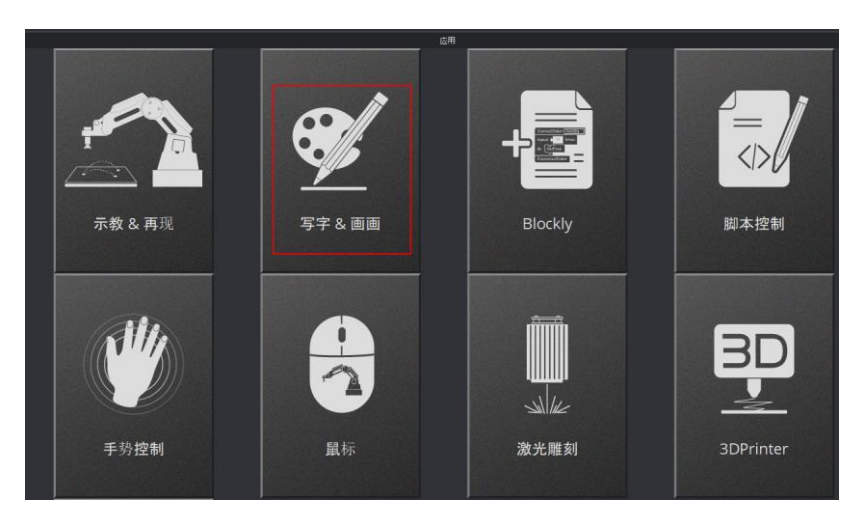

图 5.36 单击写字 & 画画

步骤2 导入图案,用户可通过如下几种方式获取图案。

# <u> ▲</u>注意

导入的图案需要放在主界面的环形区域内,超出范围会导致机械臂限位而无法正常写字。如图 5.37所示。超出范围时导入的图案会以红色高亮进行显示。如图 5.38 所示。

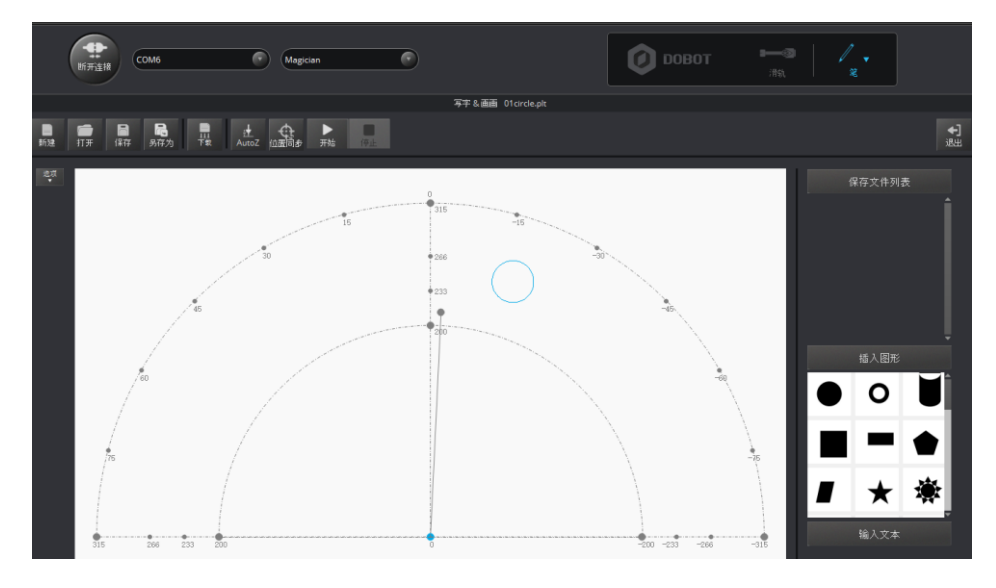

图 5.37 文件 PLT 或 SVG 在环形区域内

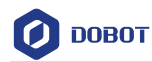

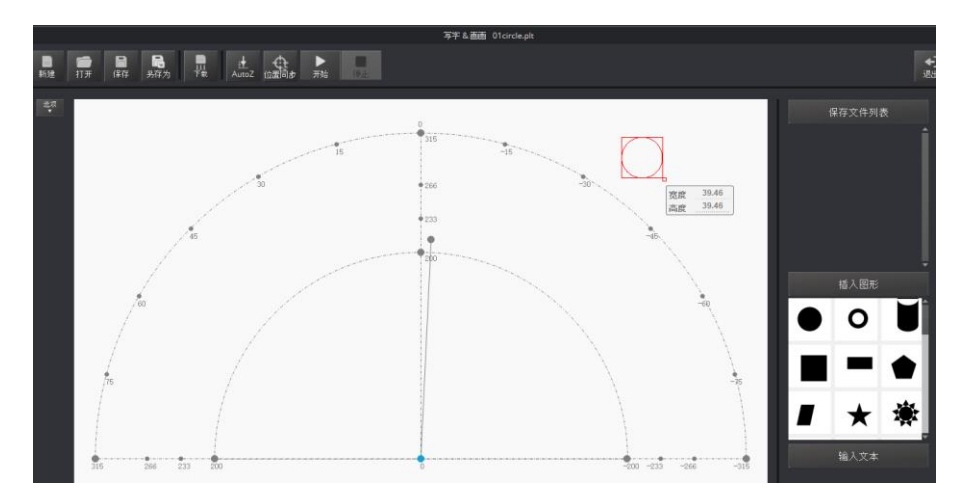

图 5.38 文件 PLT 或 SVG 在环形区域外

- 在"写字&画画"页面单击"打开",在系统自带的文件路径"安装目录 \DobotStudio\config\prefab\system\source"导入PLT或SVG文件。您也可以自行制作 PLT或SVG文件来导入DobotStudio软件。
- 在"写字 & 画画"页面右下方的"插入图形"单击选择系统自带的图形文件。如
   图 5.39所示。

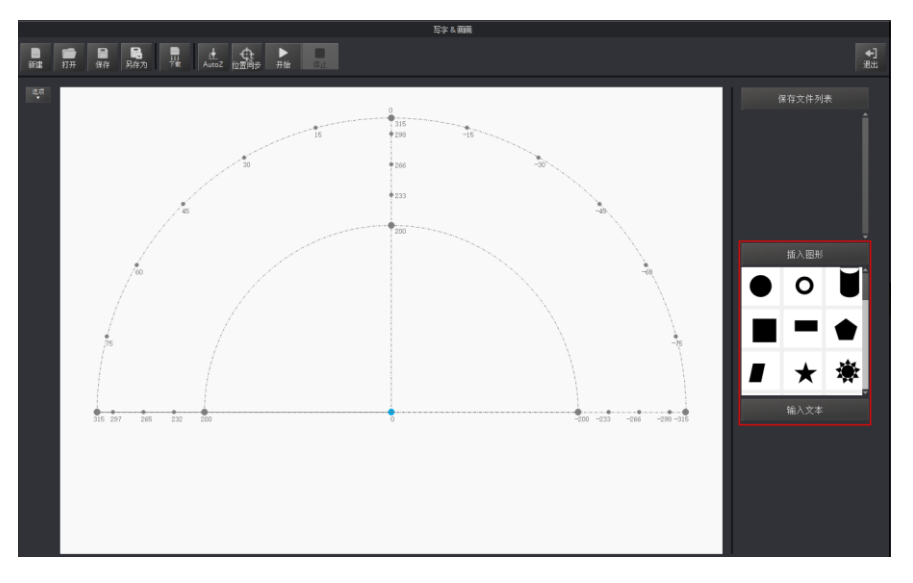

图 5.39 插入系统自带的图形文件

• 在"写字 & 画画"页面右下方的"输入文本"区域手动输入文字,并设置文字样 式,然后单击"OK"。如图 5.40所示。

用户手册

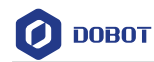

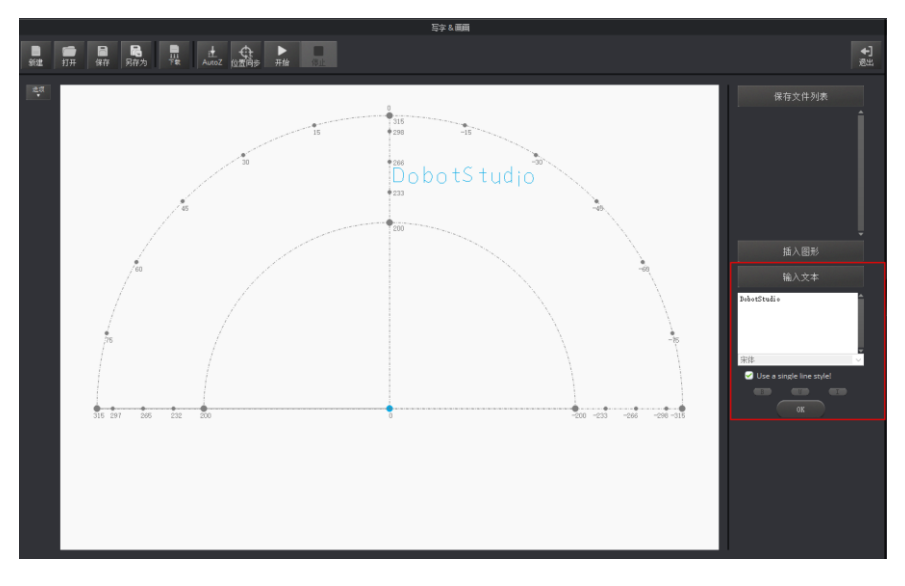

图 5.40 输入文本

单击"打开"导入图片,比如BMP、JPEG和PNG,将其转换成DobotStudio可识别的SVG文件。如图 5.41所示。打开图片后,设置好合适的灰度比例,单击"将位图转换成SVG",自动生成SVG文件,然后单击"置入主界面"可将生成的文件载入写字画画主界面。如图 5.42所示。

|                                | 15                      | -15                                                | - M.          |            | 保存文件 |
|--------------------------------|-------------------------|----------------------------------------------------|---------------|------------|------|
| Open Svg/Bmp/Png/Jpg/plt/drf/d | obot                    |                                                    |               | >          |      |
| ← → ∽ ↑ 📑 → This PC → I        | Documents >             |                                                    | 🗸 🖒 Search Do | cuments ,0 |      |
| Organise - New folder          |                         |                                                    |               | 💷 • 💷 🔞    |      |
| Desktop                        | # A Name                | Date modified                                      | Type          | Size       | ^    |
| Downloads                      | 2                       | 08/01/2018 09:53                                   | File folder   |            |      |
| Documents                      | # 2222                  | 12/04/2018 19:02                                   | File folder   |            | 插入图  |
| Pictures                       | ArbortextAPP Win64 11.1 | 02/02/2018 16:46                                   | File folder   |            |      |
| 0. 50                          | Arduino                 | 11/12/2017 09:49                                   | Filefolder    |            |      |
| a images                       | Anure                   | 21/07/2020 15:05                                   | File folder   |            | •••  |
| at the                         | CGPdf2Word              | 05/09/2017 09:09                                   | File folder   |            |      |
|                                | Downloads               | 05/07/2018 12:07                                   | File folder   |            |      |
| O 2n                           | GitHub                  | 16/01/2018 18:00                                   | File folder   |            |      |
| Nextcloud                      | GitHub1                 | 16/01/2018 17:38                                   | Filefolder    |            |      |
| ConeDrive                      | LabVIEW Data            | 02/07/2018 15:03                                   | Filefolder    |            |      |
|                                | MATLAB                  | 25/06/2018 15:57                                   | Filefolder    |            |      |
| 💻 This PC                      | My eBooks               | 14/12/2018 11:36                                   | Filefolder    |            |      |
| 3D Objects                     | My Music                | 07/05/2018 20:09                                   | FileTolder    |            | 输入文  |
|                                | My Pictures             | 07/05/2018 20:09                                   | hile tolder   |            | -    |
| Desktop                        | 10 A A A A A            | ATT 12.5 (3.4.4.5.3.4.4.4.4.4.4.4.4.4.4.4.4.4.4.4. | ALC: 1 1      |            |      |

图 5.41 导入图片

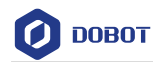

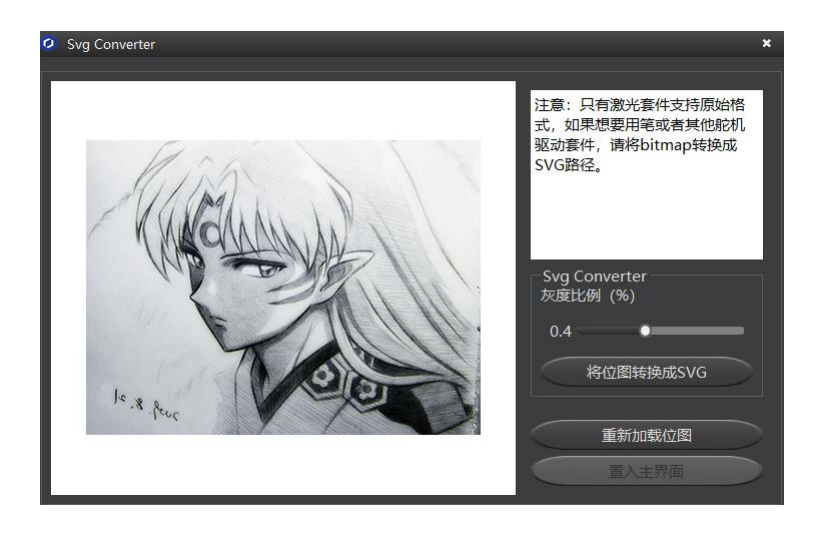

图 5.42 转换位图

# ⚠注意

图片转换为SVG后,若图片颜色较单一,线条较少,需重新调整灰度比例。否则无 法载入主界面。

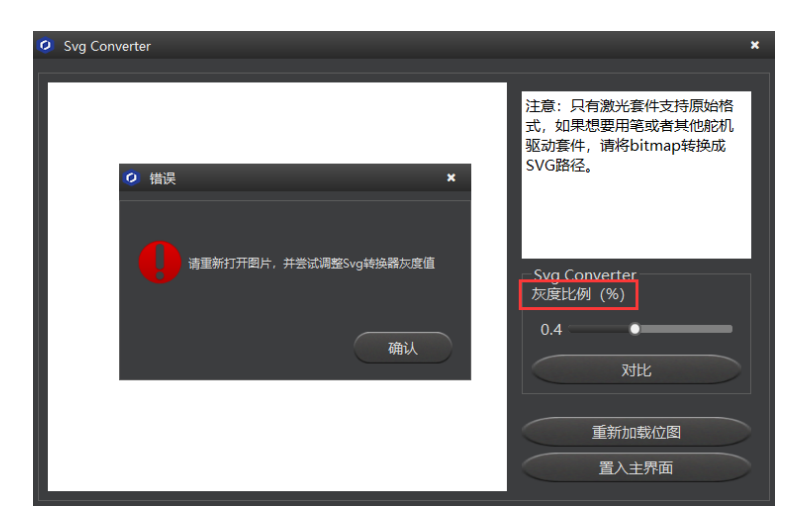

图 5.43 错误提示

- 步骤3 设置写字参数。
  - 1. 在"写字画画"界面单击"设置"。如图 5.44所示。

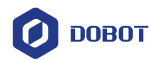

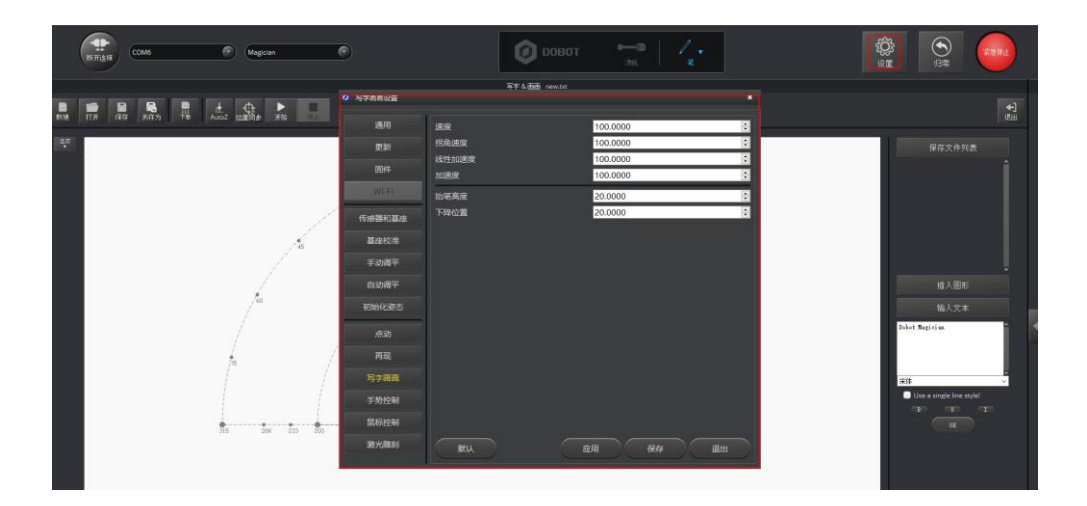

图 5.44 单击设置

 单击"写字画画",然后设置机械臂的速度(mm/s)、拐角速度(mm/s)、 线性加速度(mm/s<sup>2</sup>)、加速度(mm/s<sup>2</sup>)、抬笔高度(mm)和下降位置(mm)。 如图 5.45所示。

## □□说明

速度建议设定范围为0mm/s~500mm/s。加速度的范围建议为0mm/s<sup>2</sup>~500mm/s<sup>2</sup>。

| 🧿 写字画画设置 |              |          | ×        |
|----------|--------------|----------|----------|
| 通用       | 速度           | 100.0000 | <b>•</b> |
| 更新       | 拐角速度         | 100.0000 |          |
| 固件       | 线性加速度<br>加速度 | 100.0000 | ÷        |
| Wi-Fi    | 抬笔高度         | 20.0000  | ÷        |
| 传感器和基座   | 下降位置         | 20.0000  | •        |
| 基座校准     |              |          |          |
| 手动调平     |              |          |          |
| 自动调平     |              |          |          |
| 初始化姿态    |              |          |          |
| 点动       |              |          |          |
| 再现       |              |          |          |
| 写字画画     |              |          |          |
| 手势控制     |              |          |          |
| 鼠标控制     |              |          |          |
| 激光雕刻     | 默认           | 应用保存     | 退出       |

图 5.45 设置"写字画画"相关参数

### 5.4.5 调整位置和写字

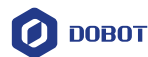

## 操作步骤

步骤1 调整笔尖位置。

按住小臂上的圆形解锁按钮 💿 不放,同时拖动小臂,调整笔尖高度直至轻 微压住纸张。也可以点动坐标系控制Z轴慢慢下移至纸平面合适的位置,如图 5.46所示。

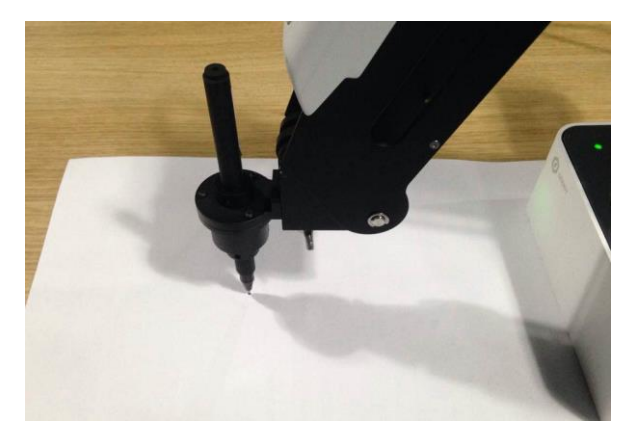

图 5.46 调整笔尖位置

□□说明

图 5.47红框中点为机械臂所在的位置。移动机械臂时, 该点的位置也随之变化, 且确保在环形区域内移动。

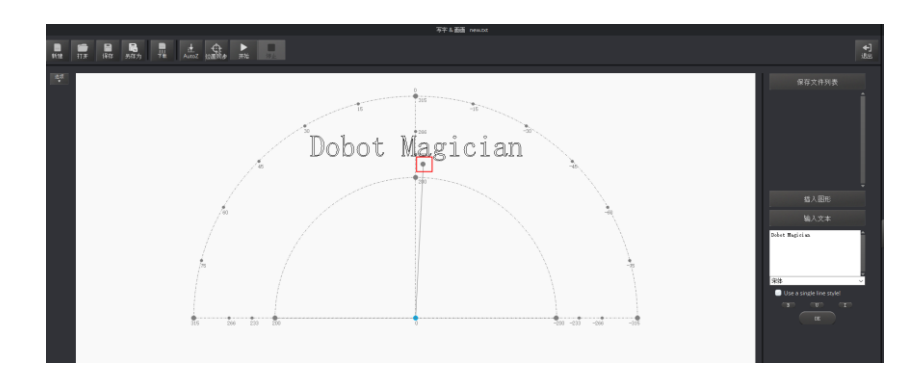

图 5.47 机械臂末端笔对应写字画画界面上的点

**步骤 2** 在"写字 & 画画"页面单击"AutoZ",获取并保存当前的Z轴值。 执行此步骤后,再次写字时无需手动调整笔尖位置,直接导入PLT或SVG文件, 然后单击"位置同步",最后单击"开始"即可写字。如图 5.48所示。

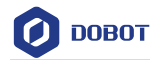

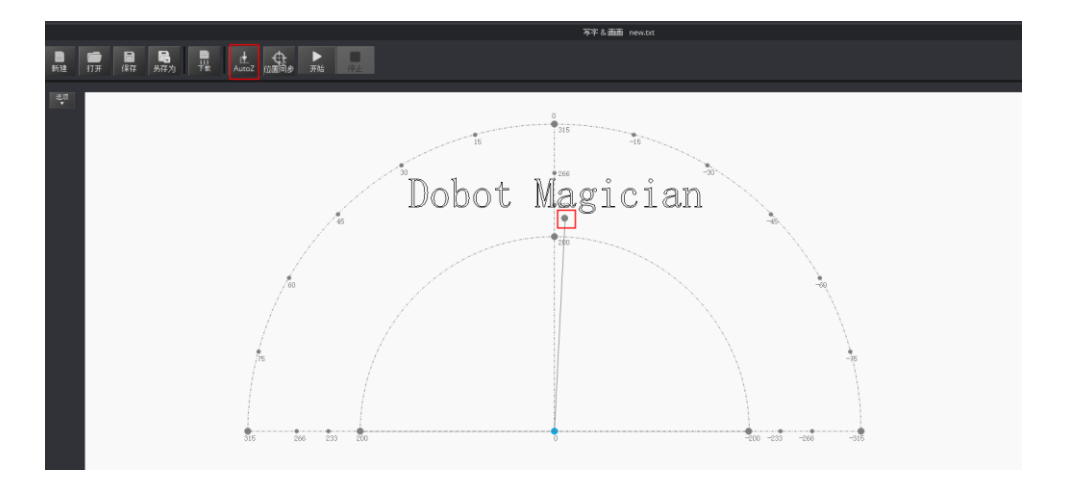

图 5.48 锁定写字高度

#### □□说明

保存的Z轴值,即"下降位置"参数,可在"设置 > 写字画画 > 下降位置"中查 看,如图 5.49所示。如果写字效果不理想,笔尖高度需要微调,也可以直接修改 "下降位置"的值。

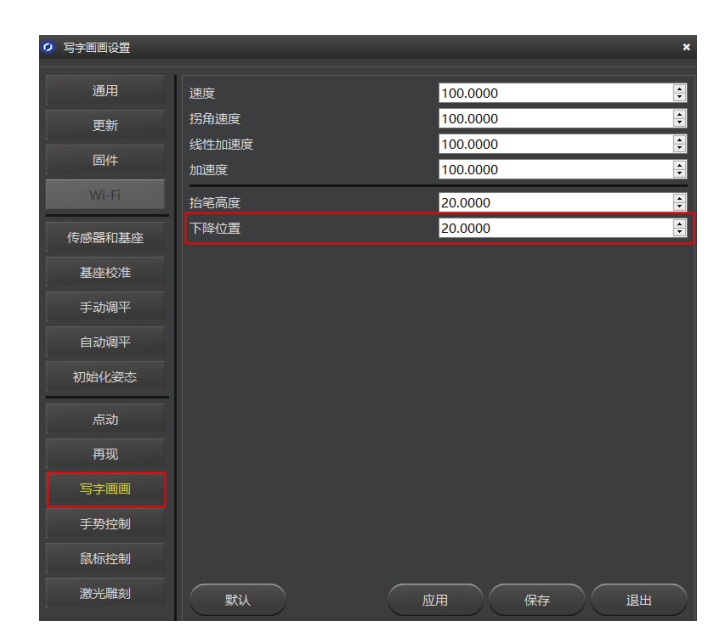

图 5.49 下降位置参数

- 步骤3 单击"位置同步",机械臂将自动移动至写字起点的正上方(抬笔高度)的位置。
- 步骤4 单击"开始"开始写字。

写字过程中可单击"暂停"暂停写字,也可以单击"停止"停止写字。

### 5.5 激光雕刻教程

# 5.5.1 激光雕刻流程

| 文档版本 V1.9.0 (2020-07-23) | 用户手册 | 版权所有 © 越疆科技有限公司 |
|--------------------------|------|-----------------|
|--------------------------|------|-----------------|

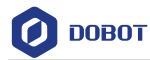

激光雕刻流程如图 5.50所示。

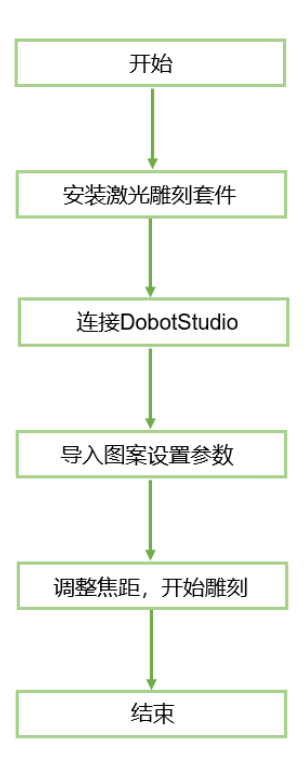

图 5.50 激光雕刻流程

激光雕刻和灰度雕刻是不同的功能。前者和写字画画使用的固件和DobotStudio都 是相同的,只能雕刻单线条图案。而后者可以实现位图雕刻,如雕刻人物头像等。 如果想使用灰度雕刻功能,请参见5.6 *灰度雕刻教程*。

## 5.5.2 安装激光雕刻套件

## 操作步骤

激光套件包含激光头,安装步骤如下:

步骤1 用夹具锁紧螺丝锁紧激光头。如图 5.51所示。

用户手册

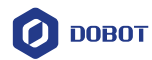

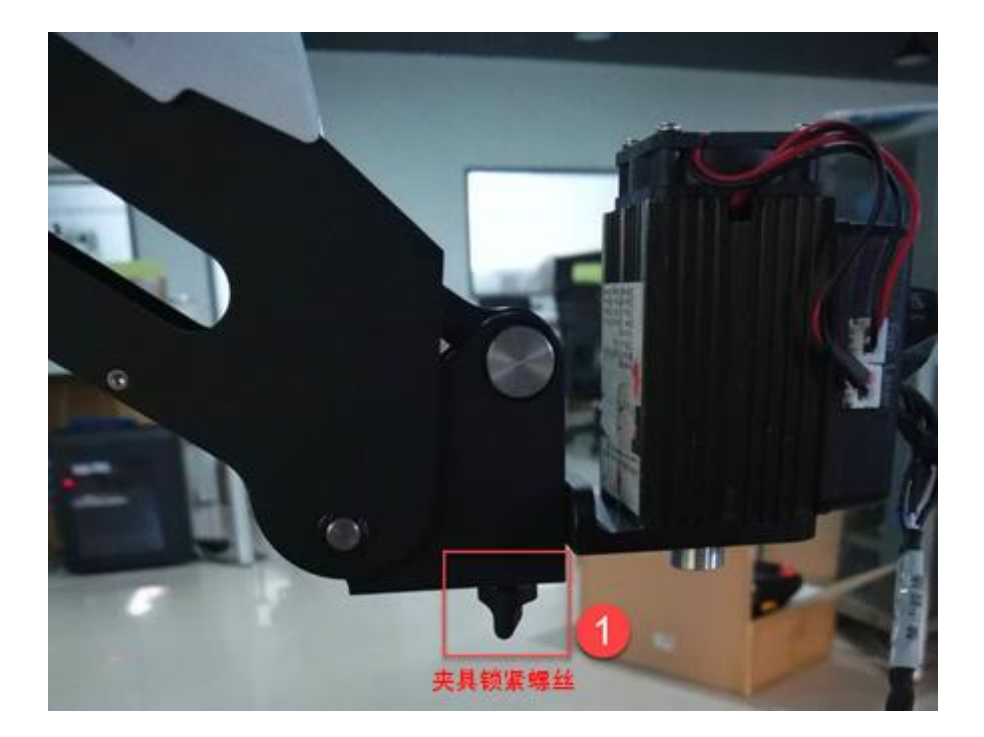

图 5.51 用夹具锁紧螺丝激光头

步骤 2 将12V的电源线接入小臂的 "SW4" 接口, TTL控制线接入小臂的 "GP5" 接口。

# 5.5.3 连接 DobotStudio

步骤1 打开DobotStudio软件,选择对应 COM 口,并单击"连接"。

如果Dobot Magician的固件不是Dobot的固件,比如当前是3D打印的固件,还需执行以下操作:

1. 在连接DobotStudio时会弹出"工具选择"对话框,我们需在下拉框中选择 "DobotStudio"重新烧录固件,如图 5.52所示,并单击"确认"。

| 当前固件是3D打印固件!  |
|---------------|
| 确认要切换工具吗?     |
| DobotStudio 🔹 |
| DobotStudio   |
| 3D打印          |

图 5.52 固件选择

2. 单击"确认"。

| 文档版本 V1.9.0(2020-07-23) | 用户手册 |
|-------------------------|------|
|-------------------------|------|

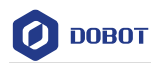

弹出固件烧录的窗口,如图 5.53所示。

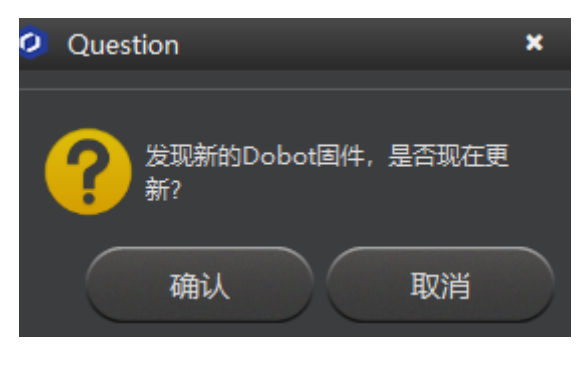

图 5.53 固件烧录确认

3. 单击"确认"开始烧录固件,如图 5.54所示。

| COM3 Dobota                    | 固件    ▼       |
|--------------------------------|---------------|
| 当前固件:Dobot-V3<br>烧录固件:Dobot-V1 | .6.12<br>.0.0 |
| 状态: 准备更新固件                     |               |
| 0%                             |               |
|                                |               |
|                                |               |
|                                |               |
|                                |               |
|                                |               |
|                                |               |
|                                |               |
|                                |               |
|                                |               |
|                                |               |
|                                |               |
|                                |               |
|                                | 确认 退出         |

图 5.54 固件烧录

当烧录进度显示为100%时,此时可听到Dobot Magician发出一声短响,说明烧 录成功。机械臂底座右下方的灯由红色变成绿色,单击"完成"退出烧录界面, 在DobotStudio界面重新单击"连接"连接DobotStudio。

步骤2 单击"写字 & 画画"模块。如图 5.55所示。

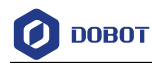

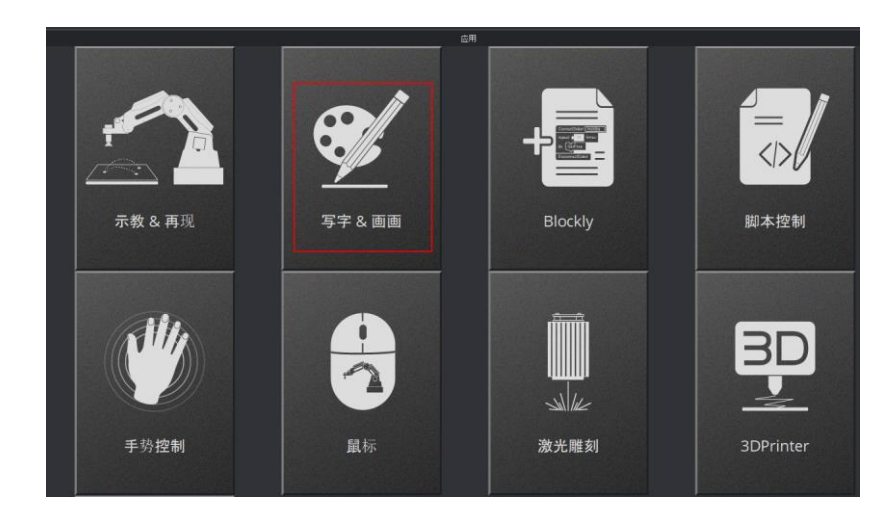

图 5.55 单击写字 & 画画模块

步骤3 选择末端为"激光",如图 5.56所示。

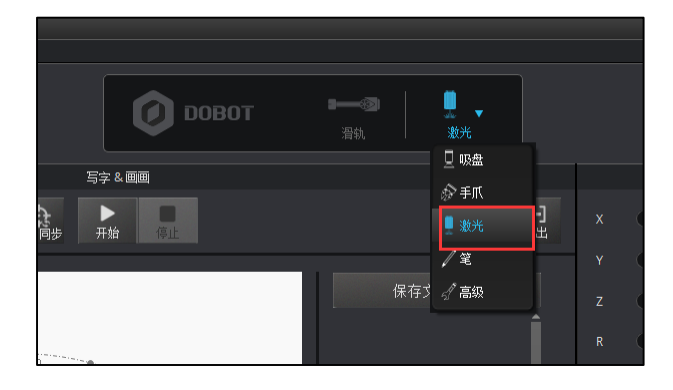

图 5.56 选择末端为激光

# 5.5.4 导入图案和设置参数

激光雕刻时需使用系统自带或自行制作的图形文件,仅支持PLT或SVG格式。系统自带的文件路径为"*安装目录*\DobotStudio\config\prefab\system\source"。

# 前提条件

己制作PLT或SVG格式的文件。

# 操作步骤

步骤1 导入图案,用户可通过如下几种方式获取图案。

# 

导入的图案需要放在主界面的环形区域内,超出范围会导致机械臂限位而无法正常雕刻。如图 5.57所示。超出范围时导入的图案会以红色高亮进行显示。如图 5.58 所示。

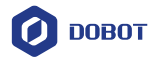

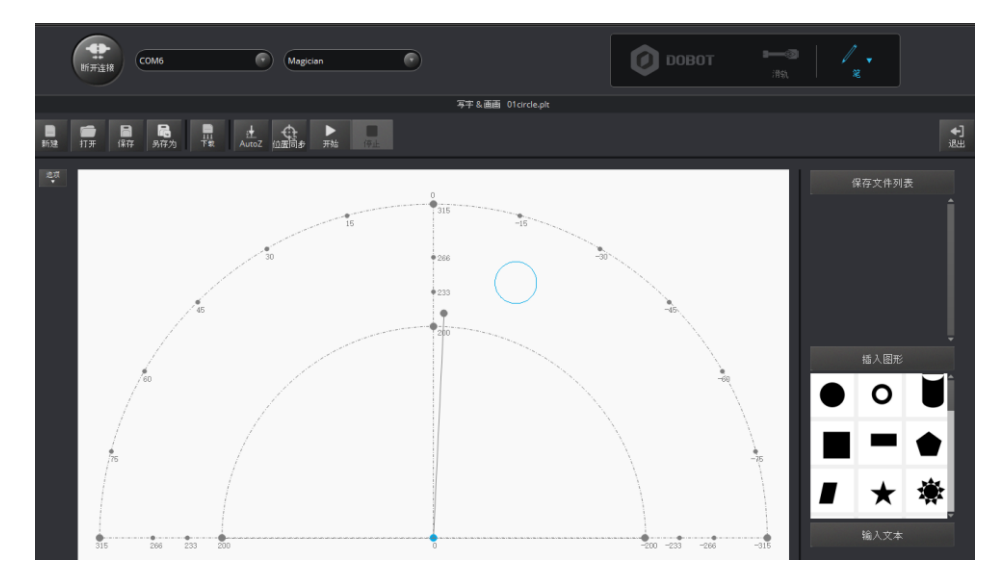

图 5.57 文件 PLT 或 SVG 在环形区域内

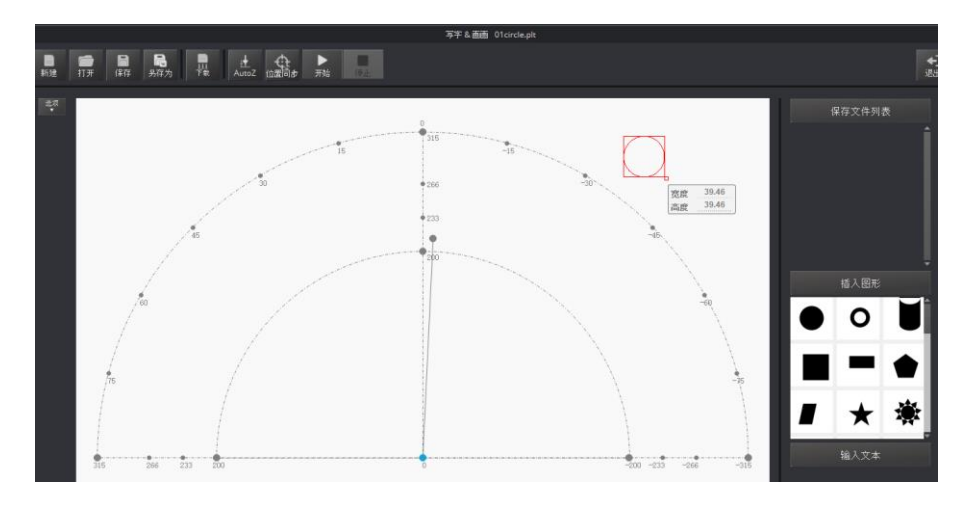

图 5.58 文件 PLT 或 SVG 在环形区域外

- 在"写字&画画"页面单击"打开",在系统自带的文件路径"安装目录 \DobotStudio\config\prefab\system\source"导入PLT或SVG文件。您也可以自行制作 PLT或SVG文件来导入DobotStudio软件。
- 在"写字 & 画画"页面右下方的"插入图形"单击选择系统自带的图形文件。如
   图 5.59所示。

用户手册

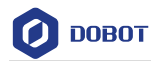

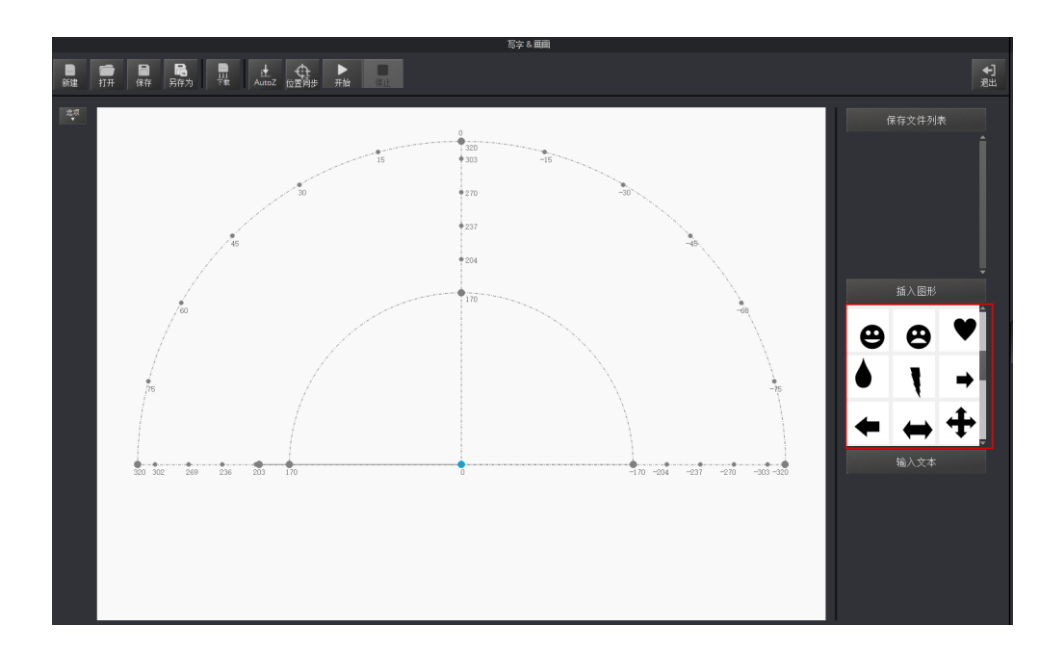

图 5.59 插入系统自带的图形文件

• 在"写字 & 画画"页面右下方的"输入文本"区域手动输入文字,并设置文字样 式,然后单击"OK"。如图 5.60所示。

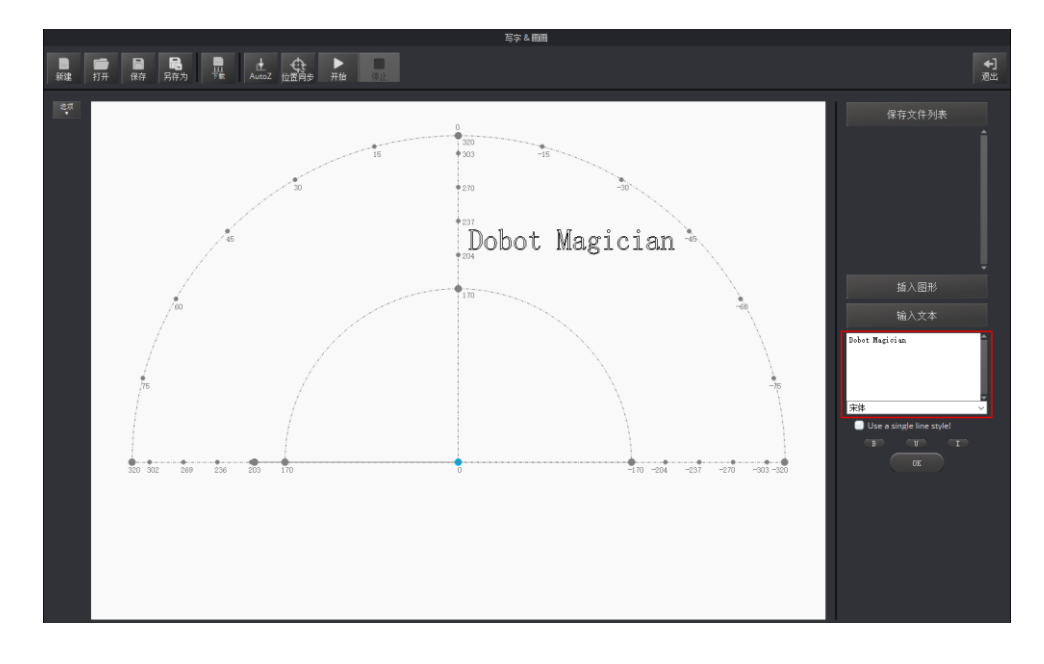

图 5.60 输入文本

• 单击"打开"导入图片,比如BMP、JPEG和PNG,将其转换成DobotStudio可识别的SVG文件。如图 5.61所示。打开图片后,设置好合适的灰度比例,单击"将位图转换成SVG",自动生成SVG文件,然后单击"置入主界面"可将生成的文件载入写字画画主界面。如图 5.62 所示。

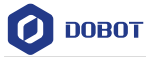

| Open Svg/Bmp/Png | g/Jpg/plt/dxf/dobot               |                         | *-*+*     |        |                    | ×         |                   |
|------------------|-----------------------------------|-------------------------|-----------|--------|--------------------|-----------|-------------------|
| ← → ~ ↑ ■ «      | Program Files > DobotStudio > con | fig > prefab > system > | source    | ∨ ひ 没东 | "source"           | Q,        |                   |
| 组织 ▼ 新建文件共       | ŧ                                 |                         |           |        | Bii 💌              |           |                   |
| - ####           | ^ 名称                              | 修改日期                    | 英型        | 大小     |                    | ^         |                   |
|                  | D ot sinds all                    | 2018/2/0 11-27          | DUT shift | 2 1/2  |                    |           |                   |
|                  | 02concentric circle plt           | 2010/3/8 11:27          | PLT 204   | 2 KD   |                    |           |                   |
| 1963N            | 02concentric_circle.sva           | 2018/3/8 11:27          | SVG 文档    | 2 KB   |                    |           |                   |
| E 25/5           | 02cvlinder.plt                    | 2018/3/8 11:27          | PLT 文件    | 2 KB   |                    |           |                   |
| 1 文档             | Ø 02cylinder.svg                  | 2018/3/8 11:27          | SVG 文档    | 1 KB   |                    |           | 插入图               |
| 🔸 下戴             | 03ellipse.plt                     | 2018/3/8 11:27          | PLT 文件    | 2 KB   |                    |           |                   |
| ♪ 音乐             | 04square.plt                      | 2018/3/8 11:27          | PLT 文件    | 1 KB   |                    |           | 输入文               |
| 二 点面             | 05rectangle.plt                   | 2018/3/8 11:27          | PLT 文件    | 1 KB   |                    |           | Robot Marician    |
| Windows7_OS      | 06polygon.plt                     | 2018/3/8 11:27          | PLT 文件    | 1 KB   |                    |           |                   |
| Data2 (D:)       | 07parallelogram.plt               | 2018/3/8 11:27          | PLT 文件    | 1 KB   |                    |           |                   |
| New Volume (E    | 08star.plt                        | 2018/3/8 11:27          | PLT 文件    | 1 KB   |                    |           |                   |
|                  | 08star01.plt                      | 2018/3/8 11:27          | PLT 文件    | 1 KB   |                    |           |                   |
| B Langua Recourt | 09complex_star.plt                | 2018/3/8 11:27          | PLT 文件    | 1 KB   |                    |           | 宋体                |
| O CENORO_NECONE  | 09complex_star1.plt               | 2018/3/8 11:27          | PLT 文件    | 1 KB   |                    |           | Use a single line |
| 🥏 网络             | v 10trapezoid.plt                 | 2018/3/8 11:27          | PLT 文件    | 1 KB   |                    | ~         | (1) (1) (1)       |
| ź ź              | (牛省(N):                           |                         |           | ~ .svg | J.bmp .png .jpg .p | olt.dxf ~ | OK OK             |
| ~                |                                   |                         |           |        | 打开(O)              | 取消        |                   |
|                  |                                   |                         |           |        |                    |           |                   |

图 5.61 导入图片

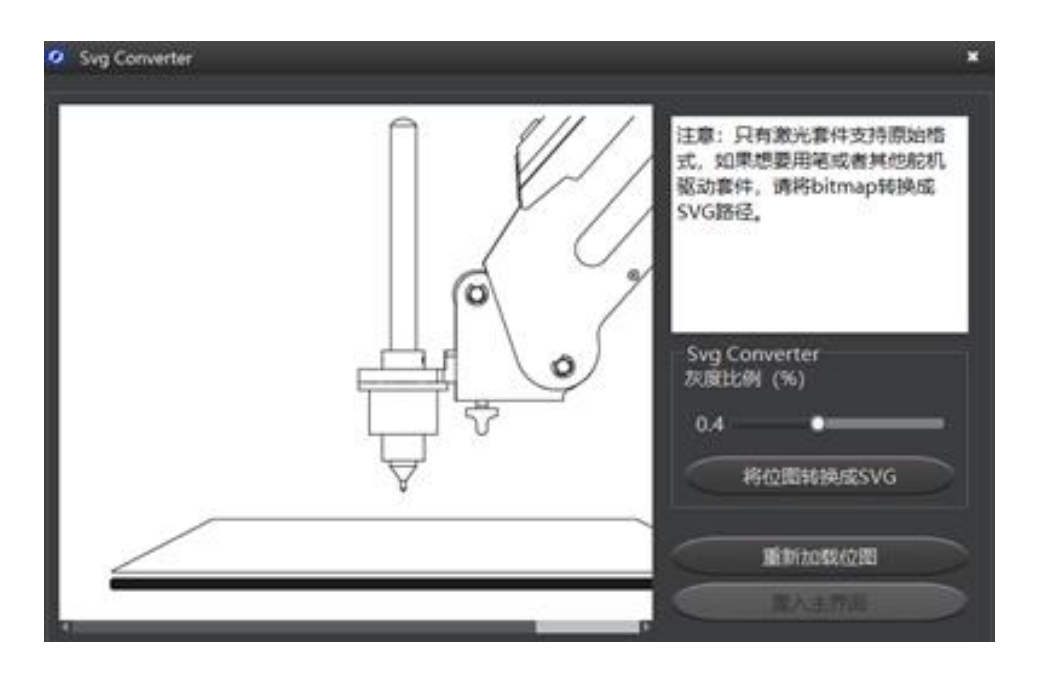

图 5.62 转换位图

## 步骤2 设置激光雕刻参数。

1. 在"写字画画"界面 单击"设置"。如图 5.63所示。

用户手册

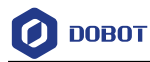

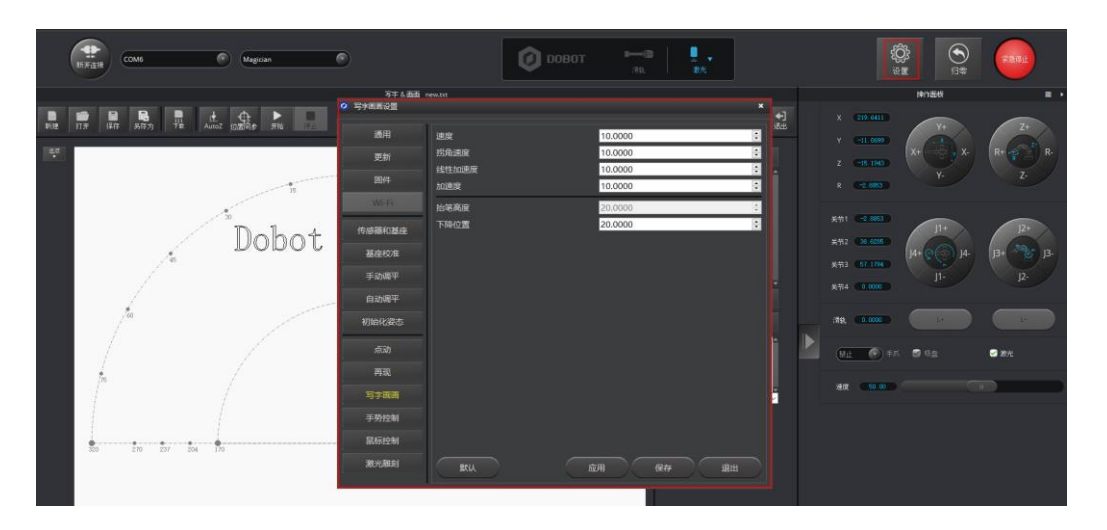

图 5.63 单击设置

 单击"写字画画",然后设置机械臂的速度(mm/s)、拐角速度(mm/s)、 线性加速度(mm/s<sup>2</sup>)、加速度(mm/s<sup>2</sup>)、抬笔高度(mm)和下降位置(mm)。 如图 5.64所示。

## □□说明

速度建议设定范围为0mm/s~500mm/s。加速度的范围建议为0mm/s<sup>2</sup>~500mm/s<sup>2</sup>。

| 🥝 写字画画设置 |           |          | ×  |
|----------|-----------|----------|----|
| 通用       | 速度        | 100.0000 | •  |
| 更新       | 防用速度      | 100.0000 |    |
| 固件       | 加速度       | 100.0000 |    |
| Wi-Fi    | 上<br>抬笔高度 | 20.0000  |    |
| 传感器和基座   | 下降位置      | 20.0000  | •  |
| 基座校准     |           |          |    |
| 手动调平     |           |          |    |
| 自动调平     |           |          |    |
| 初始化姿态    |           |          |    |
| 点动       |           |          |    |
| 再现       |           |          |    |
| 写字画画     |           |          |    |
| 手势控制     |           |          |    |
| 鼠标控制     |           |          |    |
| 激光雕刻     | 默认        | 应用保存     | 退出 |

图 5.64 设置写字画画相关参数

# 5.5.5 调整焦距和开始雕刻

### 操作步骤

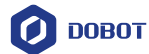

- 步骤1 在DobotStudio界面选择末端为"激光"。
- 步骤2 在操作面板界面右下角勾选"激光"打开激光,如图 5.65所示。此时激光套件 会发射激光。

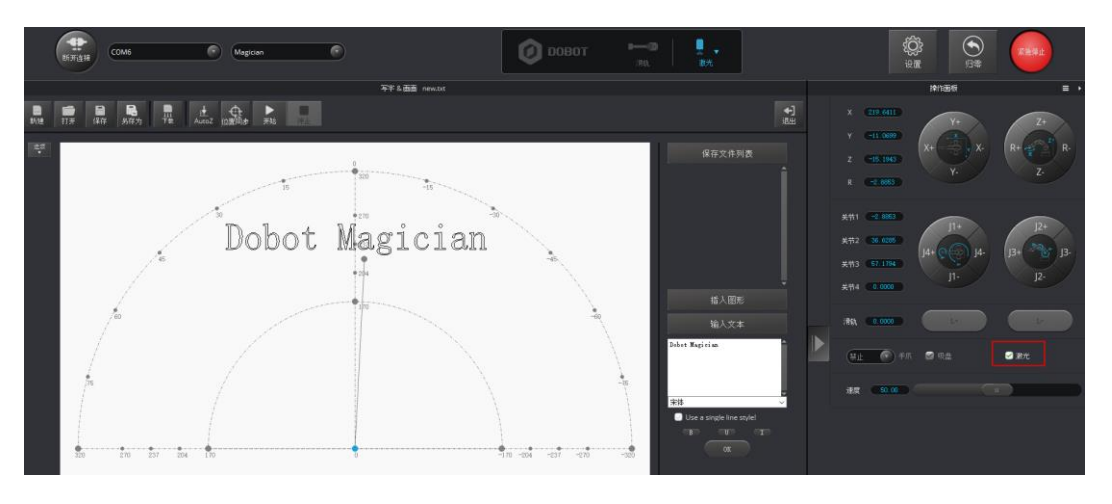

图 5.65 打开激光

▲ 危险

- 使用激光雕刻时,请佩戴防护眼镜,严禁照射眼睛及衣物。
- 激光在聚焦状态下会产生高温,可以灼烧纸张、木板等。
- 切勿向身体、衣物等进行聚焦。
- 切勿让小孩玩耍机械臂。机械臂运行过程中必须有旁人监控,运行完成后请 及时关闭。

### 步骤3 调整激光焦距。

按住机械臂上的圆形解锁按钮 不放,同时拖动机械臂小臂来调节激光套件到纸张表面的高度,直至激光的光斑最小且最明亮。激光功率足够时,可以 看到纸张表面有灼烧的痕迹。调整完激光焦距后可在"操作面板"界面右下角 取消勾选"激光"关闭激光。如图 5.66所示。

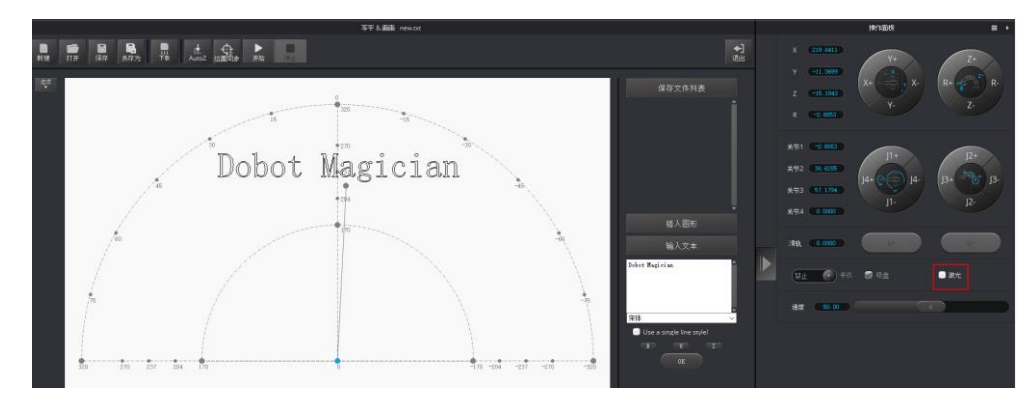

图 5.66 关闭激光

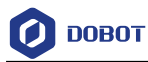

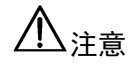

 如果激光始终无法聚焦,可能是激光头的焦距过长,可以旋转激光头底部的 金属旋钮进行聚焦(如图 5.67右图所示的旋钮)。

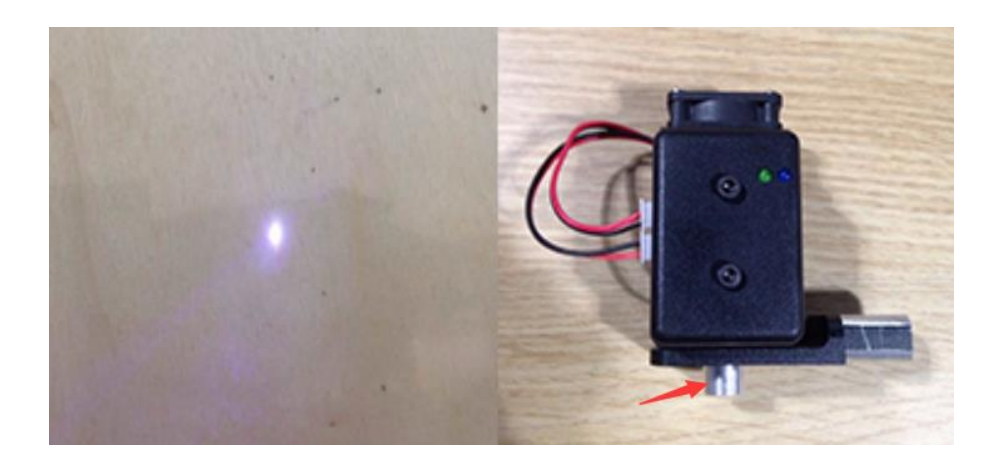

图 5.67 调整激光焦距

• 图 5.68红框中的点为机械臂所在的位置。移动机械臂时,该点的位置也随之变化,且 确保在环形区域内移动。

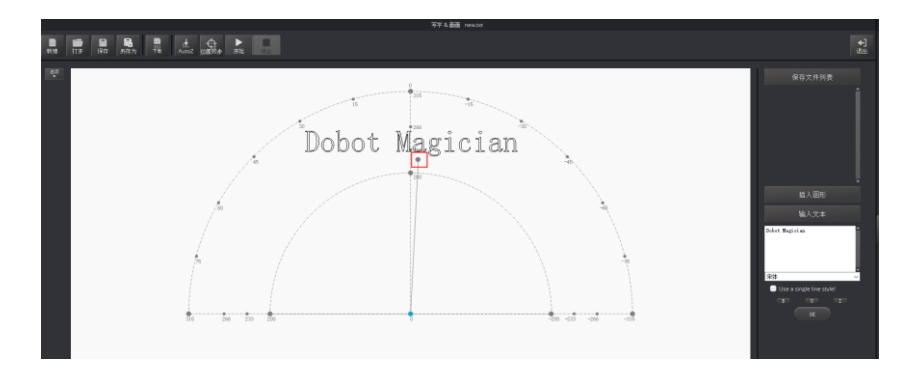

图 5.68 机械臂末端激光套件对应写字画画界面上的点

- 步骤4 在"写字 & 画画"页面单击"AutoZ"获取并保存当前的Z轴值。
  - 执行此步骤后,再次雕刻时无需手动调整激光套件位置,直接导入PLT或SVG 文件,然后单击"位置同步",最后单击"开始"即可雕刻。如图 5.69所示。

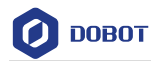

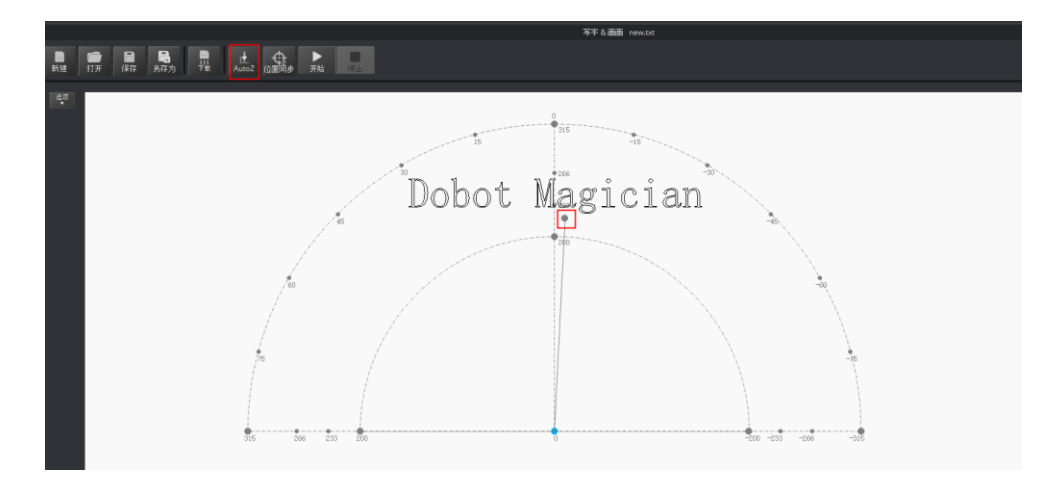

图 5.69 锁定雕刻高度

#### □□说明

保存的Z轴值,即"下降位置"参数,可在"设置 > 写字画画 > 下降位置"中查 看,如图 5.70所示。如果雕刻效果不理想,激光套件高度需要微调,也可以直接 修改"下降位置"的值。

| 🤨 写字画画设置 |       |           |          |    | ×      |
|----------|-------|-----------|----------|----|--------|
| 通用       | 速度    |           | 100.0000 |    | ÷      |
| 更新       | 拐角速度  |           | 100.0000 |    | •      |
| 固件       | 线性加速度 |           | 100.0000 |    | •      |
|          | 加速度   |           | 100.0000 |    | ÷      |
| Wi-Fi    | 抬笔高度  |           | 20.0000  |    | •      |
| 传感器和基座   | 下降位置  |           | 20.0000  |    | *<br>* |
| 基座校准     |       |           |          |    |        |
| 手动调平     |       |           |          |    |        |
| 自动调平     |       |           |          |    |        |
| 初始化姿态    |       |           |          |    |        |
| 点动       |       |           |          |    |        |
| 再现       |       |           |          |    |        |
| 写字画画     |       |           |          |    |        |
| 手势控制     |       |           |          |    |        |
| 鼠标控制     |       |           |          |    |        |
| 激光雕刻     | 默认    | <u>لم</u> | ля (     | 保存 | 退出     |

图 5.70 设置下降位置参数

- **步骤5** 单击"位置同步",机械臂将自动移动至激光雕刻起点正上方(抬笔高度)的 位置。
- **步骤 6** 单击"开始"开始雕刻。 雕刻过程中可单击"暂停"暂停雕刻,也可以单击"停止"停止雕刻。
- 5.6 灰度雕刻教程

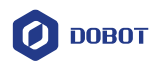

# 5.6.1 灰度雕刻流程

灰度雕刻流程如图 5.71所示。

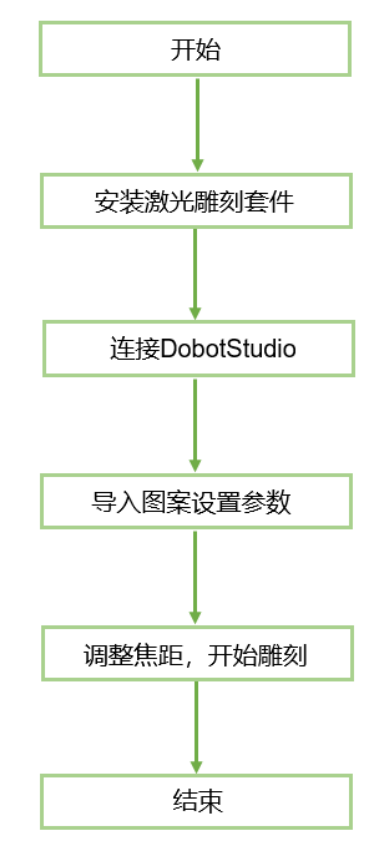

图 5.71 灰度雕刻流程

### 5.6.2 安装灰度雕刻套件

灰度雕刻使用的末端套件与激光雕刻的相同,都是激光套件,安装方法请参见5.5.2 *安 装激光雕刻套件。* 

# 5.6.3 连接 DobotStudio

步骤1 打开DobotStudio软件,选择对应端口,并单击"连接"。

如果Magician的固件不是Dobot的固件,比如当前是3D打印的固件,还需执行以下操作:

1. 在连接DobotStudio时会弹出"工具选择"对话框,我们需在下拉框中选择 "DobotStudio"重新烧录固件,如图 5.72所示,并单击"确认"。

用户手册
| ❷ 工具选择        |
|---------------|
| 当前固件是3D打印固件!  |
| 确认要切换工具吗?     |
| DobotStudio 🔹 |
| DobotStudio   |
| 3D打印          |

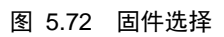

2. 单击"确认"。

弹出固件烧录的窗口,如图 5.73所示。

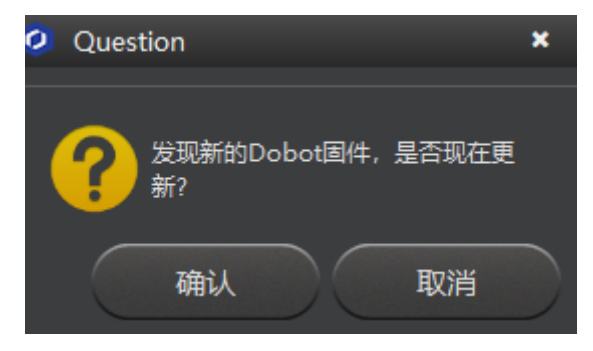

图 5.73 固件烧录确认

3. 单击"确认"开始烧录固件,如图 5.74所示。

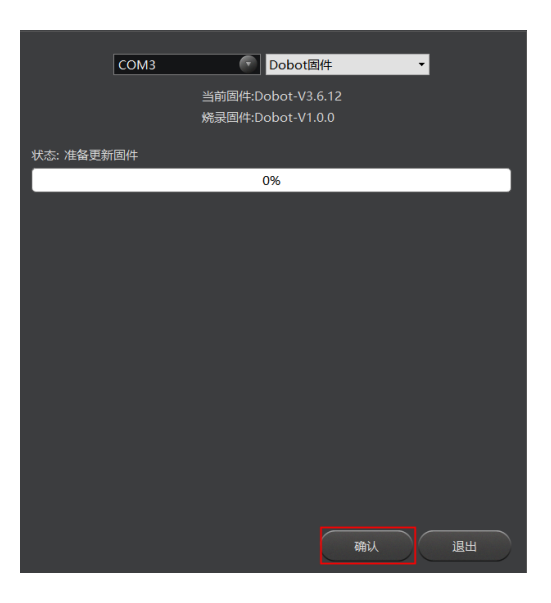

图 5.74 固件烧录

文档版本 V1.9.0(2020-07-23)

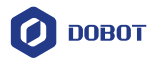

当烧录进度显示为100%时,此时可听到Dobot Magician发出一声短响,说明烧 录成功。机械臂底座右下方的灯由红色变成绿色,单击"完成"退出烧录界面, 在DobotStudio界面重新单击"连接"连接DobotStudio。

步骤2 单击"激光雕刻"模块。如图 5.75所示。

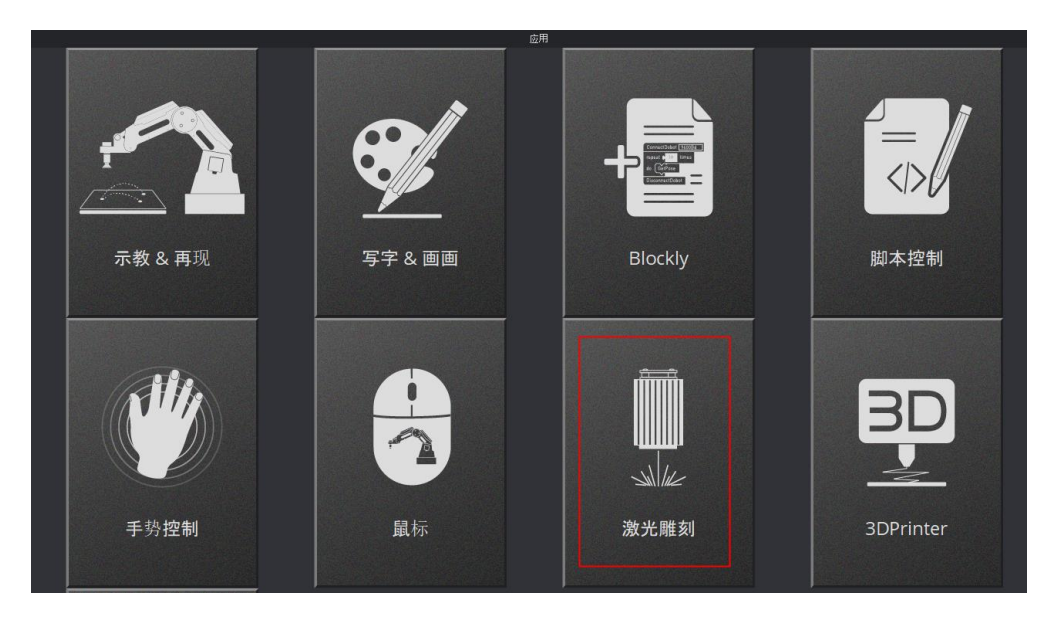

图 5.75 单击激光雕刻

## 5.6.4 导入图案和设置参数

## 前提条件

已准备好制作的图片,也可以使用软件系统自带图片。

图片导入路径为:"安装目录\DobotStudio\attachment\grbrMode\source"。

## 操作步骤

# 

导入的图片需要放在主界面的环形区域内,超出范围会导致机械臂限位而无法正常雕刻。如图 5.76所示。超出范围时导入的图片会以红色高亮进行显示。如图 5.77 所示。

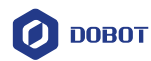

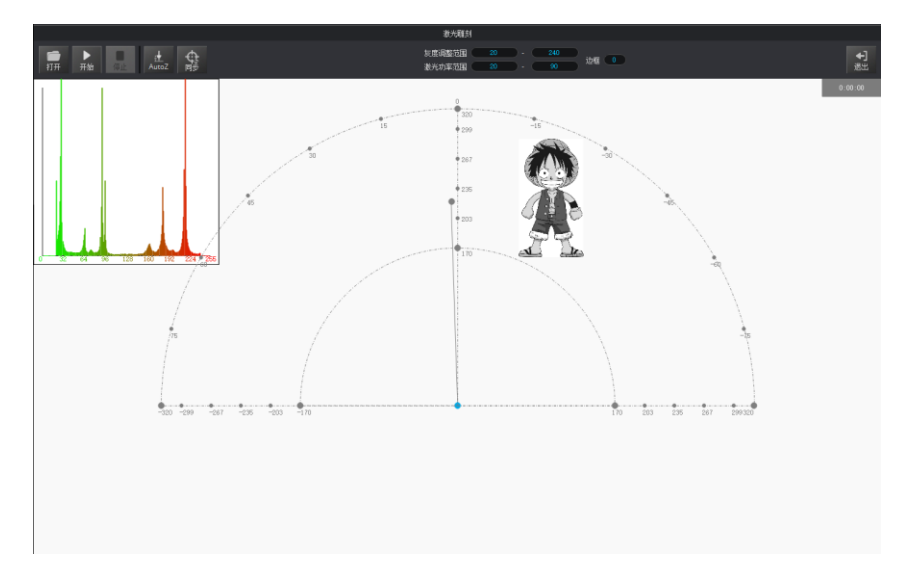

图 5.76 图片文件在环形区域内

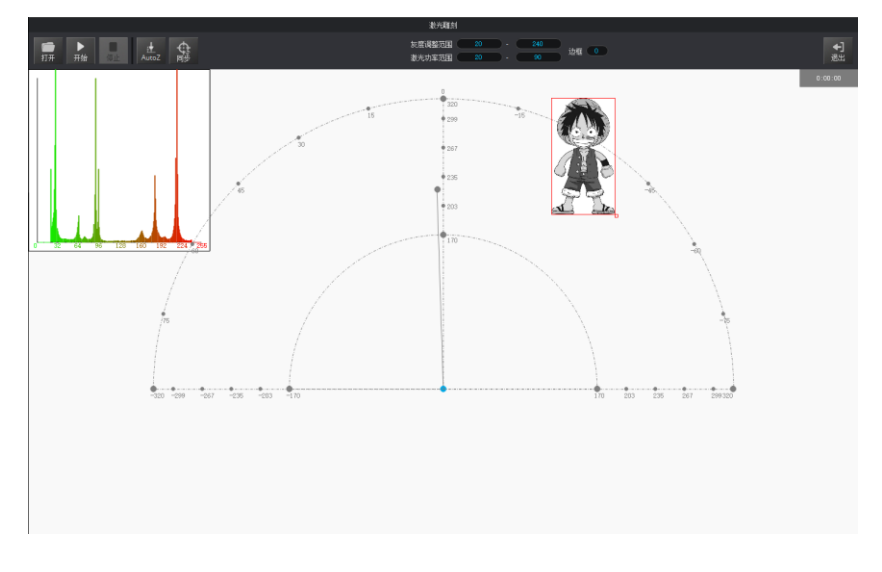

图 5.77 图片文件在环形区域外

步骤1 在"激光雕刻"界面选择末端为"激光",如图 5.78所示。

图 5.78 选择末端为激光

**步骤 2** 在"激光雕刻"界面单击"打开",导入图片,比如BMP、JPG和PNG。如图 5.79 文档版本 V1.9.0 (2020-07-23) 用户手册 版权所有 © 越疆科技有限公司

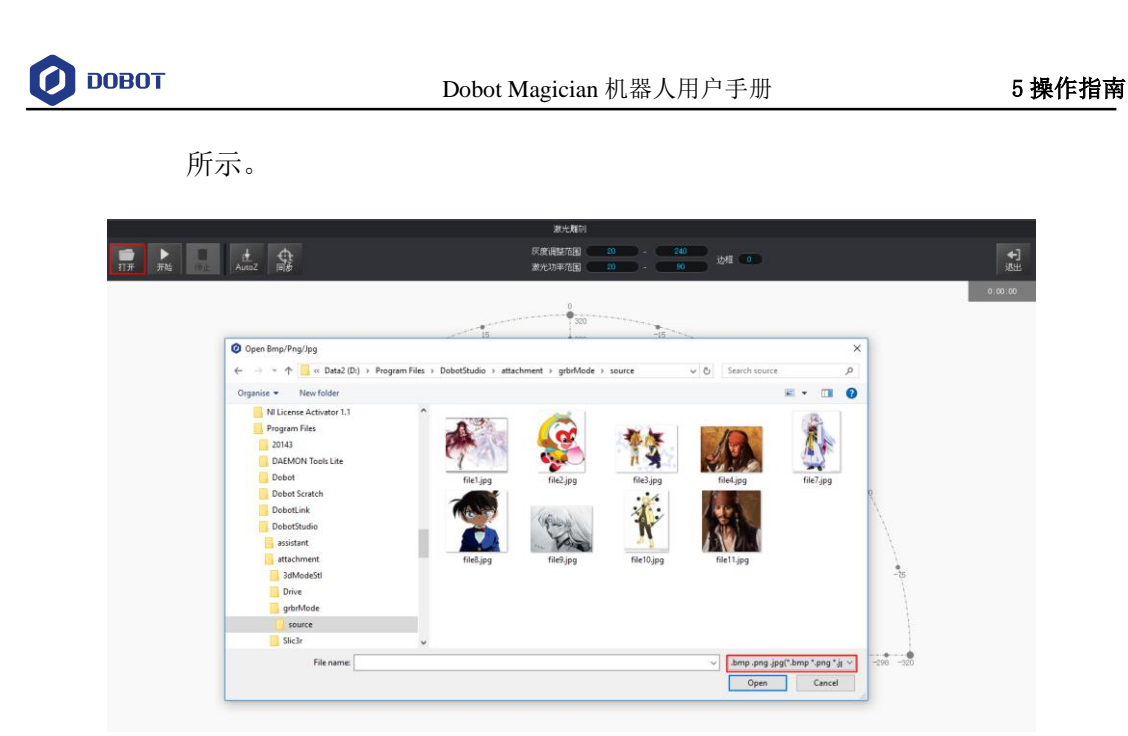

图 5.79 导入图片

**步骤3** 根据实际情况设置灰度调整范围、激光功率范围和边框。如图 5.80和 表 5.10 所示。

|        | 激光調              | 推刻       |           |      |  |
|--------|------------------|----------|-----------|------|--|
| t<br>3 | 灰度调整范围<br>激光功率范围 | 20<br>20 | 240<br>90 | 边框 💶 |  |

图 5.80 设置灰度调整范围、激光功率范围和边框

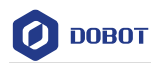

## 表 5.10 激光雕刻参数

| 参数     | 说明          |
|--------|-------------|
| 灰度调整范围 | 设置灰度范围      |
|        | 范围: 0~255   |
|        | 默认值: 20~240 |
| 激光功率范围 | 设置激光功率范围    |
|        | 范围: 2~100   |
|        | 默认值: 20~90  |
| 边框宽度   | 设置图案边框宽度    |
|        | 单位:像素       |
|        | 范围: 0~50    |
|        | 默认值: 4      |

步骤4 设置激光雕刻参数。

- 1. 在"激光雕刻"界面单击"设置"。
- 设置雕刻拐角加速度、线性加速度和加速度,比如都设置为5,如图 5.81 所示。

| 🤨 激光雕刻设置            |                      |            |                            |    |    | ×           |
|---------------------|----------------------|------------|----------------------------|----|----|-------------|
| 通用 更新               | 拐角速度<br>线性加速度<br>加速度 |            | 5.0000<br>5.0000<br>5.0000 |    |    |             |
| 固件<br>Wi-Fi         | 下降位置<br>DPI          |            | -10.0000<br>158.5913       |    |    | •<br>•<br>• |
| 传感器和基座<br>基座校准      |                      |            |                            |    |    |             |
| 手动调平                |                      |            |                            |    |    |             |
| 初始化姿态               |                      |            |                            |    |    |             |
| 再现                  |                      |            |                            |    |    |             |
| 5字画画<br>5<br>手势控制   |                      |            |                            |    |    |             |
| <b>鼠标控制</b><br>激光雕刻 | 默认                   | <u>ل</u> ن | л                          | 保存 | 退出 |             |

图 5.81 设置激光雕刻相关参数

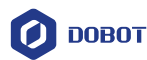

### 5.6.5 调整焦距和开始雕刻

#### 操作步骤

**步骤1** 单击 ▲ 打开"操作面板"界面,然后在界面右下角勾选"激光"打开激光, 如图 5.82所示。此时激光套件会发射激光。

# 

- 使用激光雕刻时,请佩戴防护眼镜,严禁照射眼睛及衣物。
- 激光在聚焦状态下会产生高温,可以灼烧纸张、木板等。
- 切勿向身体、衣物等进行聚焦。
- 切勿让小孩玩耍机械臂。机械臂运行过程中必须有旁人监控,运行完成后请 及时关闭。

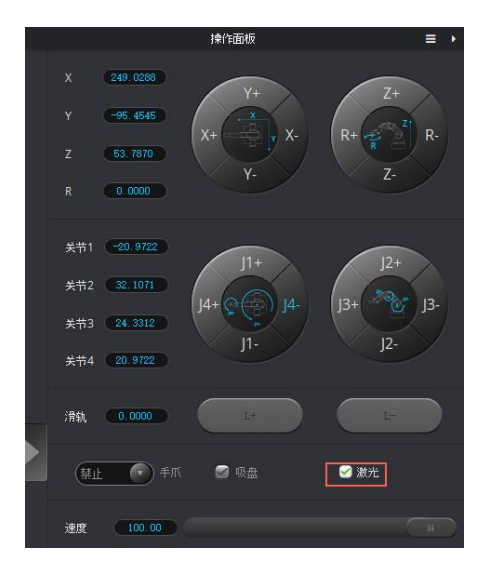

图 5.82 勾选"激光"

## 步骤2 调整激光焦距。

按住机械臂上的圆形解锁按钮 不放,同时拖动机械臂小臂来调节激光套件到纸张表面的高度,直至激光的光斑最小且最明亮。激光功率足够时,可以看到纸张表面有灼烧的痕迹。调整完激光焦距后可在"激光雕刻"界面右下角取消勾选"激光"关闭激光。如图 5.83所示。

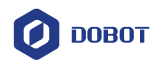

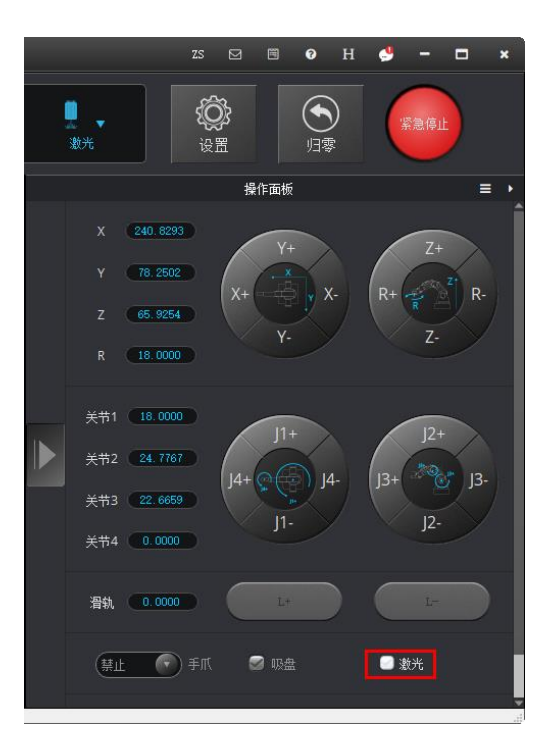

图 5.83 关闭激光

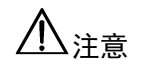

 如果激光始终无法聚焦,可能是激光头的焦距过长,可以旋转激光头底部的 金属旋钮进行聚焦(如图 5.84 右图所示的旋钮)。

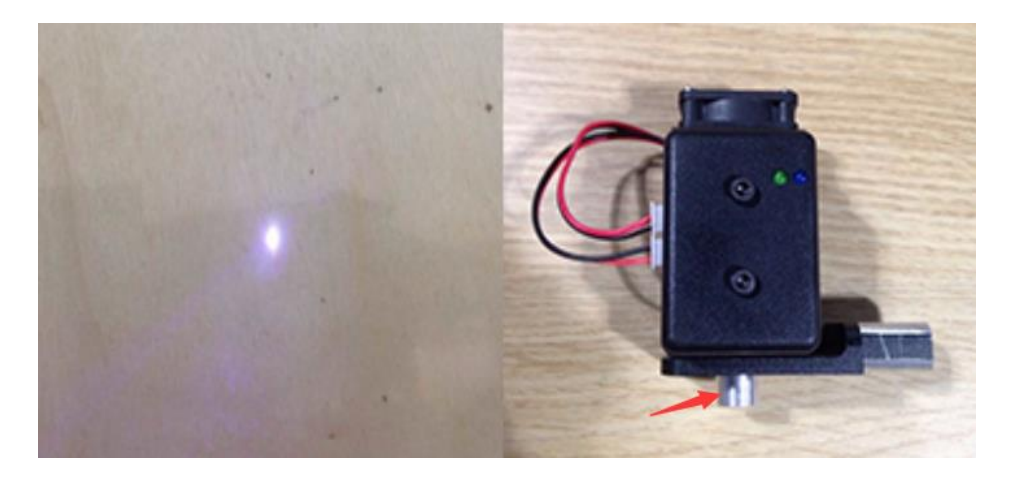

图 5.84 调整焦距

 图 5.85红框中的点为机械臂所在的位置。移动机械臂时,该点的位置也随之 变化,且确保在环形区域内移动。

用户手册

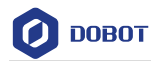

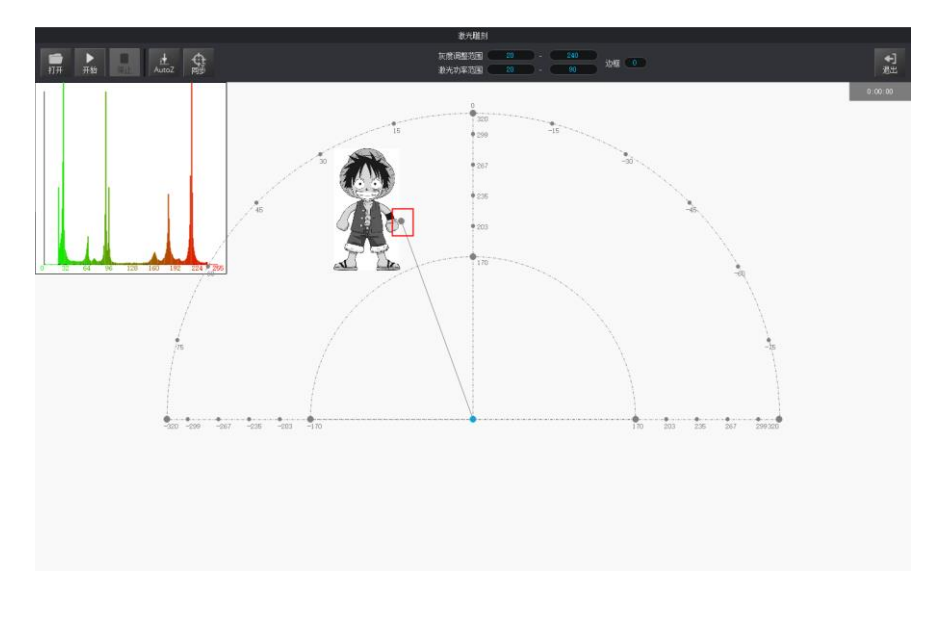

图 5.85 机械臂末端激光套件对应激光雕刻界面上的点

步骤3 在"激光雕刻"页面单击"AutoZ"获取并保存当前的Z轴值。 执行此步骤后,再次雕刻时无需手动调整激光套件位置,直接导入图片文件, 然后单击"位置同步",最后单击"开始"即可雕刻。

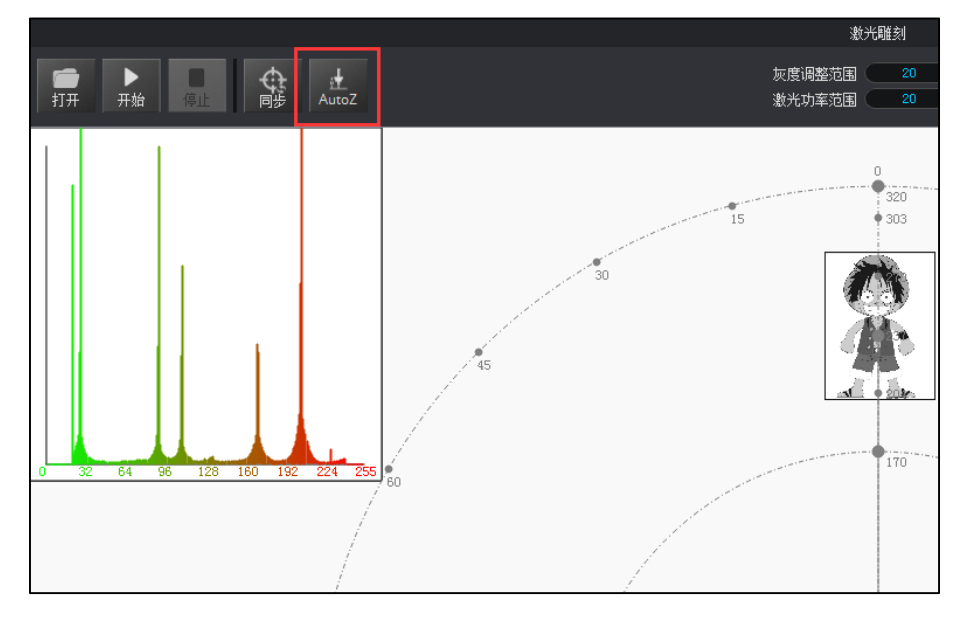

图 5.86 锁定雕刻高度

□□说明

保存的Z轴值,即"下降位置"参数,可在"设置 > 激光雕刻 > 下降位置"中查 看,如图 5.87所示。如果雕刻效果不理想,激光套件高度需要微调,也可以直接 修改"下降位置"的值。

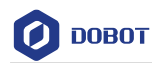

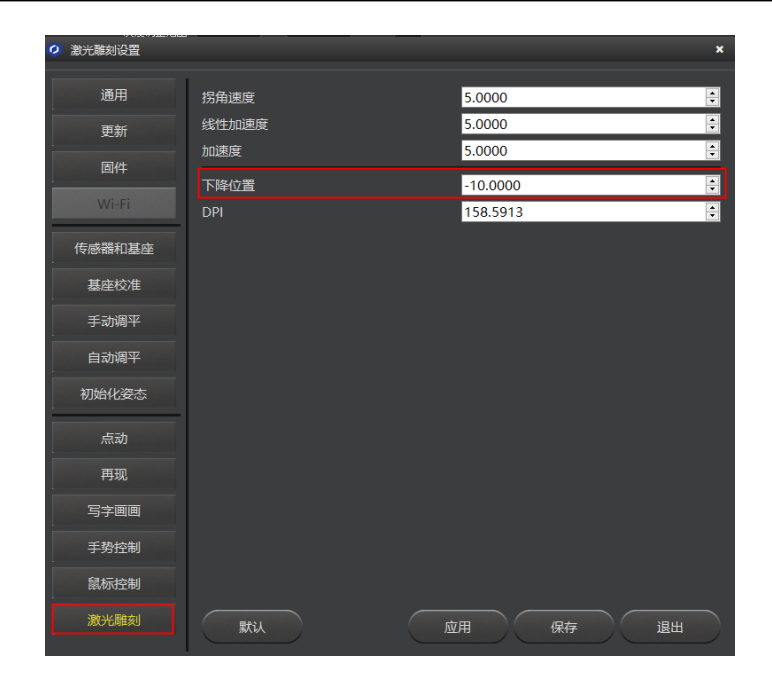

图 5.87 设置下降位置参数

- 步骤1 单击"同步",机械臂将自动移动至激光雕刻起点正上方(抬笔高度)的位置。
- 步骤2 单击"开始"开始雕刻。 雕刻过程中可单击"暂停"暂停雕刻,也可以单击"停止"停止雕刻。 雕刻示例效果如图 5.88所示。

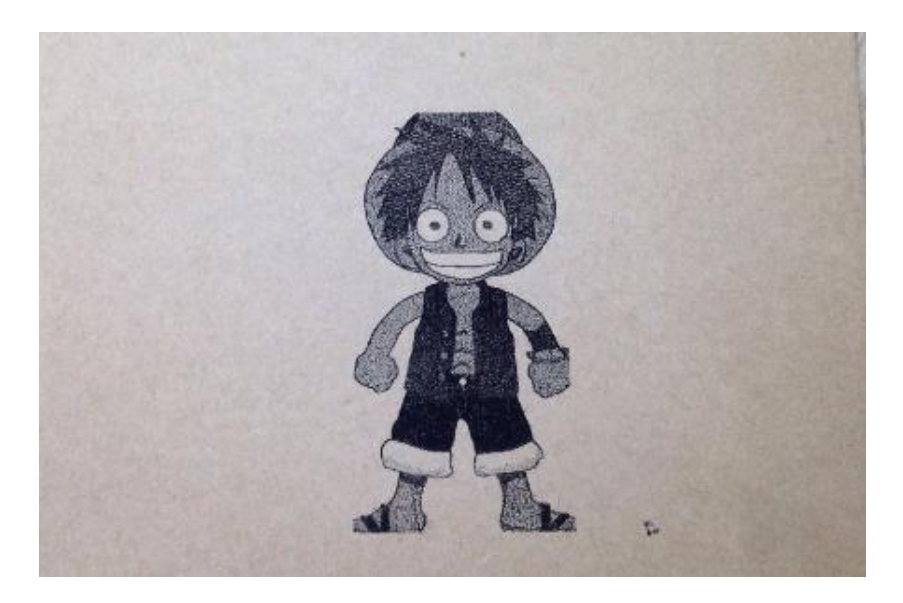

图 5.88 雕刻效果

用户手册

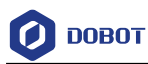

## 5.7 手势控制

通过 DobotStudio 可以手势控制 Dobot Magician 机械臂执行抓取、吸取物体等操作。

# 5.7.1 安装手势控制套件

## 前提条件

- 已获取 Leap Motion 体感控制器(手势控制套件)
- 已获取 Leap Motion 驱动。访问 <u>https://www.leapmotion.com/setup/desktop/windows</u> 下 载Windows 版本的Leap Motion 驱动。如图 5.89所示。

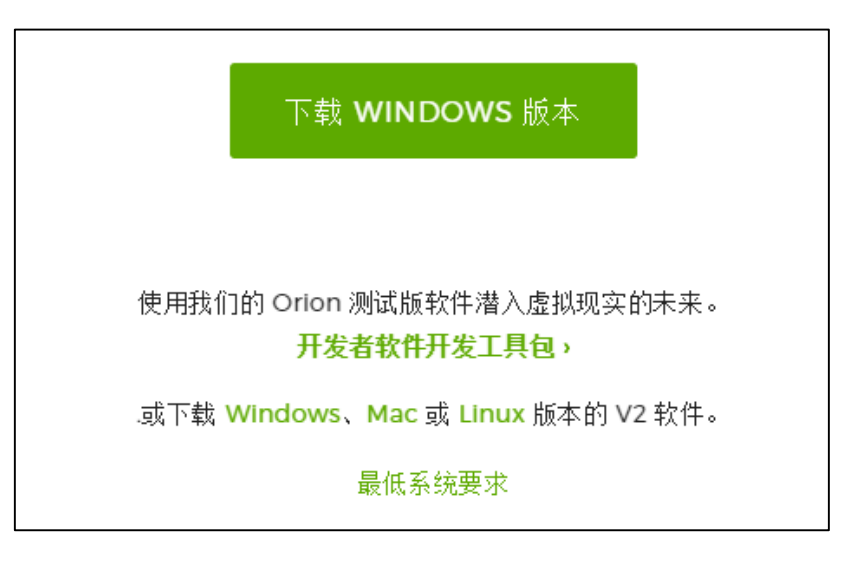

图 5.89 下载 Windows 版本的 Leap Motion 驱动

## 操作步骤

步骤1 将手势控制套件通过USB线连接计算机,并正面向上放置。如图 5.90所示。

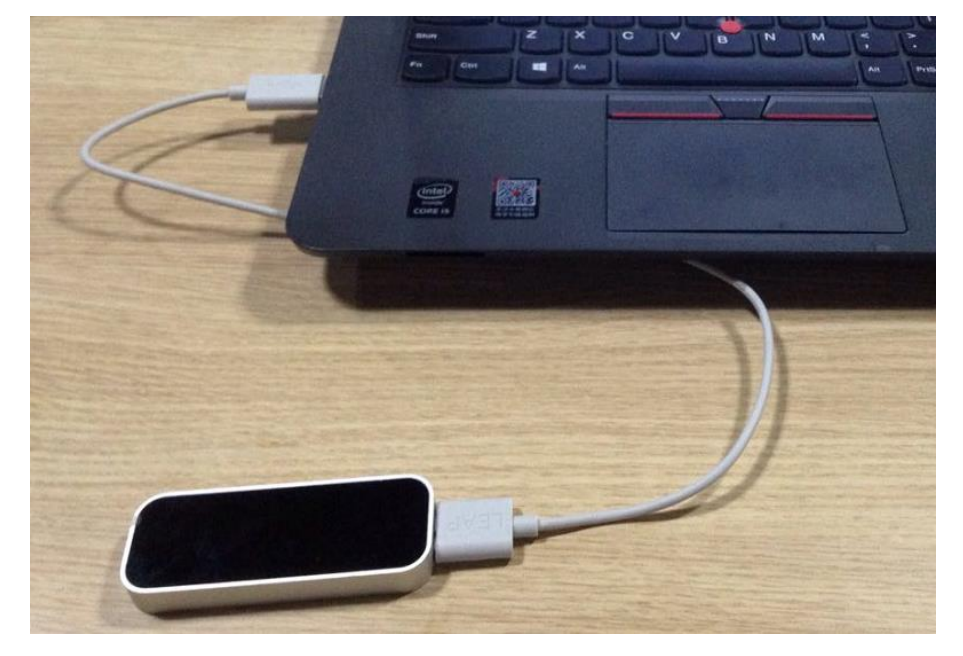

图 5.90 将手势控制套件连接到计算机

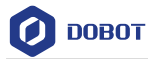

步骤2 按照界面提示安装Leap Motion驱动。如图 5.91所示。

| Leap Motion Controller i | 28               |                        |               | _     |                 | ×   |
|--------------------------|------------------|------------------------|---------------|-------|-----------------|-----|
|                          | 欢迎使用             | Leap I                 | otion         |       |                 |     |
| LEAP<br>MOTION           | 你将要安装;<br>,通过它你≓ | Leap Motion<br>可以发现和下: | 软件,其<br>载新的动作 | 中包含了  | ~ Арр На<br>应用。 | ome |
|                          |                  |                        | 下一步(          | (N) > | 取消              | (C) |

图 5.91 Leap Motion 安装界面

## 5.7.2 手势控制示例

当用户需要对实物进行搬运或智能分拣时,可采用手势控制功能来完成。本章节介绍如 何使用手势控制功能来搬运小物体。

## 前提条件

- Dobot Magician机械臂已上电,且与PC机正常连接。
- 已安装吸盘套件。具体请参见5.2.1 安装吸盘套件。

## 操作步骤

- 步骤1 打开DobotStudio软件,并单击"连接"连接到机械臂。
- 步骤2 单击"手势控制"模块。如图 5.92所示。

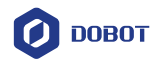

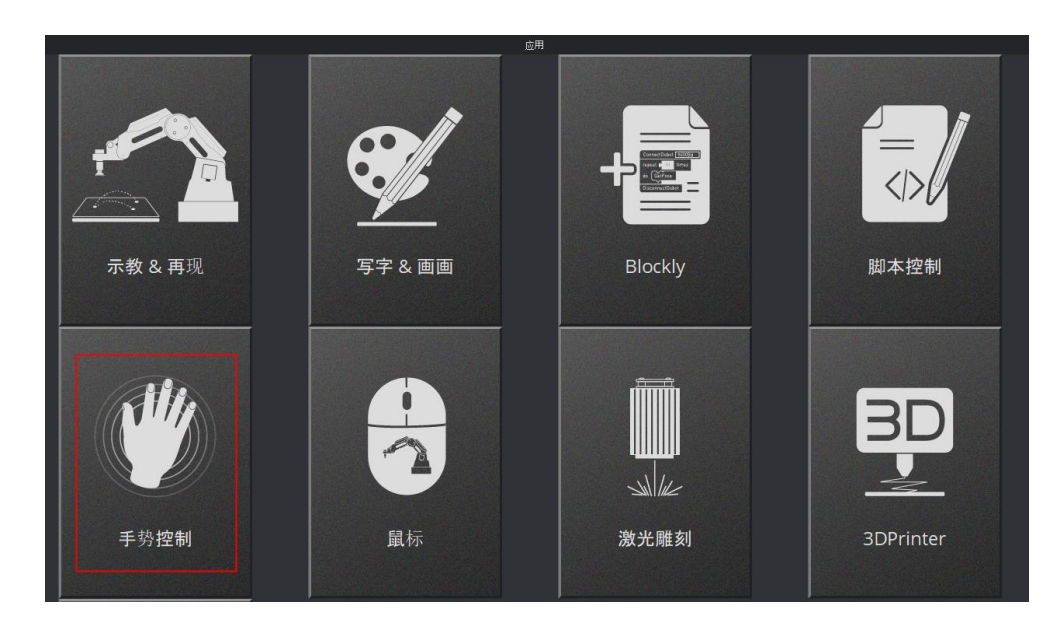

图 5.92 单击"手势控制"

**步骤3** 单击"设置 > 手势控制"。如图 5.93所示。设置如表 5.11 所示的手势控制参数,然后单击"保存"。

| 2 飞跃运动设置 |      |           | ×   |
|----------|------|-----------|-----|
| 通用       | 速度   | •         | 5p  |
| 更新       | 1003 | ●高性能 ●低性能 | 100 |
| 固件       |      |           |     |
| Wi-Fi    |      |           |     |
| 传感器和基座   |      |           |     |
| 基座校准     |      |           |     |
| 手动调平     |      |           |     |
| 自动调平     |      |           |     |
| 初始化姿态    |      |           |     |
| 点动       |      |           |     |
| 再现       |      |           |     |
| 写字画画     |      |           |     |
| 手势控制     |      |           |     |
| 鼠标控制     |      |           |     |
| 激光雕刻     | 默认   | 应用    保存  | 退出  |

图 5.93 设置手势控制参数

表 5.11 设置手势控制参数

| 参数                     | 说明          |                 |  |
|------------------------|-------------|-----------------|--|
| 速度                     | 机械臂的运动速度比例  |                 |  |
|                        | 单位为:%       |                 |  |
|                        | 取值范围: 1~100 |                 |  |
| 文档版本 V1.9.0(2020-07-23 | ) 用户手册      | 版权所有 © 越疆科技有限公司 |  |

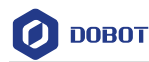

|         | 默认值: 50                                     |
|---------|---------------------------------------------|
| 缩放      | 机械臂的缩放范围                                    |
|         | 单位为:%                                       |
|         | 取值范围: 1~100                                 |
|         | 默认值: 100                                    |
| 高性能/低性能 | 选择性能模式:配置较低的计算机请选择"低性能"模式,防止<br>卡顿。默认为"低性能" |

步骤4 在DobotStudio界面选择末端"吸盘",并点击"开始"使用手势控制机械臂。 为了保持机械臂的稳定,可以手掌向上移入手势感应区域。然后手掌向下,并 在手势感应区域上方移动手,机械臂会向相应的方向移动。

□□说明

在手势感应区域移动手掌来控制机械臂作相应的运动。如表 5.12所示。

#### 表 5.12 机械臂随手势运动

| 手势移动方向      | 机械臂执行的操作     |
|-------------|--------------|
| 上、下、前、后、左、右 | 机械臂随手势作相应的运动 |
| 握紧拳头        | 控制气泵吸气       |
| 松开拳头        | 关闭气泵         |

- 步骤5 在机械臂的工作范围内,比如A点,放一个小物块,通过手势移动机械臂到小物块上方,直至紧贴着小物块。
- 步骤6 握紧拳头,控制气泵吸气吸取小物块,同时移动拳头使得机械臂拖动小物块至 其它位置,比如B点,然后松开拳头关闭气泵放下小物块。
- 步骤7 手掌向上并单击"停止"退出手势控制模式。

### 5.8 鼠标控制

通过 DobotStudio 可以鼠标控制 Dobot Magician 机械臂执行抓取、吸取物体等操作。

#### 应用场景

当用户需要对实物进行搬运或智能分拣时,可采用鼠标控制功能来完成。本章节介绍如 何使用鼠标控制功能来搬运小物体。

## 前提条件

- Dobot Magician机械臂已上电,且与PC机正常连接。
- 已安装吸盘套件。具体请参见 5.2.1 安装吸盘套件。

## 操作步骤

步骤1 单击"鼠标"模块。如图 5.94所示。

| 文档版本 V1.9.0(2020-07-23) | 用户手册 | 版权所有 © 越疆科技有限公司 |
|-------------------------|------|-----------------|
|-------------------------|------|-----------------|

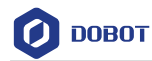

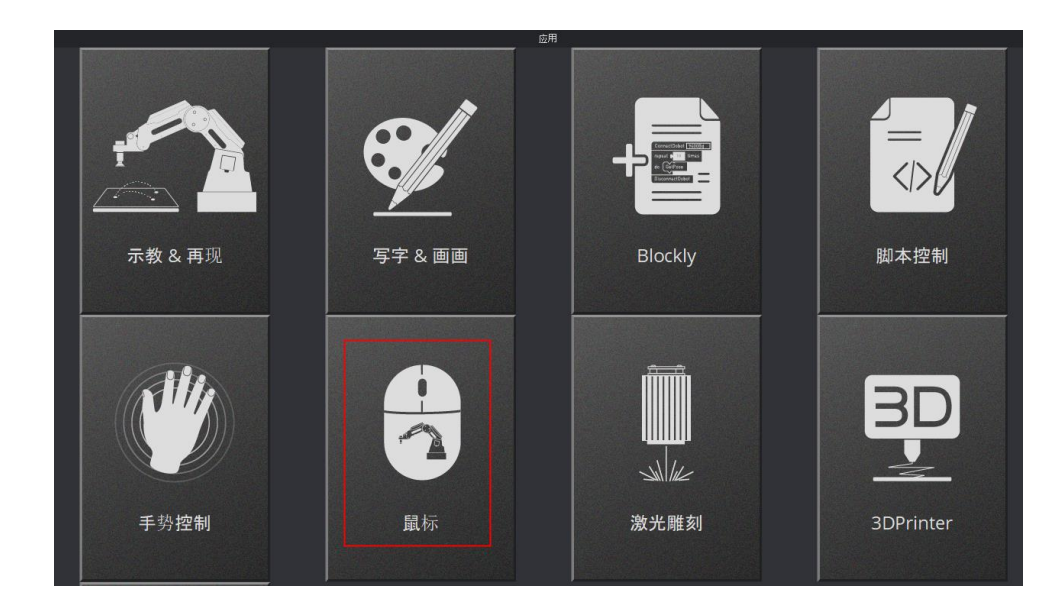

图 5.94 单击鼠标模块

步骤2 在DobotStudio界面选择"吸盘"末端。如图 5.95所示。

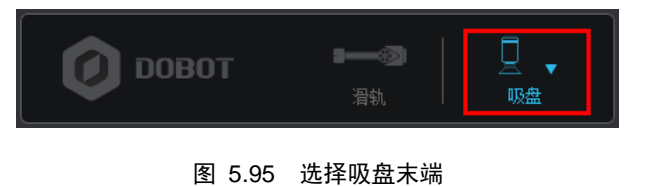

步骤3 在DobotStudio界面单击"设置 > 鼠标控制"。如图 5.96所示。 设置如表 5.13所示的鼠标控制参数,然后单击"保存"。

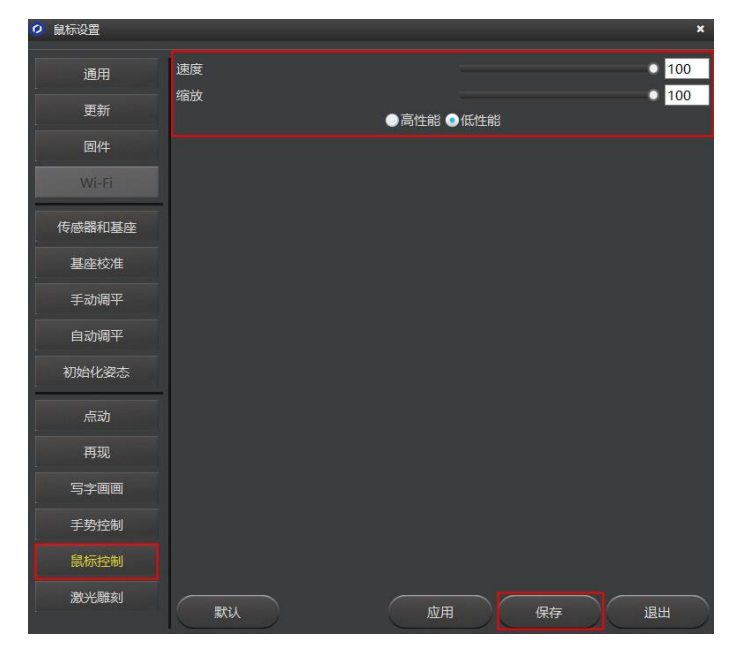

图 5.96 设置鼠标控制参数

文档版本 V1.9.0(2020-07-23) 用户手册 版权所有 © 越疆科技有限公司

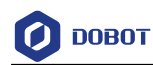

#### 表 5.13 设置鼠标控制参数

| 参数      | 说明                              |
|---------|---------------------------------|
| 速度      | 机械臂的运动速度比例:                     |
|         | 单位为:%                           |
|         | 取值范围: 1~100                     |
|         | 默认值: 50                         |
| 缩放      | 机械臂的缩放范围:                       |
|         | 单位为:%                           |
|         | 取值范围: 1~100                     |
|         | 默认值: 100                        |
| 高性能/低性能 | 选择性能模式:配置较低的计算机请选择"低性能"模式,防止卡顿。 |
|         | 默认为"低性能"                        |

- 步骤4 在机械臂的工作范围内,比如A点,放一个小物块。
- **步骤5** 按一下键盘上的"V"键开启鼠标控制功能,然后拖动鼠标可在如图 5.97所示的范围内移动机械臂。

# <u> ▲</u>注意

请勿将鼠标移出圆环范围,否则机械臂会限位。如果限位,则将鼠标移动到圆环范围内。

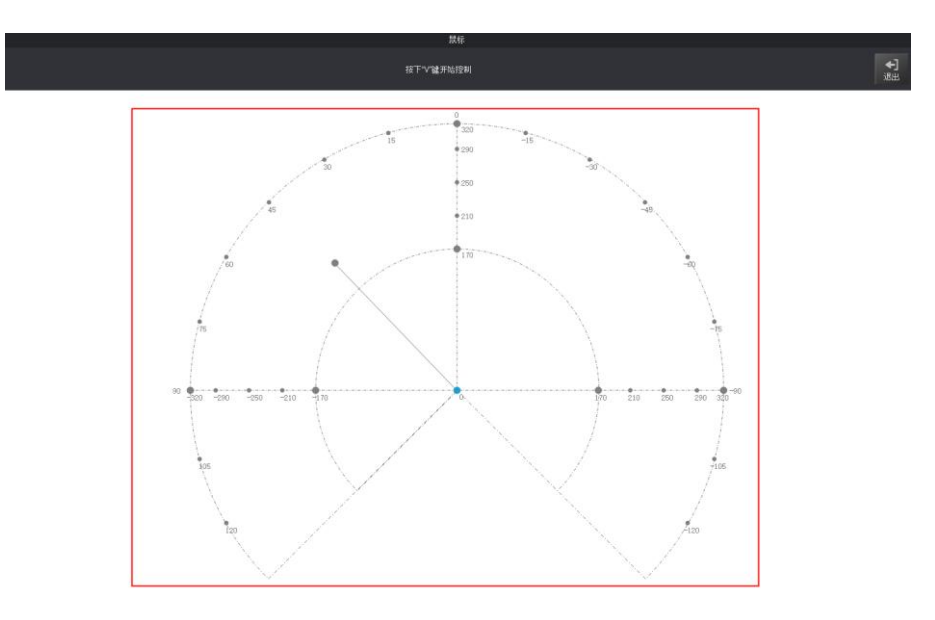

图 5.97 在红色圆环范围内移动机械臂

步骤6 通过鼠标使机械臂移动到小物块上方,直至紧贴着小物块。

| 文档版本 V1.9.0(2020-07-23) | 用户手册 | 版权所有 © 越疆科技有限公司 |
|-------------------------|------|-----------------|
|-------------------------|------|-----------------|

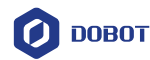

### □□说明

在鼠标控制区域移动鼠标来控制机械臂作相应的运动。详细如表 5.14所示。

| 鼠标执行的操作   | 机械臂随鼠标执行的操作 |
|-----------|-------------|
| 前、后、左、右移动 | 机械臂前后左右运动   |
| 滚轮向上、下滚动  | 机械臂上、下运动    |
| 按住鼠标左键不放  | 吸盘: 气泵吸气    |
|           | 手爪: 闭合夹爪    |
| 松开鼠标左键    | 吸盘:关闭气泵     |
|           | 手爪: 张开夹爪    |
| 单击鼠标右键    | 手爪:关闭夹爪     |

#### 表 5.14 机械臂随鼠标运动

- 步骤7 按住鼠标左键控制气泵吸气吸取小物块,同时移动鼠标使机械臂将小物块移动 到其它位置,比如B点,然后松开鼠标左键关闭气泵放下小物块。
- 步骤8 按"V"或"ESC"键关闭鼠标控制功能。

## 5.9 3D 打印教程

在Dobot Magigician 末端安装了3D打印套件后可在3D打印软件导入3D模型进行3D打印。3D打印流程如图 5.98所示。

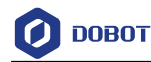

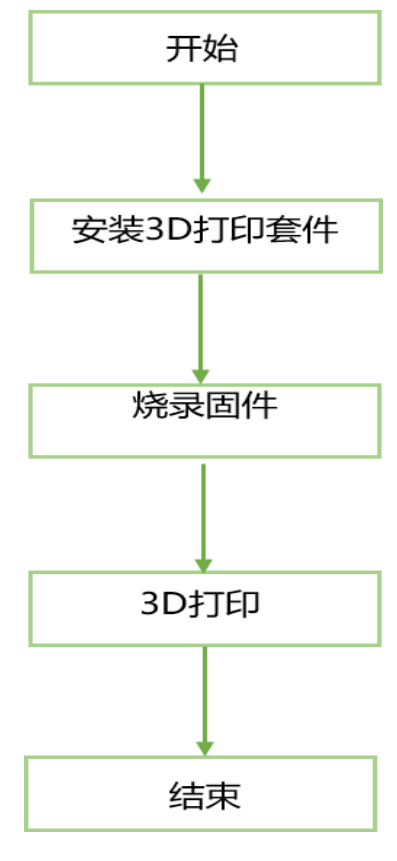

图 5.98 3D 打印流程

3D打印时需使用3D打印控制软件,当前可通过Repetier Host或Cura控制软件来完成3D 打印。

- Repetier Host可以进行切片、查看修改G-Code、手动控制3D打印机等特点。但 Repetier Host不提供切片引擎,而是调用其他的切片软件进行切片,比如 CuraEngine、Slic3r等切片软件。参数设置较多,灵活性更高。
- Cura软件切片速度快,切片稳定,对3D模型结构包容性强,设置参数少等诸多优点, 拥有越来越多的用户群。

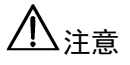

本节操作以Windows操作系统为例介绍如何通过Repetier Host 和Cura控制软件来 完成3D打印操作。如果用户的操作系统为Mac OS,则不能使用Repetier Host控制 软件。

# 5.9.1 安装 3D 打印套件

3D打印套件包含挤出机、热端、电机线、耗材和耗材支架,如图 5.99所示。

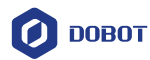

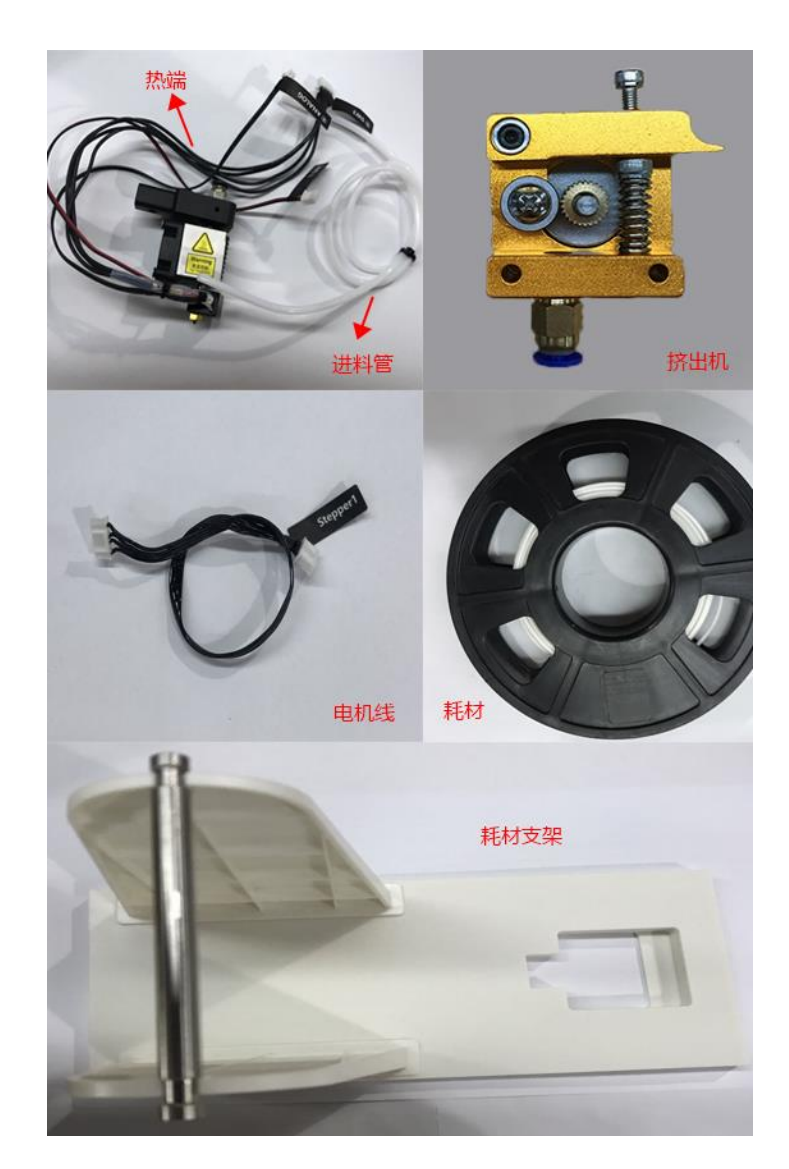

图 5.99 3D打印套件

操作步骤

**步骤9** 用手按压挤出机上面的压杆,将耗材通过滑轮直插至底部通孔,如图 5.100所示。

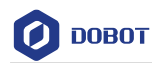

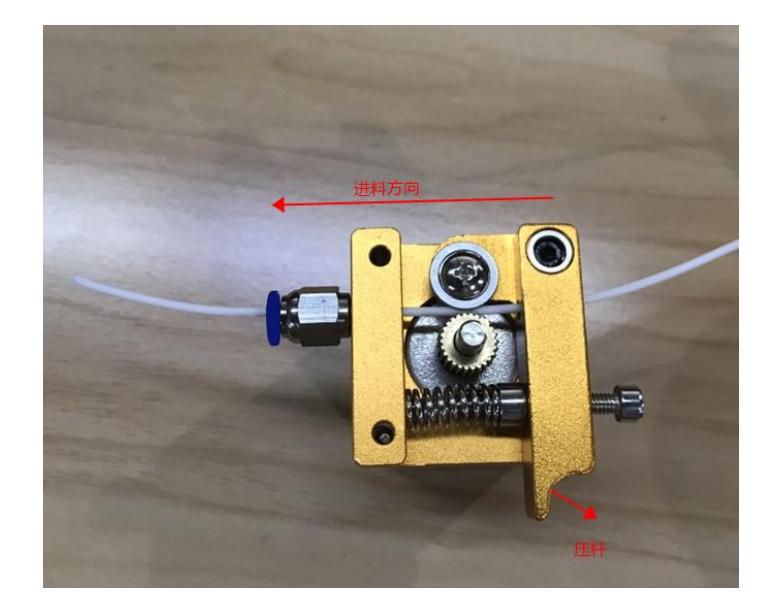

图 5.100 插入耗材

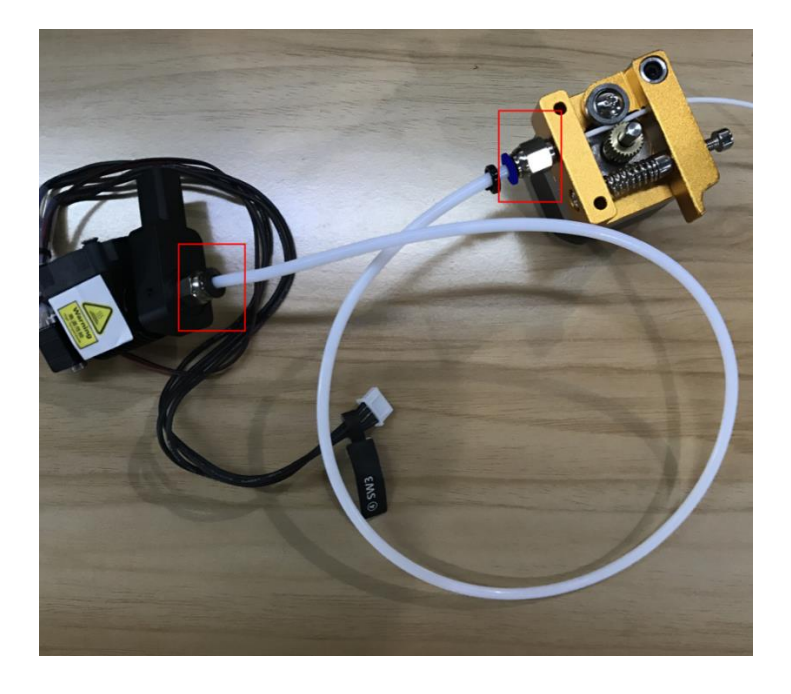

步骤10 将进料管一端插入热端底部,另一端插入挤出机,如图 5.101所示。

图 5.101 连接热端和挤出机

步骤 11 按压挤出机上的压杆,将耗材通过进料管插到热端底部。

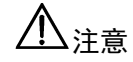

请确保已将进料管插入热端底部,否则会导致出料异常。

步骤12 在机械臂末端安装热端工具,并用夹具锁紧螺丝拧紧,如图 5.102所示。

| 文档版本 V1.9.0 | (2020-07-23) | F |
|-------------|--------------|---|
|-------------|--------------|---|

版权所有 © 越疆科技有限公司

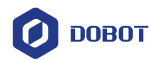

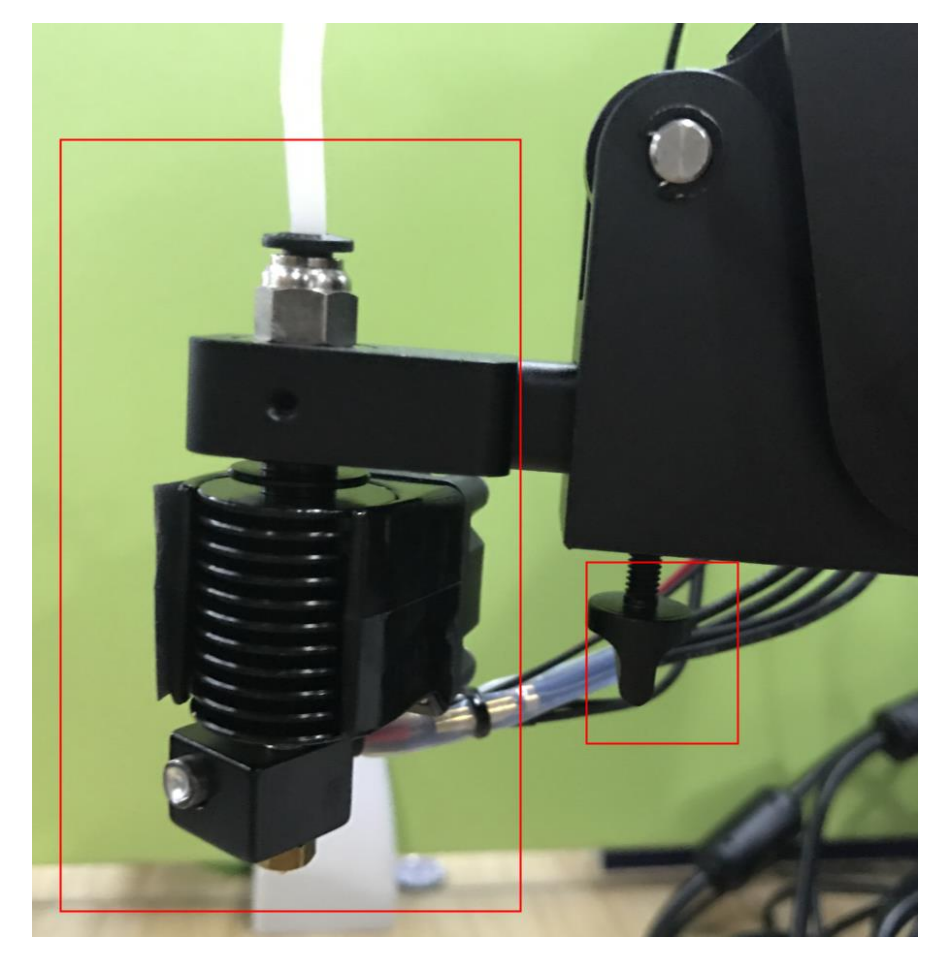

图 5.102 安装热端工具

步骤13 将加热棒电源插入小臂界面"SW3",风扇电源线插入小臂界面"SW4",热敏电阻线插入小臂界面"ANALOG",如图 5.103所示。

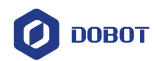

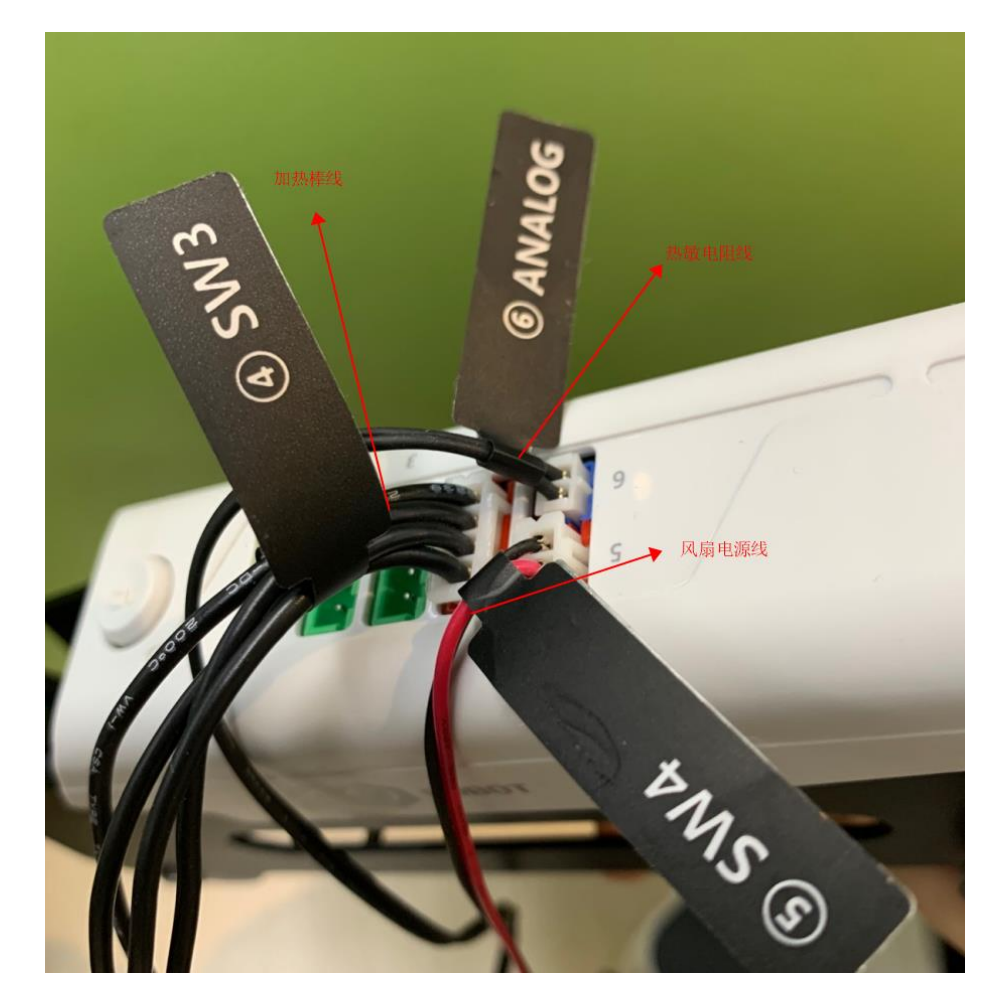

图 5.103 小臂接线示意图

步骤 14 将挤出机电机线插入机械臂底座背面外设接口 "Stepper1", 如图 5.104所示。

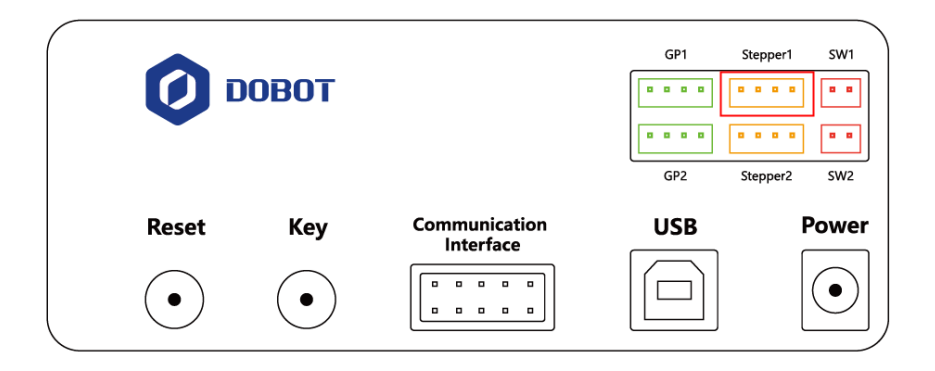

## 图 5.104 挤出机接线示意图

步骤15 将耗材和挤出机放置于耗材支架,如图 5.105所示。

| 文档版本 V1.9.0(2020-07-23) | 用户手册 | 版权所有 © 越疆科技有限公司 |
|-------------------------|------|-----------------|
|                         |      |                 |

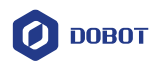

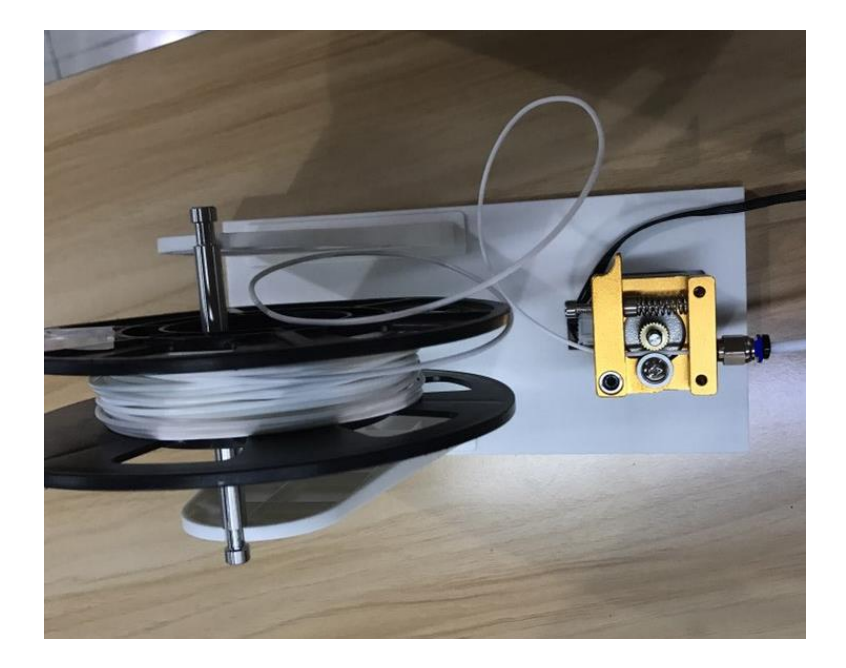

图 5.105 将耗材和挤出机放置于耗材支架

## 5.9.2 Repetier Host 软件教程

Repetier Host软件已内置在DobotStudio中, 烧录3D 打印固件后会自动弹出Repetier Host 软件。

# 前提条件

- 已准备3D打印模型。
- 己准备玻璃打印床,请放置在Dobot Magician工作范围内。
- Dobot Magician已上电,且与DobotStudio正常连接(只能通过USB线连接)。
- 己安装3D打印套件。

## 5.9.2.1 烧录固件

## 操作步骤

步骤1 在DobotStudio界面单击"3DPrinter"。

弹出"3D Printing FM"窗口,如图 5.106所示。

用户手册

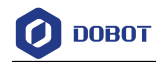

| 0                                         | 3D Printing FM           | ×  |
|-------------------------------------------|--------------------------|----|
|                                           | COM4                     |    |
| 当前                                        | 的固件:Unknow               |    |
| 烧录                                        | 的固件: RepetierHost-V4.6.0 |    |
| Try to open [COM4] se<br>Baud rate:115200 | erial!                   | Î  |
| Check bit:2                               |                          |    |
| stop bit:1                                |                          |    |
| Open [COM4] serial su                     | ccess!                   |    |
|                                           |                          |    |
| BOOT:stage1-starting                      | into boot stage          |    |
| true                                      |                          |    |
| true                                      |                          |    |
| liue                                      |                          |    |
|                                           | 0%                       |    |
|                                           | 停止                       | 退出 |

图 5.106 烧录固件

步骤2 单击"确定",开始烧录3D打印固件。

烧录完成后会自动切换Repetier Host软件,如图 5.107所示。 如果烧录完成后机械臂底座指示灯变为红色,则说明未连接热端或者3D打印 套件连接错误。

# ⚠警告

烧录固件时请勿操作机械臂或关闭机械臂电源,以免损坏机器。

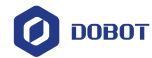

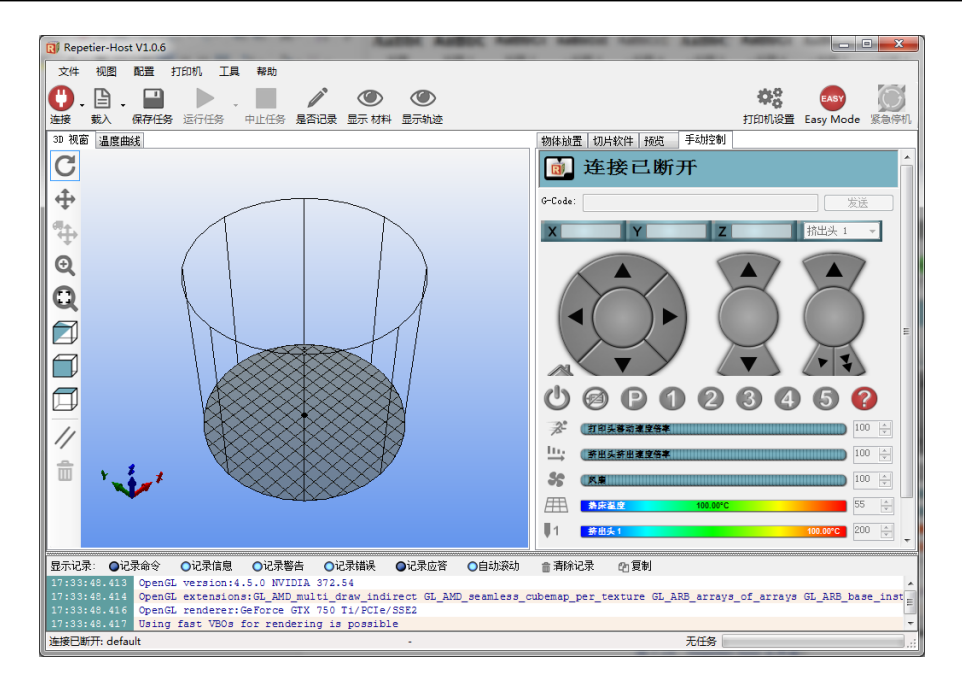

图 5.107 Repetier Host 界面

# 

若当前固件已经为3D打印固件,再次使用3D打印功能时,可直接在DobotStudio页 面单击"连接",在弹出的"工具选择"窗口中单击"确定",即可直接切换至Repetier Host软件,如图 5.108所示。

| COM6 Magician                                                                             |  |
|-------------------------------------------------------------------------------------------|--|
| <ul> <li>工具选择</li> <li>Current firmware is for 3D Printing!</li> <li>确认要切换工具吗?</li> </ul> |  |
| 3D打印<br>确认 取消                                                                             |  |

图 5.108 自动切换 3D 打印功能

# 5.9.2.2 **3D 打印**

#### 操作步骤

文档版本 V1.9.0(2020-07-23)

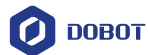

# 步骤1 设置打印机参数。

首次使用时需设置打印机参数,后续使用时可不需重复设置。

- 在Repetier Host界面单击"打印机设置"。
   弹出"打印机设置"页面。
- 2. 在"连接"页签按图 5.109红框所示设置参数,其余保持默认值即可。

|                      | 打印机设置                      |        |
|----------------------|----------------------------|--------|
| 打印机: Dobot           | ~                          | 1      |
| 连接 打印机 Extrude       | r 打印机形状 高级                 |        |
| 连接端子: 串口连            | <b>€</b>                   |        |
| 通讯端口:                | COM4 ~                     |        |
| 波特率:                 | 115200 ¥                   |        |
| 传输协议:                | 自动检测 🗸                     |        |
| 连接时复位                | 数据传输 低->高->低 ♥             |        |
| 遇到紧急时复位              | 发送紧急命令并重新连接                |        |
| 接收缓存大小:              | 63                         |        |
| ── 使用Ping-Pong 诵ì    | l (只有收到应答信号OK后才发送)         |        |
| 打印机的设置参数对应           | 干上面可洗搔的打印机。已经列出的打印机可以直接洗搔  | 如果打印机  |
| 类型未列出,<br>可以直接输入新名称生 | 成新的打印机配置。新打印机的初始参数与最后选择的当1 | 前打印机相同 |
|                      |                            |        |
|                      |                            |        |
|                      |                            |        |
|                      |                            |        |
|                      | 福完 応田                      | 取消     |
|                      | NH9/LE JEZ/H3              | 44/15  |

图 5.109 连接设置

3. 单击"应用"。

4. 在"打印机"页签取消图 5.110红框对应的选项,其余保持默认值即可。 并单击"应用"。

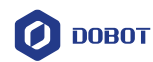

| 打印机设置                                                |            |                   |              |
|------------------------------------------------------|------------|-------------------|--------------|
| 打印机: default                                         |            | •                 | <b>1</b>     |
| 连接 打印机 挤出头 打印机形状                                     | Scripts 高级 |                   |              |
| 挤出头水平移动速度:                                           | 4800       | [mm/min]          |              |
| Z-方向移动速度:                                            | 100        | [mm/min]          |              |
| 手动挤出速度:                                              | 2          | 20                | [mm/s]       |
| 手动回退速度:                                              | 30         | [mm/s]            |              |
| 缺省挤出头温度:                                             | 200        | °C                |              |
| 缺省加热床温度:                                             | 55         | °c                |              |
| ☑ 检测挤出头 & 加热床温度<br>☑ 从记录中移除 M105 温度请求指令<br>每隔 3 秒检查. |            |                   |              |
| 停机位: X: 0 Y                                          | : 0 Z 最    | بارد<br>۱۳۳۵ [mm] | 1            |
| ☑ 发送 ETA 到打印机显示                                      | E H        | 务中断结束后回到停机        | 位            |
| 📝 任务中断结束后关闭挤出头                                       | 🗹 任        | 务中断结束后关闭热床        |              |
| 🔲 任务中断结束后关闭电机                                        | 🔲 Pr       | inter has SD card |              |
| 增加打印时间补偿 8                                           | [%]        |                   |              |
| 反转控制方向: 📃 🛛                                          | -轴 🔲 Y-轴   | 🗖 Z-轴 📃 🗄         | Flip X and Y |
|                                                      | 通          | 定 应用              | 取消           |

图 5.110 打印机设置

5. 在"挤出头"页签按图 5.111红框所示设置参数,其余保持默认值即可, 并单击"应用"。

| 打印机设置     |             |                          |    |          |
|-----------|-------------|--------------------------|----|----------|
| 打印机: 4    | efault      |                          | •  | <b>a</b> |
| 连接 打印机    | 挤出头 打印机形    | 状 Scripts 高级             |    |          |
| 挤出头数目:    | [           | 1                        |    |          |
| 最大挤出头温」   | 度           | 250                      |    |          |
| 最大热床温度    | :           | 120                      |    |          |
| 每秒最大打印    | 材料体积        | 12 [mm³/s]               |    |          |
| 📃 打印机有潮   | 昆色挤出头 (多个颜) | 色材料供给单个挤出头)              |    |          |
|           |             |                          |    |          |
| 名称:       |             |                          |    |          |
| Diameter: | 0.4         | [mm] Temperature Offset: | 0  | [°C]     |
| Color:    |             |                          |    |          |
| Offset X: | 0           | Offset Y:                | 0  | [mm]     |
|           |             |                          |    |          |
|           |             |                          |    |          |
|           |             |                          |    |          |
|           |             |                          |    |          |
|           |             |                          |    |          |
|           |             | 福完                       | 应用 | 取消       |
|           |             | ( NATIONE                |    | 47/17    |

图 5.111 挤出头设置

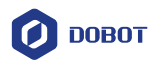

6. 在"打印机形状"页签按图 5.112红框所示设置参数,其余保持默认值即 可,并单击"应用"。

| 打印机设置         |            |        |         |        |    |
|---------------|------------|--------|---------|--------|----|
| 打印机: Dobot    |            |        |         | • 💼    |    |
| 连接 打印机 Extrud | ler 打印机形状  | 高级     |         |        |    |
| 打印机类型: Ros    | tock 打印机(圆 | 形打印)   | •       |        |    |
| 起始位 X: 最小     | ▼ 初始位 ¥:   | 最小 ▼ 初 | 始位 Z: 0 | -      |    |
| 可打印半径         | 80         | mm     |         |        |    |
| 可打印高度         | 150        | mm     |         |        |    |
|               |            |        |         |        |    |
|               |            |        |         |        |    |
|               |            |        |         |        |    |
|               |            |        |         |        |    |
|               |            |        |         |        |    |
|               |            |        |         |        |    |
|               |            |        |         |        |    |
|               |            |        |         |        |    |
|               |            |        |         |        |    |
|               |            |        |         |        |    |
|               |            |        |         |        |    |
|               |            | ai     | 定 .     | 应用 🗌 🗌 | 取消 |
|               |            |        |         |        |    |

图 5.112 打印机形状设置

7. 单击"确定"。

步骤2 在Repetier Host主界面单击"连接",连接机械臂。

连接成功后, Repetier Host页面下方会显示挤出头温度, 如图 5.113所示。

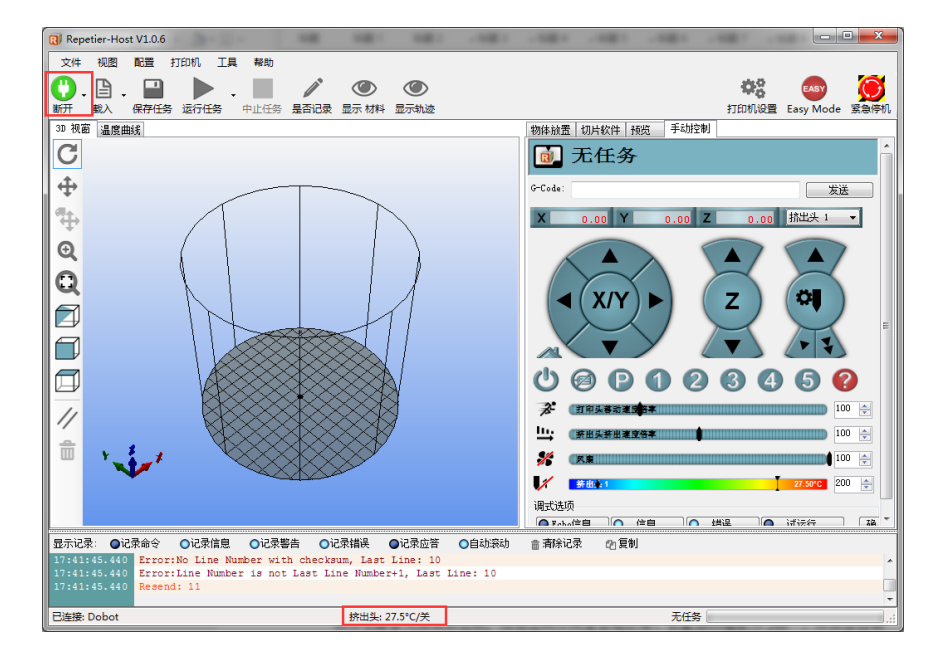

图 5.113 连接机械臂

|  | 文档版本 V1.9.0(2020-07-23) | 用户手册 |
|--|-------------------------|------|
|--|-------------------------|------|

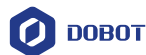

步骤3 测试挤出头。

打印前需确保打印头可以正常挤出耗材,检查进出料是否畅通,进出料方向是 否正确,所以需测试挤出头。

挤出头温度在170℃以上时,耗材处于融化状态才能正常工作,所以需先加热 挤出头。

1. 在Repetier Host主界面右侧的"手动控制"页签将挤出头加热温度设置为

200℃,并单击 ,如图 5.114所示。

# ⚠<sub>危险</sub>

加热棒会产生高达250℃的高温,请注意安全。切勿让小孩玩耍,以免发生意外。 机器运行过程中必须有人监控,运行完成时请及时关闭设备。

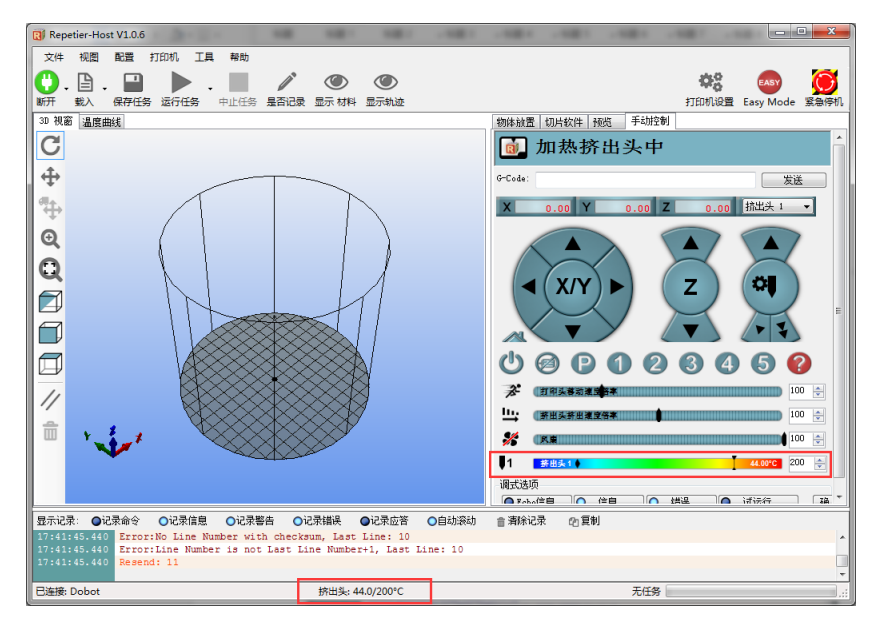

图 5.114 加热挤出头

2. 加热到200℃后,单击挤出机的进料按钮,使进料长度在10mm~30mm之间,如图 5.115所示。

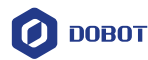

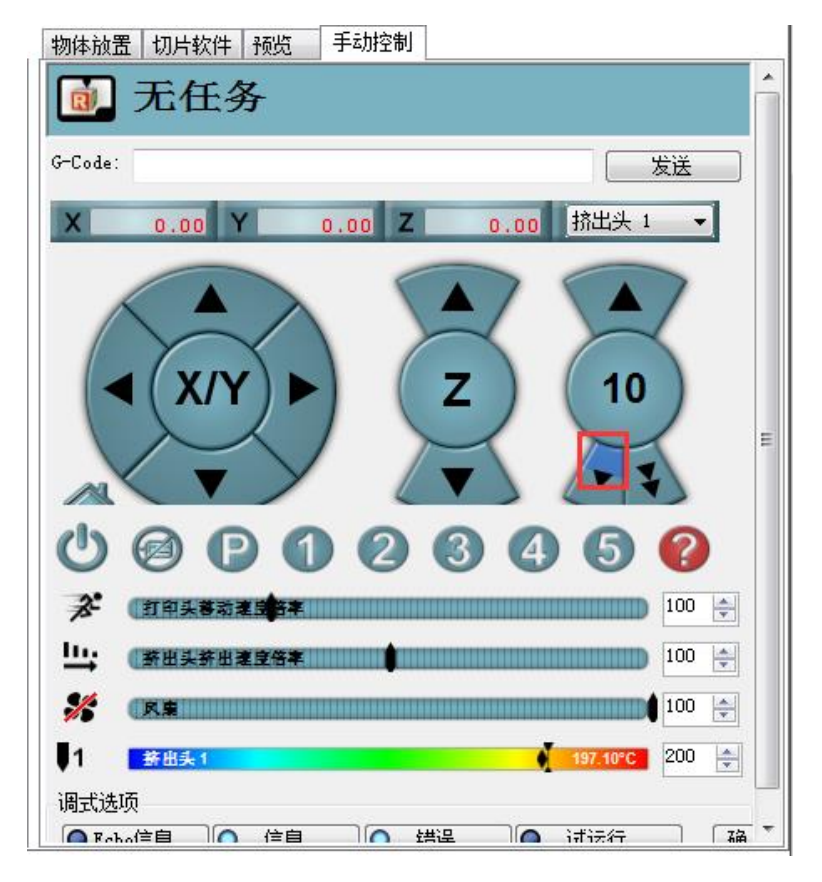

图 5.115 挤出耗材

如果可以看到喷嘴有融化的耗材流出,则说明挤出机正常工作。

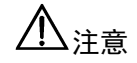

如果单击进料按钮时发现未出料,说明进出料方向相反,需将耗材从挤出机拔出 后将挤出机旋转180°安装,然后重新插入耗材。

步骤4 调整打印间距,获取打印坐标。

### □□说明

打印过程中,喷嘴与玻璃打印床之间的距离过小或过大,会出现首层不粘或者喷 头堵塞的现象。为了增加首层的粘性,可在玻璃打印床上贴一层美纹纸。

1. 按住小臂上的圆形按钮,拖动机械臂使打印头恰好接触美纹纸表面(打印头与美纹纸之间的距离为一张A4纸张的厚度),并松开圆形按钮。

2. 在Repetier Host页面右侧 "G-Code" 栏输入M415并回车,保存Z轴坐标, 如图 5.116所示。

也可以按压底座背面的"Key"键保存Z轴坐标。

用户手册

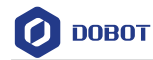

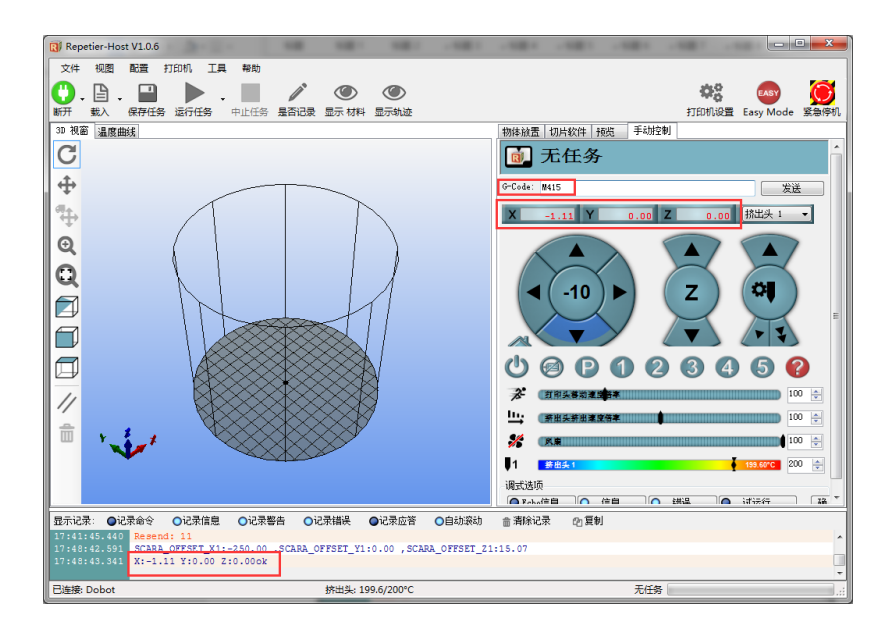

图 5.116 获取机械臂坐标

## □□说明

如果Repetier Host界面右侧无"G-Code"栏,请单击"EASY"将Easy Mode关闭, 如图 5.117所示。EASY按钮从绿色变为红色,则说明成功关闭。

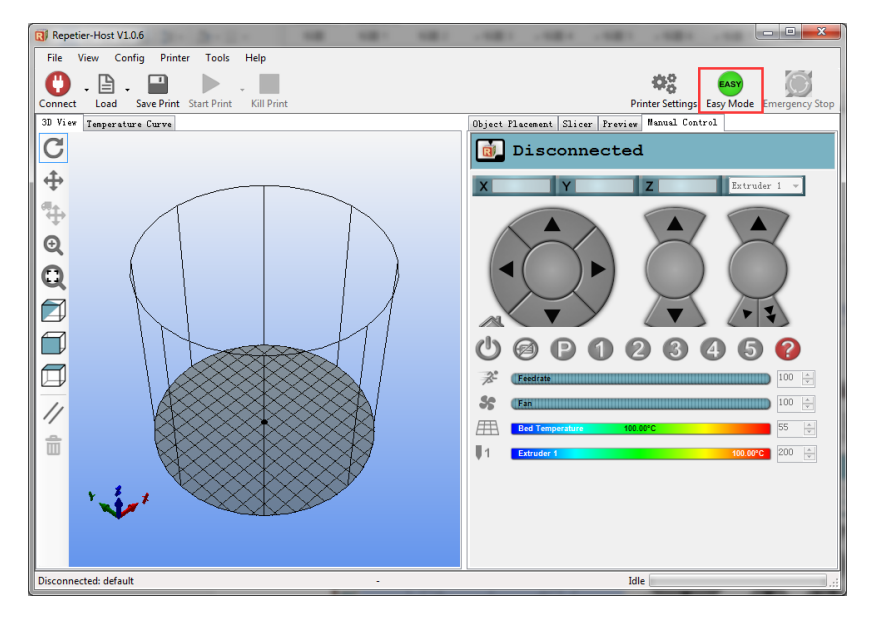

图 5.117 Easy 模式

步骤5 单击"载入",导入己准备的3D模型,如图 5.118所示。 当前3D打印使用的是通用的stl格式,用户可以自己设计3D模型并转化为stl格式。

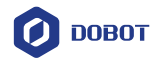

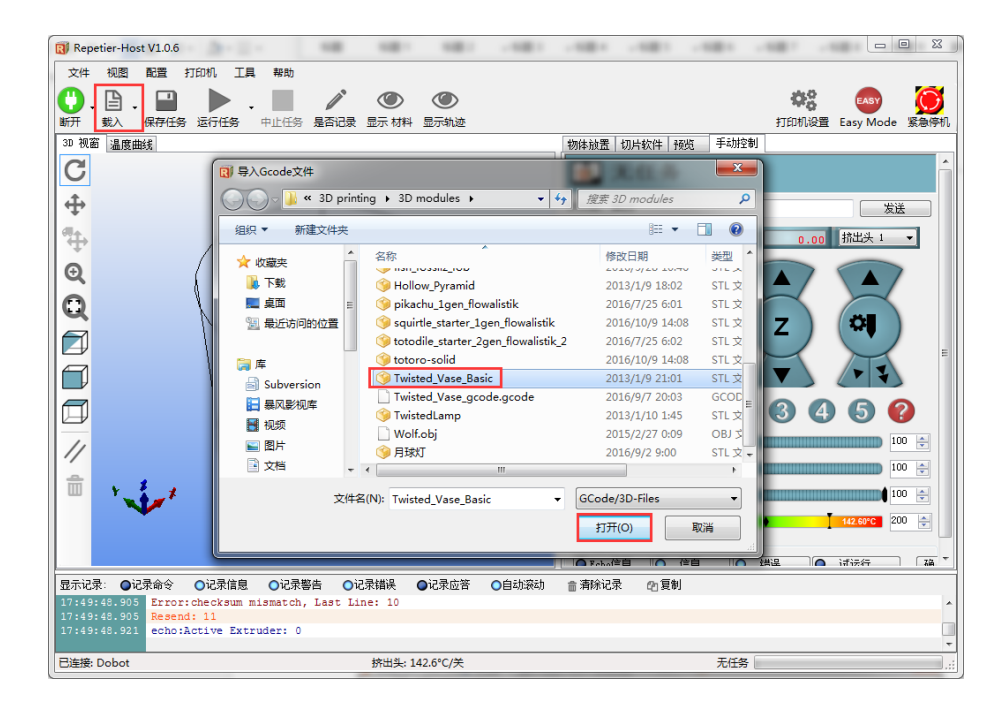

图 5.118 导入 3D 模型

导入后可在Repetier Host页面右侧的"物体放置"页签对导入的模型进行居中、 缩放和旋转等操作,如图 5.119所示。

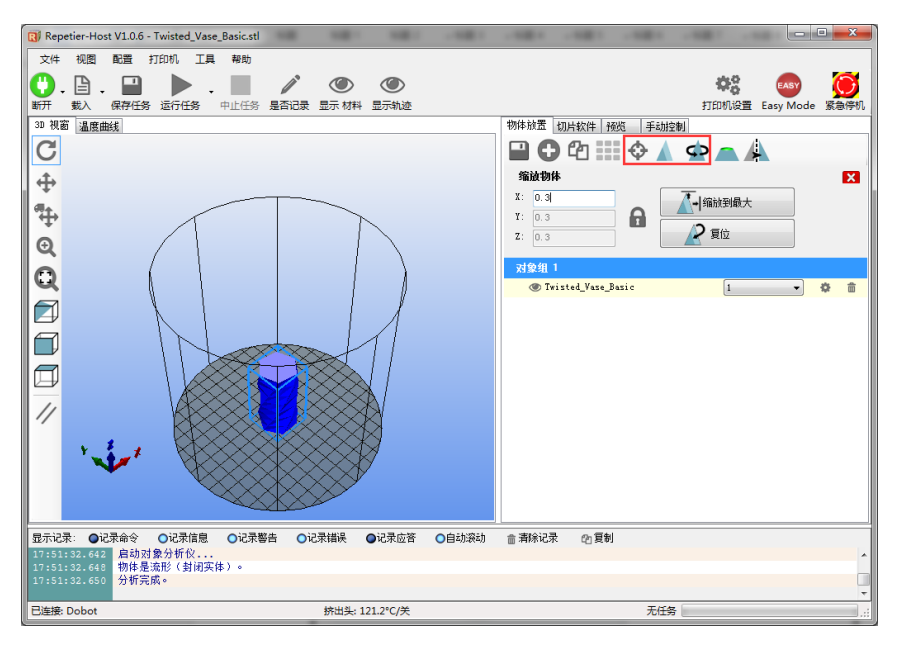

图 5.119 模型变换

步骤6 设置切片参数并切片。

首次打印前, 需配置切片参数。

1. 在Repetier Host页面右侧的"切片软件"页签选择切片软件为"Slic3r", 并单击"配置",如图 5.120所示。

文档版本 V1.9.0(2020-07-23)

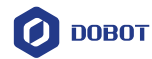

| Repetier-Host V1.0.6 - Twisted_V<br>文件 视图 配置 打印机 3                                               | /ase_Basic.stl<br>L具 帮助                      |                                                                                                    |
|--------------------------------------------------------------------------------------------------|----------------------------------------------|----------------------------------------------------------------------------------------------------|
| ● ● ● ● ● ● ● ● ● ● ● ● ● ● ● ● ● ● ●                                                            | 中止任务         是否记录         显示 材料         显示轨迹 |                                                                                                    |
| □ 和面 温度曲线                                                                                        |                                              | 前体励型 切片软件 接近 手动控制 ● 开始切片Slic3r 申止切片 切片软件 Slie3r ● のののののののののののののののののののののののののののののののののののの                   |
| · •••                                                                                            |                                              | 一 積載 11:03-设定       ① 預載 11:03-设定       ① 分许及語(かわ)       ① 分许及語(かわ)       罵答:     0.2       如       項先密葉 |
| <b>显示记录:</b> ●记录命令 ●记录信/<br>17:51:32.642 启动对象分析仪.<br>17:51:32.648 物体是流形(封闭<br>17:51:32.650 分析空前。 | 息 ○记录警告 ○记录描误 ●记录应答<br>门实体)。                 |                                                                                                    |
| 17:51:52:650 万机元成。<br>已连接: Dobot                                                                 | 挤出头: 102.3°C/关                               | 无任务                                                                                                    |

图 5.120 选择切片软件

弹出Slic3r配置页面,如图 5.121所示。

| 💈 Slic3r                            |                                                   |           |           | x |
|-------------------------------------|---------------------------------------------------|-----------|-----------|---|
| File Window Help                    |                                                   |           |           |   |
| Print Settings Filament Settings Pr | rinter Settings                                   |           |           |   |
| - default - 🔻 💾 😑                   | Layer height                                      |           |           |   |
| Layers and perimeters               | Layer height:                                     | 0.4       | mm        |   |
| Infill                              | First layer height:                               | 0.35      | mm or %   |   |
| Skirt and brim                      | Vertical shells                                   |           |           |   |
| L Support material                  | Perimeters (minimum):                             | 3         |           |   |
| Output options                      | Spiral vase:                                      |           |           |   |
| Advanced                            | Horizontal shells                                 |           |           |   |
|                                     | Solid layers:                                     | Top: 3    | Bottom: 3 |   |
|                                     | Quality (slower slicing)                          |           |           |   |
|                                     | Extra perimeters if needed:                       |           |           |   |
|                                     | Avoid crossing perimeters (slow):                 |           |           |   |
|                                     | Detect thin walls:<br>Detect bridging perimeters: |           |           |   |
|                                     | Advanced                                          |           |           |   |
|                                     | Seam position:                                    | Aligned 👻 |           |   |
|                                     | External perimeters first:                        |           |           |   |
|                                     |                                                   |           |           |   |
|                                     |                                                   |           |           |   |
| Version 1.1.7 - Remember to check f | or updates at http://slic3r.org/                  |           |           |   |

图 5.121 切片参数设置

2. 在Slic3r配置页面配置切片参数。

3D打印效果与切片参数有关,本手册提供一个样例,用户可在Slic3r配置

文档版本 V1.9.0(2020-07-23)

版权所有 © 越疆科技有限公司

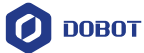

页面选择 "File > Load Config",直接导入切片参数样例。。 配置样例路径为 "*安装目录*\DobotStudio\attachment\",如图 5.122所示。

| File Edit View Favorites Extras Info          |                     |                      |           |
|-----------------------------------------------|---------------------|----------------------|-----------|
| 🗿 🚳 🤣 📂 🛄 👻 🛃 📙 C:\Program Files\DobotStudio_ | Magician\attachment |                      |           |
| Name                                          | Date modified       | Туре                 | Size      |
| 3dModeStl                                     | 20/09/2017 08:58    | File folder          |           |
| CH341SER_WIN                                  | 20/09/2017 08:58    | File folder          |           |
| grbrMode                                      | 20/09/2017 08:58    | File folder          |           |
| Slic3r                                        | 20/09/2017 08:58    | File folder          |           |
| Dobot 2.0 Vase.ini                            | 09/08/2017 19:32    | Configuration sett   | 3 KB      |
| Dobot 2.0.ini                                 | 09/08/2017 19:32    | Configuration sett   | 3 KB      |
| Dobot-2.0 Vase-Cura.ini                       | 09/08/2017 19:32    | Configuration sett   | 11 KB     |
| 🔤 Dobot-2.0-Cura.ini                          | 09/08/2017 19:32    | Configuration sett   | 11 KB     |
| DobotStudio_dll_X64.exe                       | 09/08/2017 19:32    | Application          | 1,896 KB  |
| DobotStudio_dll_X86.exe                       | 09/08/2017 19:32    | Application          | 1,719 KB  |
| 👔 Repetier1.0.6.reg                           | 09/08/2017 19:32    | Registration Entries | 13 KB     |
| Ic3r.bat                                      | 09/08/2017 19:32    | Windows Batch File   | 1 KB      |
| 🚰 vc2010_x64.exe                              | 09/08/2017 19:32    | Application          | 5,585 KB  |
| 🚰 vc2010_x86.exe                              | 09/08/2017 19:32    | Application          | 4,955 KB  |
| 10 vc2013_x64.exe                             | 09/08/2017 19:32    | Application          | 7,027 KB  |
| '禮'vc2013_x86.exe                             | 09/08/2017 19:32    | Application          | 6,353 KB  |
| '禮 vc2015.x64.exe                             | 09/08/2017 19:32    | Application          | 14,944 KB |
| '虔 vc2015.x86.exe                             | 09/08/2017 19:32    | Application          | 14,119 KB |
|                                               |                     |                      |           |

图 5.122 配置样例

其中, "Dobot-2.0-Vase.ini"用于薄壁花瓶的打印, "Dobot-2.0-ini"用于填充实体的打印, 填充率为20%。

3. 导入后需要分别针对 "Print Settings"、"Filament Settings" 以及 "Printer Settings" 三个页签进行保存,也可以重命名为其他名字,此示例中设置为默认 值,如图 5.123所示。

| 💋 Slic3r                              |                                                  |              |           |  |  |  |
|---------------------------------------|--------------------------------------------------|--------------|-----------|--|--|--|
| File Window Help                      |                                                  |              |           |  |  |  |
| Print Settings Filament Settings Pr   | inter Settings                                   |              |           |  |  |  |
| Dobot 2.0.ini 👻 🔚 🔵                   | Layer height                                     |              |           |  |  |  |
| Layers and perimeters                 | Layer height:                                    | 0.2          | mm        |  |  |  |
| Skirt and brim                        | First layer height:                              | 0.35         | mm or %   |  |  |  |
| Support material                      | x                                                |              |           |  |  |  |
| Multiple Extruders                    |                                                  | 2            | (         |  |  |  |
| Advanced Save Drint                   | settings as:                                     | 2            | (minimum) |  |  |  |
| Notes OK                              | Cancel                                           |              |           |  |  |  |
|                                       |                                                  |              |           |  |  |  |
|                                       | Solid layers:                                    | Top: 3       | Bottom: 3 |  |  |  |
|                                       | Quality (slower slicing)                         |              |           |  |  |  |
|                                       | Extra perimeters if needed:                      |              |           |  |  |  |
|                                       | Avoid crossing perimeters:<br>Detect thin walls: |              |           |  |  |  |
|                                       | Detect bridging perimeters:                      | $\checkmark$ |           |  |  |  |
|                                       | Advanced                                         |              |           |  |  |  |
|                                       | Seam position:                                   | Aligned -    |           |  |  |  |
|                                       | External perimeters first:                       |              |           |  |  |  |
|                                       |                                                  |              |           |  |  |  |
| Version 1.2.9 - Remember to check for | updates at http://slic3r.org/                    |              |           |  |  |  |

图 5.123 保存配置参数

4. 在Repetier Host页面右侧的"切片软件"页签单击"开始切片",即可完成切片,如图 5.124所示。

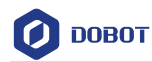

| Repetier-Host V1.0.6 - Twisted_Vase_Basic.stl |                                     |
|-----------------------------------------------|-------------------------------------|
| 文件 视图 配置 打印机 工具 帮助                            |                                     |
| <ul> <li></li></ul>                           | 対印机设置 Easy Mode 緊急係机                |
| 3D 视窗 温度曲线                                    | 物体 放置切片软件 预览 手动控制                   |
| <b>C</b>                                      | ▶ 开始切片Slic3r 中止切片                   |
| <b>₽</b>                                      | 切片软件: Slic3r • @#Manager            |
|                                               | <b>● 配法</b><br>打印设定: Dobot 2.0 Vase |
|                                               | 打印机设定: Dobot 2.0 Vase 🗸             |
|                                               | Filament settings:                  |
|                                               | 挤出头 1: Bobot 2.0 Vase 💗             |
|                                               |                                     |
|                                               | 図 覆盖 slic3r设定<br>有知道の公会             |
|                                               | □ 允许支援                              |
|                                               | ☑ 允许风扇冷却<br>层高: 0.2 mm              |
|                                               | 填充密度 0%                             |
|                                               | - 博态图:★                             |
| 显示记录: ●记录命令 ●记录信息 ●记录警告 ●记录错误 ●记录应答 ●自动滚动     | 會 清除记录 □ 复制                         |
| 17:51:32.648 物体是流形(封闭实体)。                     | Ĺ.                                  |
| 11.31.32.630 XIVI56.04 V                      |                                     |
| 已连接: Dobot 挤出头: 37.1℃/关                       | 无任务                                 |

图 5.124 开始切片

5. 在Repetier Host页面的左上方单击 **>**,开始打印。

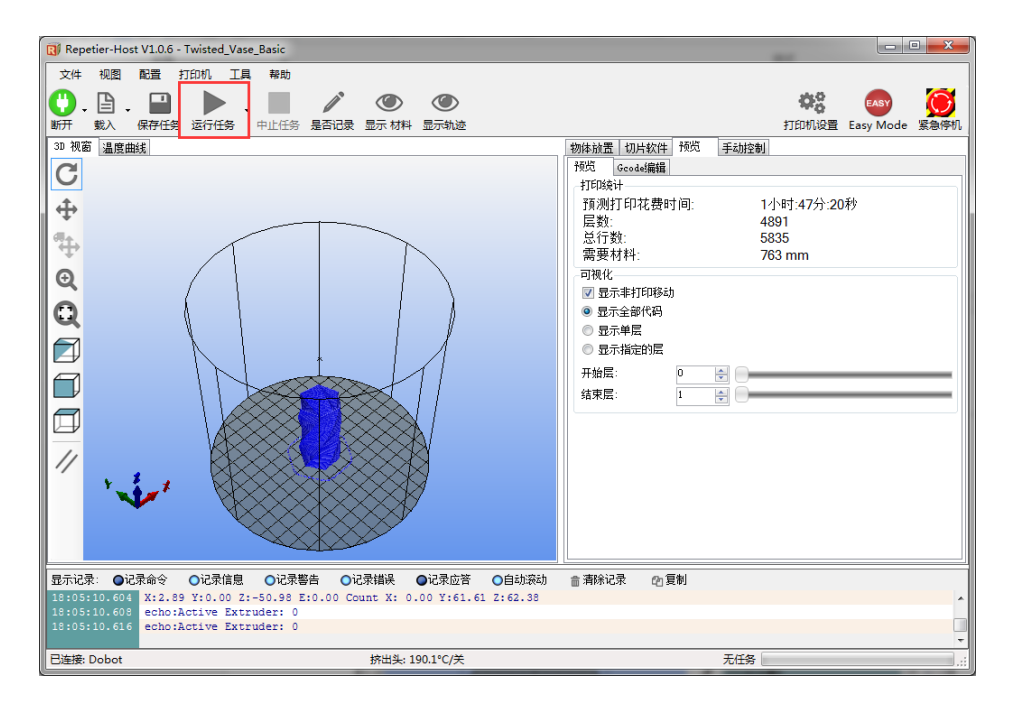

图 5.125 开始打印

本节采用花瓶模式,打印完成后的效果如图 5.126所示。

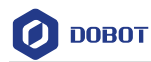

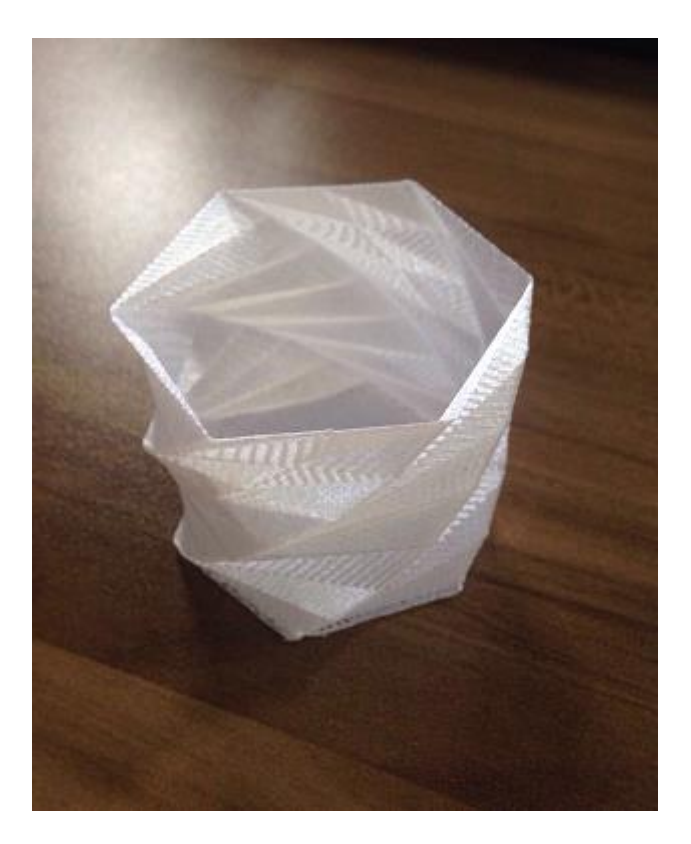

图 5.126 打印效果

# 5.9.3 Cura 软件教程

如果用户需用Cura软件来进行3D打印,在烧录固件后需自行打开Cura软件来完成3D打印操作。

# 前提条件

• 己安装3D打印切片软件Cura。

下载地址: <u>https://ultimaker.com/en/products/cura-software/list</u>。

建议下载V14.07版本的Cura软件,本节不对Cura安装方法以及使用方法做详细说明。

- 己准备好3D打印模型。
- 己准备玻璃打印床,请放置在机械臂工作范围内。
- Dobot Magician已上电,且与DobotStudio正常连接(只能通过USB线连接)。
- 已安装3D打印套件。
- 5.9.3.1 烧录固件

# 操作步骤

步骤1 在DobotStudio界面单击 "3DPrinter"。

弹出"3D Printing FM"窗口,如图 5.127所示。

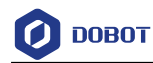

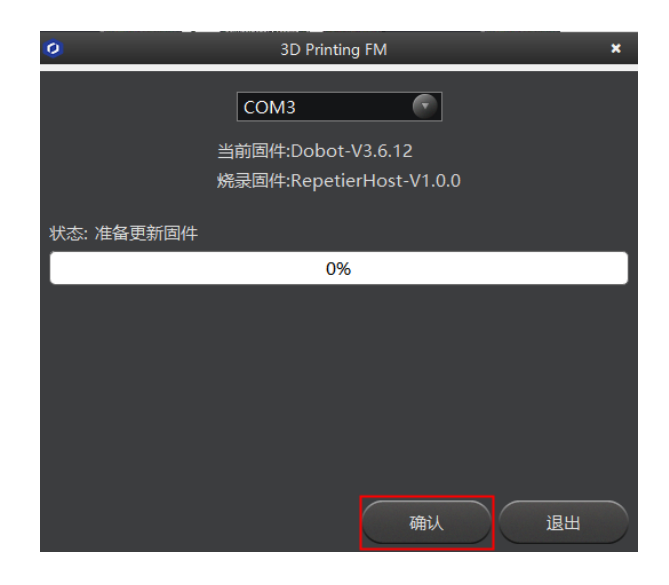

#### 图 5.127 烧录固件

**步骤 2** 单击"确定",开始烧录3D打印固件。 如果烧录完成后机械臂底座指示灯变为红色,则说明未连接热端或者3D打印 套件连接错误。

∕≜警告

烧录固件时请勿操作机械臂或关闭机械臂电源,以免损坏机器。

### 5.9.3.2 **3D**打印

### 操作步骤

- 步骤1 打开Cura软件。
- 步骤2 3D打印软件设置。
  - 在Cura界面选择"机器 > 机器设置"。
     弹出"机器设置"界面。
  - 在"机器设置"界面设置相关参数并单击"确认",如图 5.128所示。相关 参数待设置的值请参见表 5.15。其余参数请保持默认值。

| 机器设置               |                            |                   | $\times$ |
|--------------------|----------------------------|-------------------|----------|
| Repgo 变形金刚         |                            |                   |          |
| 机器设置               |                            | 打印头尺寸             |          |
|                    | 0                          | 到X最小值方向的喷头大小 (mm) | 0.0      |
| 最大宽度 (mm)          | 120                        | 到Y最小值方向的喷头大小 (mm) | 0.0      |
| 最大深度 (mm)          | 120                        | 到X最大值方向的喷头大小 (mm) | 0.0      |
| 最大高度 (mm)          | 200                        | 到Y最大值方向的喷头大小 (mm) | 0.0      |
| 挤出头数里              | 1 ~                        | ,<br>十字轴高度 (mm)   | 0.0      |
| 热床 切器中 200         |                            | 通讯设罟              |          |
| 机器中心 0,0<br>构建平台形状 | Circular v                 | 端口                | сом67 ~  |
| GCode风格            | RepRap (Marlin/Sprinter) 🗸 | 波特率               | 115200 ~ |
| 确认 添加新机器 移         | 除机器 重命名机器                  |                   |          |

图 5.128 3D 打印界面参数设置

文档版本 V1.9.0(2020-07-23) 用户手册 版权所有 © 越疆科技有限公司
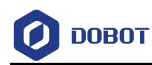

表 5.15 3D 打印参数说明

| 参数       | 说明                          |
|----------|-----------------------------|
| 最大宽度     | 请配置为80mm                    |
| 最大深度     | 请配置为80mm                    |
| 最大高度     | 请配置为150mm                   |
| 机器中心 0,0 | 请勾选该项                       |
| GCode风格  | 请选择"RepRap Marlin/Sprinter" |
| 构建平台形状   | 请选择"Circular"               |
| 端口       | 请选择机械臂对应的串口                 |
| 波特率      | 请配置为115200                  |

3. 设置切片参数,选择"文件 > 打开配置"导入切片参数,如图 5.129所示。

#### 🔳 Cura - 14.07

1

| 之件 | 工具    | 机器         | 高级选项 | 帮助     |  |
|----|-------|------------|------|--------|--|
|    | 打开模型  | 型或gco      | de   | CTRL+L |  |
|    | 保存模型  | <u>u</u>   |      | CTRL+S |  |
|    | 重新加東  | 評台         |      | F5     |  |
|    | 清除平台  | ŝ          |      |        |  |
|    | 开始打印  | D          |      | CTRL+P |  |
|    | 保存G代  | 祸          |      |        |  |
|    | 打开切片  | ₩<br>引 擎 E | 志    |        |  |
|    | 打开配置  | Ē          |      |        |  |
|    | 保存配置  | <b>≣</b>   |      |        |  |
|    | 从GCod | e加载        | 配置   |        |  |
|    | 重置配置  | Ē          |      |        |  |
|    | 首选项   |            |      | CTRL+, |  |
|    | 机器设置  | Ē          |      |        |  |
|    | 历史模型  | 型文件        |      | >      |  |
|    | 历史配置  | 致件         |      | >      |  |
|    | 退出    |            |      |        |  |
|    |       |            |      |        |  |

# 图 5.129 导入切片参数

```
文档版本 V1.9.0(2020-07-23)
```

3D打印效果与切片参数有关,本手册提供一个样例,用户可直接导入后进 行打印。

配置样例路径为"安装目录\DobotStudio \attachment\",如图 5.122所示。

| Name                      | Date modified    | Туре                        | Size      |
|---------------------------|------------------|-----------------------------|-----------|
| 3dModeStl                 | 08/05/2018 12:15 | File folder                 |           |
| CH341SER_WIN              | 18/09/2017 11:25 | File folder                 |           |
| Drive                     | 08/05/2018 12:15 | File folder                 |           |
| grbrMode                  | 08/05/2018 12:15 | File folder                 |           |
| Slic3r                    | 08/05/2018 12:15 | File folder                 |           |
| Dobot 2.0 Vase.ini        | 08/03/2018 16:08 | Configuration sett          | 3 KB      |
| Dobot 2.0.ini             | 08/03/2018 16:08 | Configuration sett          | 3 KB      |
| 📓 Dobot-2.0 Vase-Cura.ini | 08/03/2018 16:08 | Configuration sett          | 11 KB     |
| Dobot-2.0-Cura.ini        | 08/03/2018 16:08 | Configuration sett          | 11 KB     |
| DobotStudio_dll_X64.exe   | 08/03/2018 16:08 | Application                 | 1,896 KB  |
| 🚼 DobotStudio_dll_X86.exe | 08/03/2018 16:08 | Application                 | 1,719 KB  |
| 🛐 Repetier.reg            | 08/03/2018 16:08 | <b>Registration Entries</b> | 11 KB     |
| 👔 Repetier1.0.6.reg       | 08/03/2018 16:08 | <b>Registration Entries</b> | 13 KB     |
| slic3r.bat                | 08/03/2018 16:08 | Windows Batch File          | 1 KB      |
| 彈 vc2010_x64.exe          | 08/03/2018 16:08 | Application                 | 5,585 KB  |
| 彈 vc2010_x86.exe          | 08/03/2018 16:08 | Application                 | 4,955 KB  |
| 👹 vc2013_x64.exe          | 08/03/2018 16:08 | Application                 | 7,027 KB  |
| 👹 vc2013_x86.exe          | 08/03/2018 16:08 | Application                 | 6,353 KB  |
| 👹 vc2015.x64.exe          | 08/03/2018 16:08 | Application                 | 14,944 KB |
| 🚽 vc2015.x86.exe          | 08/03/2018 16:08 | Application                 | 14,119 KB |

图 5.130 配置样例

其中,"Dobot-2.0-Vase-Cura.ini"用于薄壁花瓶的打印,"Dobot-2.0-Cura.ini" 用于填充实体的打印,填充率为20%。

4. 单击 , 弹出"打开3D 模型"窗口, 选中已准备好的3D 打印模型。

当前3D打印使用的是通用的STL格式,用户可自行设计3D模型并转化为STL格式。

导入模型后,单击模型本身,可对模型进行缩放和旋转等操作,如图 5.131 所示。

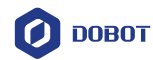

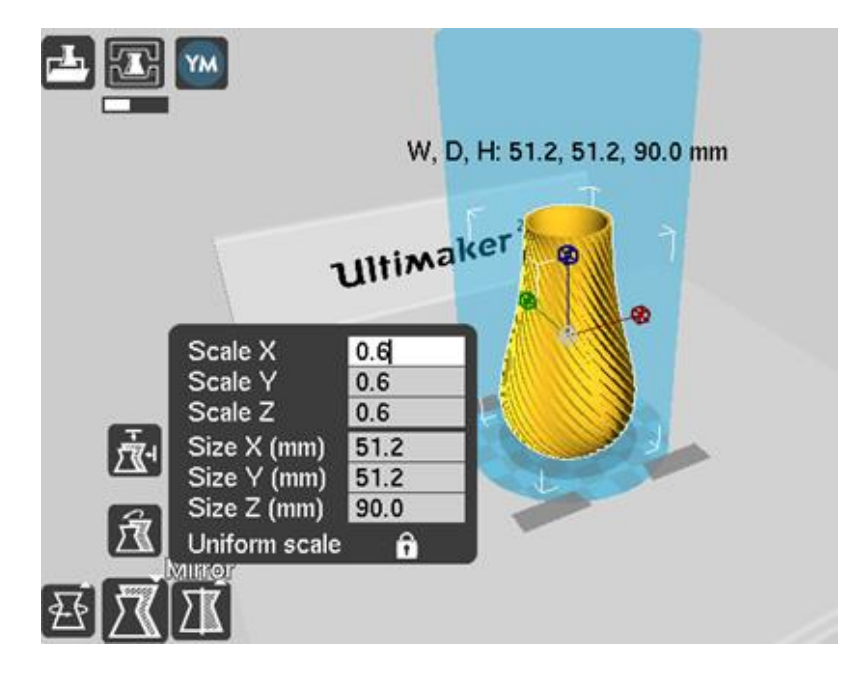

图 5.131 缩放和旋转

5. 单击**正**,连接机械臂。

连接成功后, 会弹出打印窗口, 并显示当前打印头温度, 如图 5.132所示。

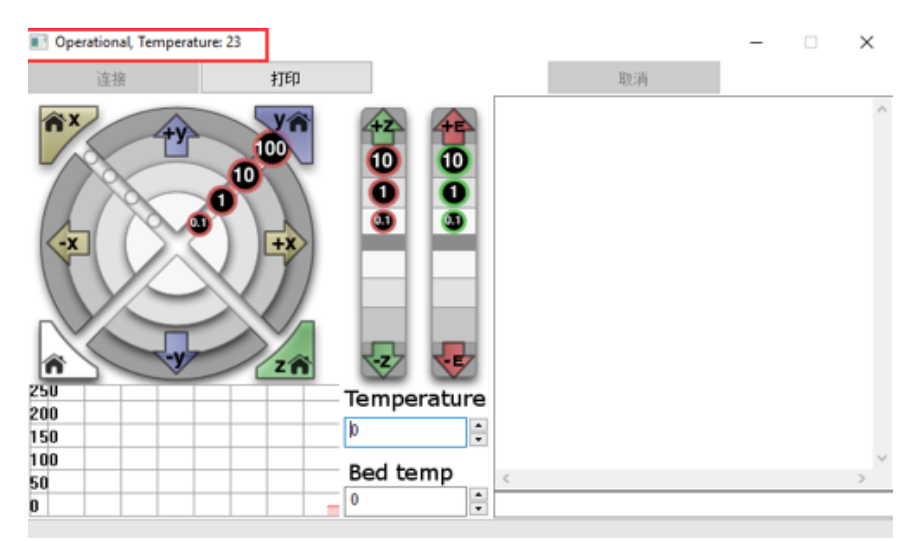

图 5.132 打印窗口

 将"Temperature"设置为200并按下"Enter",加热挤出机。
 挤出机温度需在170℃以上,耗材处于融化状态时3D打印才会工作。所以 需先加热挤出机。

#### ♪ 危险

加热棒会产生高达250℃的高温,请注意安全。切勿让小孩玩耍,以免发生意外。 机器运行过程中必须有人监控,运行完成时请及时关闭设备。

步骤3 测试挤出机。

打印前需测试挤出机,如进出料是否顺畅,进出料方向是否相反,确保打印头可以正常挤出耗材。

在"Operational"界面单击进料按钮,如图 5.133所示。也可单击给定的步进,如"10"、"1"、"0.1",建议单击"10",使进料长度为10mm~30mm来测试挤出机。

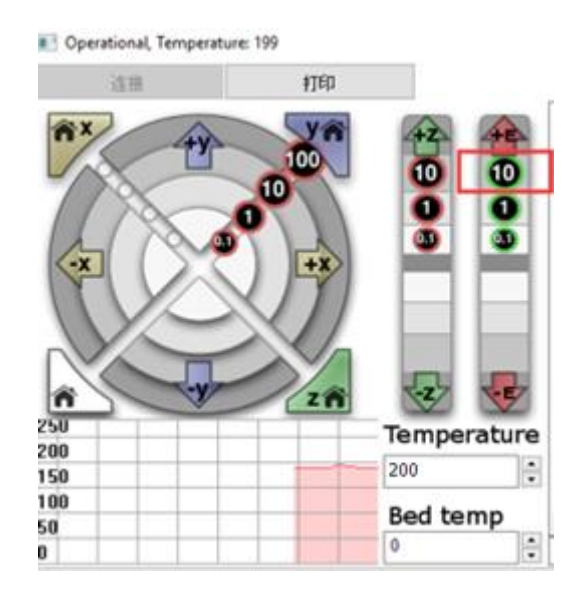

图 5.133 单击进料

如果可以看到喷嘴有融化的耗材流出,说明挤出机正常工作。

∕\_\_ 注意

如果单击进料按钮时发现未出料,说明进出料方向相反,需将耗材从挤出机拔出 后将挤出机旋转180°安装,然后重新插入耗材。

步骤4 调整打印间距,获取打印坐标。

#### □□说明

打印过程中,喷嘴与玻璃打印床之间的距离过小或过大,会出现首层不粘或者喷 头堵塞的现象。为了增加首层的粘性,可在玻璃打印床上贴一层美纹纸。

 按住小臂上的圆形按钮拖动机械臂使打印头恰好接触美纹纸表面(打印头 文档版本 V1.9.0(2020-07-23)
 用户手册
 版权所有 © 越疆科技有限公司

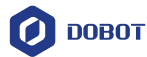

与美纹纸之间的距离为一张A4纸张的厚度),并松开圆形按钮。

2. 在"Operational"界面右下方输入"M415"命令,保存打印坐标,如图 5.134 所示。

也可以按压底座背面的"Key"键保存Z轴坐标。

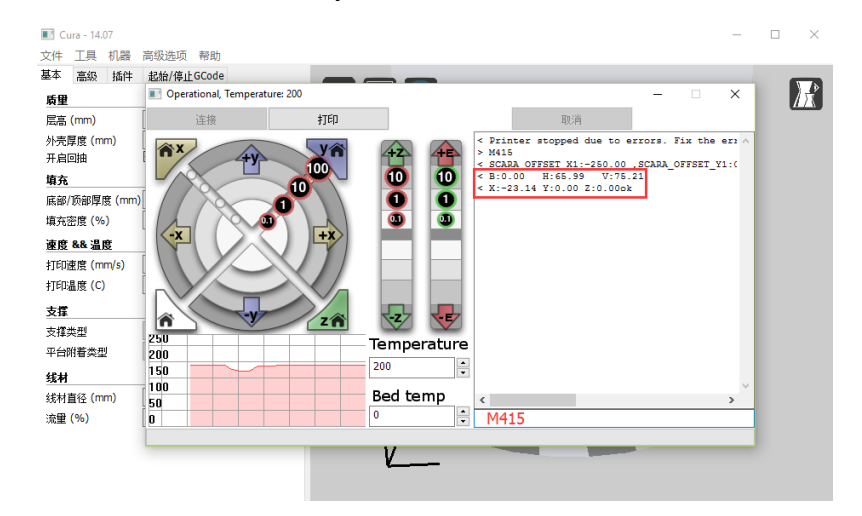

图 5.134 输入 M415 命令

步骤5 单击"打印",机械臂会移动至设置的打印零点(系统已设置)开始打印。

#### 5.10 校准教程

#### 5.10.1 底座校准

机械臂在出厂时已对底座编码器进行了校准。默认情况下,机械臂以系统默认零点回零后J1轴坐标为0°,即小臂位于底座正前方的中间位置。

如果机械臂以系统默认零点回零后小臂不在底座正前方的中间位置,即J1轴坐标不为 0°(误差可在1°~3°范围内)或者机械臂运动过程中小臂位于底座正前方的中间位置时, J1轴坐标不为0°,此时我们需重新进行底座校准。

#### 前提条件

- 已安装写字套件,详细请参见5.4.2 安装写字套件。
- Dobot Magician已上电, 且与DobotStudio正常连接。
- 己准备传感器校准卡。

#### 操作步骤

步骤1 将机械臂放置在传感器校准卡上对应的标识位置,如图 5.135所示。

用户手册

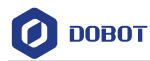

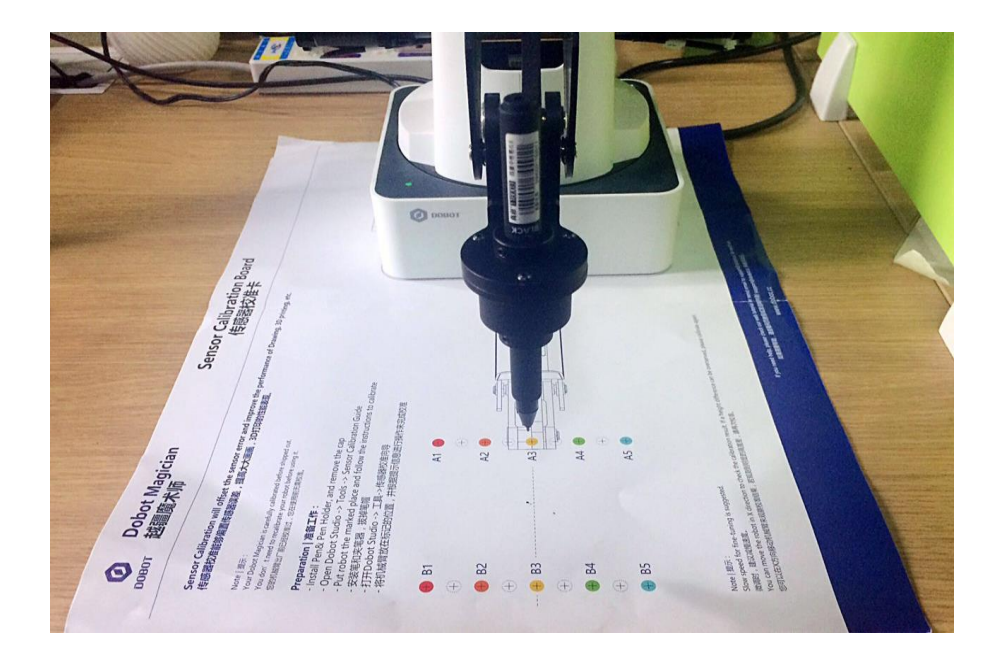

图 5.135 机械臂放置位置

该步骤是为了在**步骤 5**进行J1轴调整时,方便观察笔尖的位置,以提高校准精度。

1. 在DobotStudio页面单击"示教&再现"。

进入"示教&再现"页面。

2. 按住小臂上的圆形按钮并拖动小臂,使笔尖位置紧贴传感器校准卡后松开圆形按钮。

此时,"示教&再现"页面会显示该点坐标信息。

3. 选中该存点,右键单击"设置为回零位置",如图 5.136所示。

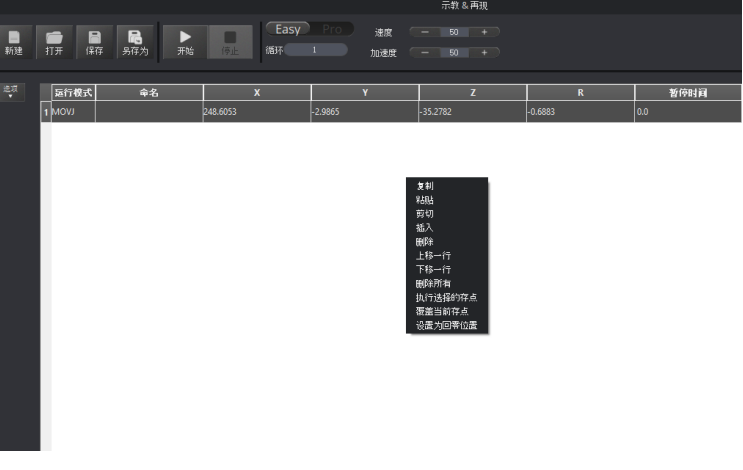

图 5.136 设置回零位置

步骤3 在DobotStudio界面单击"设置 > 基座校准"。

文档版本 V1.9.0(2020-07-23)

步骤2 (可选)设置回零位置,使笔尖紧贴传感器校准卡。

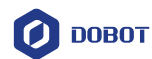

弹出"底座校准"页面。

- **步骤4** 在"底座校准"页面单击"下一步"。 机械臂会进行回零操作。请确保在回零过程中机械臂运动范围内无障碍物。
- 步骤5 待回零完成后单击"+J1"或"-J1",如图 5.137所示,将笔尖位置对准在传感 器校准卡上"B3"和"A3"的连接线上某点,如图 5.144所示。 如果移动J1轴速度过快,可拖动"速度"滑动条来调节移动速度。

| 在点击Calibrate按键后,关节1的角度将接近于0。后续Dobot每次回零后,将以此位置作<br>为底座零位。 |
|-----------------------------------------------------------|
| 校准                                                        |
| 微调<br>速度 9.00 III<br>+J1 -J1                              |
|                                                           |
| 确认取消                                                      |

图 5.137 调整 J1 轴位置

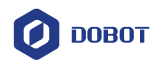

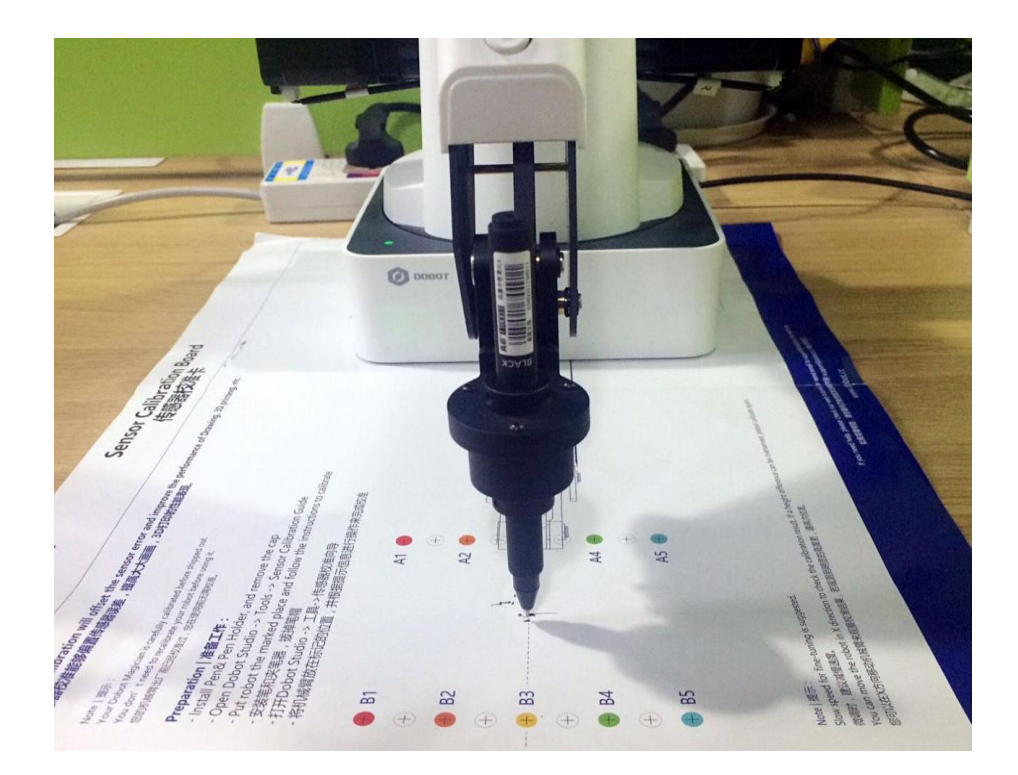

#### 图 5.138 笔尖位置

步骤 6 单击"校准",对底座进行校准。 用户可在DobotStudio页面的"操作面板"查看J1轴坐标来检查校准是否成功, 如图 5.139所示。

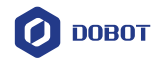

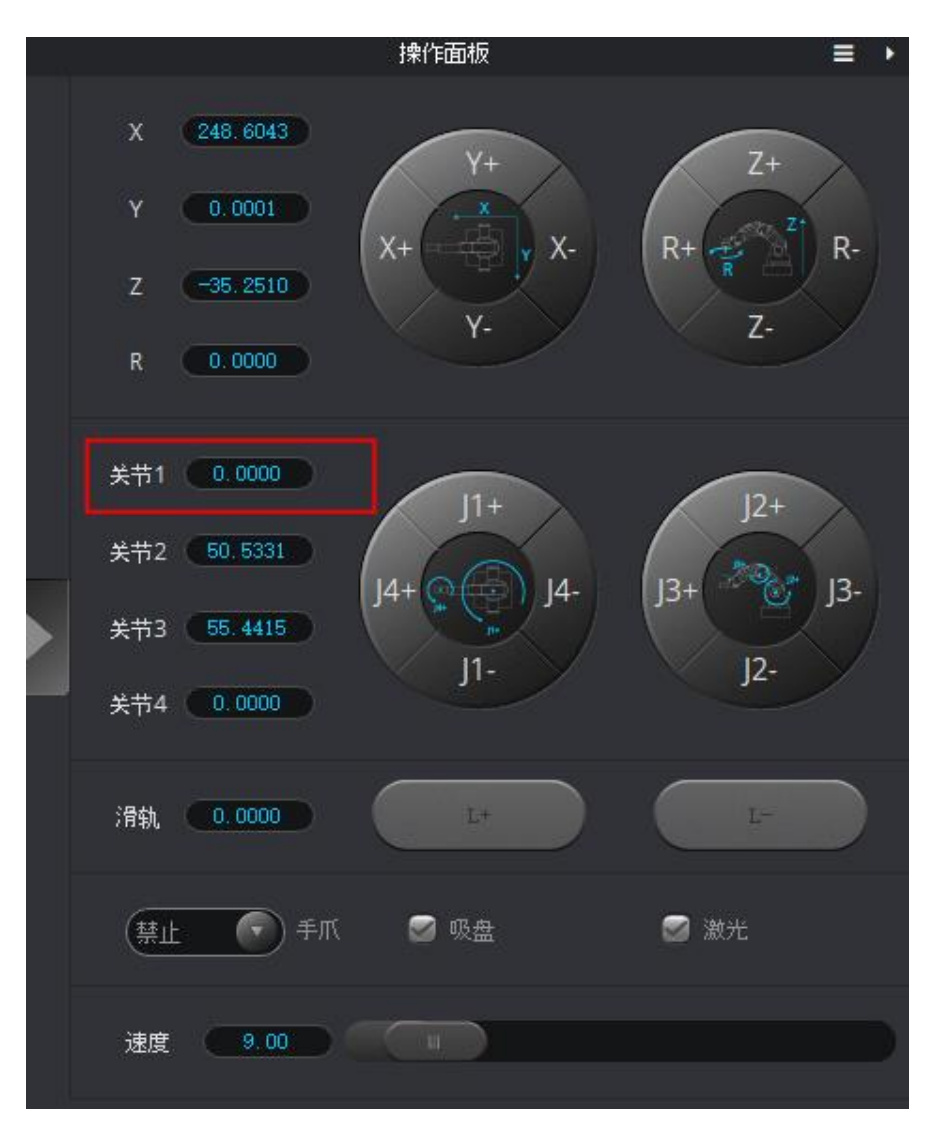

图 5.139 J1 坐标

#### 5.10.2 传感器校准

机械臂在出厂时已对大小臂角度传感器进行了校准。默认情况下,机械臂在同一水平面 移动时Z轴位置会保持不变。若发生改变,用户需通过手动调平或自动调平重新校准大小臂 角度传感器,以提高定位精度。

- 手动调平:使用传感器校准卡,结合写字套件和DobotStudio,手动完成校准,校准 更精确,适用于对绝对定位精度有高要求的高精度使用场景。
- 自动调平:使用自动调平工具,结合DobotStudio全自动完成校准,快速简单,适用 于对绝对定位精度无较高要求的使用场景,如写字画画、3D打印。

#### 5.10.2.1 手动调平

### 前提条件

- Dobot Magician已上电, 且与DobotStudio正常连接。
- 己准备传感器校准卡。

### 操作步骤

| 文档版本 V1.9.0(2020-07-23) | 用户手册 | 版权所有 © 越疆科技有限公司 |
|-------------------------|------|-----------------|
|-------------------------|------|-----------------|

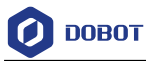

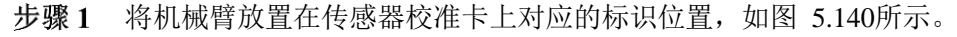

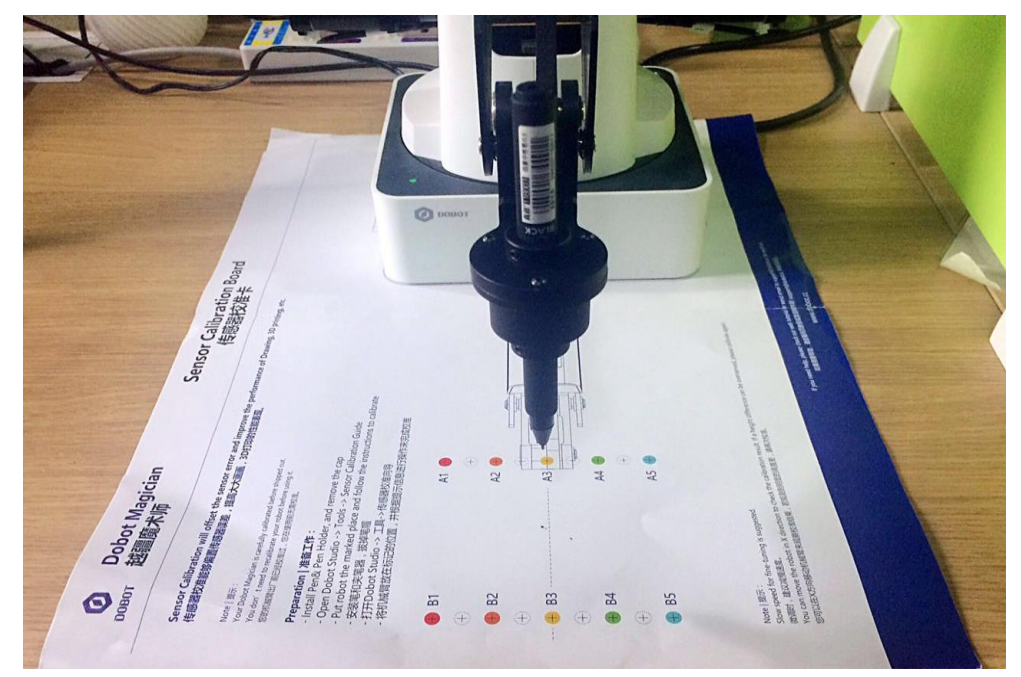

图 5.140 机械臂放置位置

- **步骤 2** 在DobotStudio界面单击"设置 > 角度校准"。 弹出"传感器校准"页面。
- **步骤3** 在"传感器校准"页面单击"下一步"。 此时机械臂会按预设的动作运动,完成大小臂传感器系数的自动补偿,结果如 图 5.141所示。

# <u>∕</u>▲注意

校准前请先移除机械臂上的末端工具。

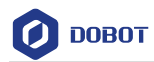

| 改变大臂角度系数从 <mark>0.9931   </mark> To <mark>0.9923</mark> |    |
|---------------------------------------------------------|----|
| 改变小臂角度系数从 <mark>0.9673   </mark> To <mark>0.9671</mark> | 1  |
| 微调<br>速度 32.00 Ⅲ                                        |    |
| +X +Y +Z                                                |    |
| -X -Y -Z                                                |    |
|                                                         |    |
|                                                         |    |
|                                                         |    |
| Skip 下一步                                                | 取消 |

图 5.141 获取大小臂角度传感器系数

**步骤 4** 单击"下一步",设置"角度精度"、"距离精度"以及"角度补偿范围",该步骤保持默认值即可,如图 5.142所示。

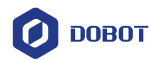

| 角度精度   |               | 0.05  |
|--------|---------------|-------|
| 距离精度   |               | 0.05  |
| 角度补偿范围 |               | 10.00 |
|        | 微调 速度 32.00 □ |       |
|        | +X +V +Z      |       |
|        | -X -Y -Z      |       |
| 5      |               |       |
|        |               |       |
|        |               |       |
|        | Skip 下一步      | 取消    |

图 5.142 设置精度以及角度补偿范围

- 步骤5 单击"下一步",按界面提示将机械臂移动至第一个校准点,假设校准点为校准卡上的"A3"位置。
  - 1. 安装写字套件,详细请参见5.4.2 安装写字套件。

2. 按住小臂上的圆形按钮并拖动小臂,使笔尖在传感器校准卡上"A3"校准 点附近后松开圆形按钮。

3. 在如图 5.143所示的界面单击坐标按钮进行微调,使笔尖对准传感器校准 卡上 "A3" 圆心位置,如图 5.144所示。

如果单击坐标按钮速度过快,可拖动"速度"滑动条来调节移动速度。

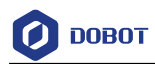

| 步骤1. 安<br>步骤2. 手持移动Dob             | 装笔夹具在Dobot末端。<br>ot使末端移动到第一个较准点附近。 |
|------------------------------------|------------------------------------|
| 步骤3. 用移动按<br>微调<br>速度 <b>32.00</b> | 钮去微调末端到第一个较准点。                     |
| +X<br>-X                           | +Y +Z<br>-Y -Z                     |
|                                    |                                    |
|                                    | Skip 下一步 取消                        |

图 5.143 微调界面

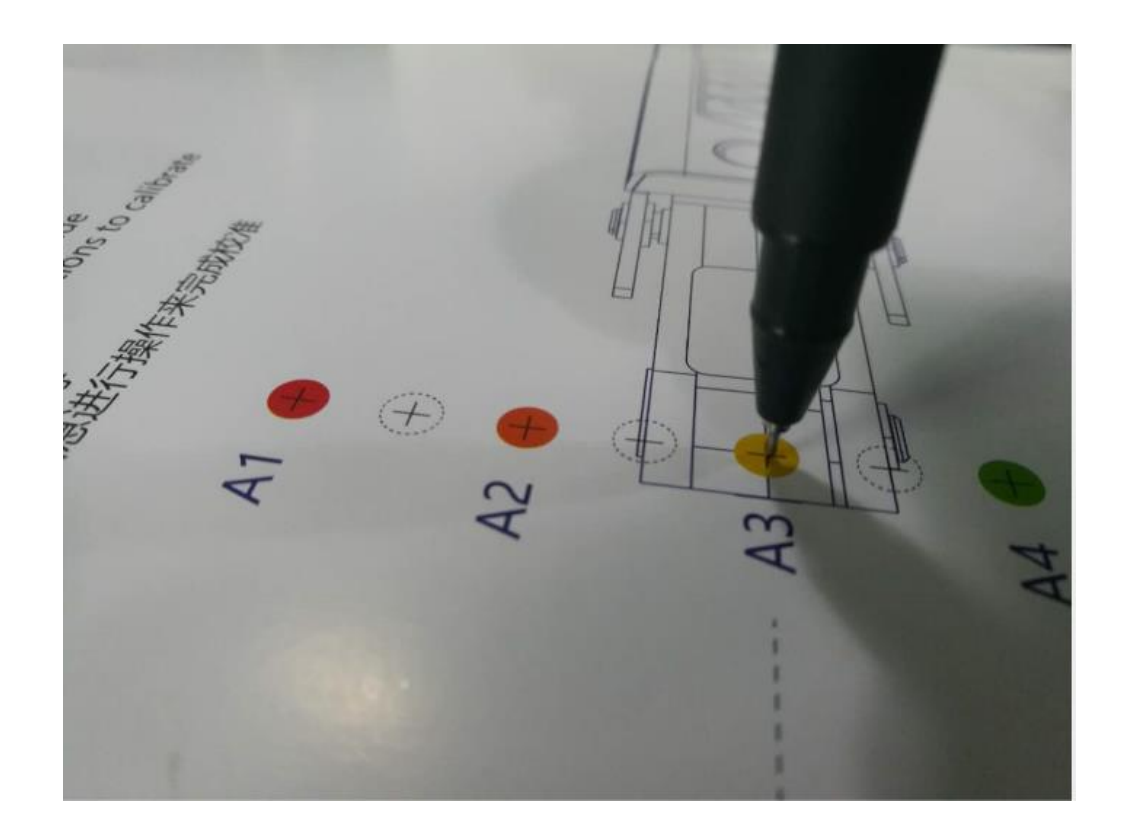

图 5.144 笔尖位置

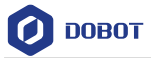

步骤6 单击"下一步",按如图 5.145界面提示将机械臂移动至第二个校准点的圆心位置,假设校准点为校准卡上的"B3"位置,如图 5.146所示。

# ⚠注意

在移动机械臂至第二个校准点时请勿用手移动机械臂,请使用坐标按钮移动。以 防止手动调平失败。如果单击坐标按钮速度过快,可拖动"速度"滑动条来调节移 动速度。

| 步骤                                 | 聚1.不要触碰机械臂。       |
|------------------------------------|-------------------|
| 步骤2. 用移动的<br>微调<br>速度 <u>32.00</u> | 安钮移动Dobot到第二个较准点。 |
| +X<br>-X                           | +Y +Z<br>-Y -Z    |
|                                    |                   |
|                                    | Skip 下一步 取消       |

图 5.145 微调界面

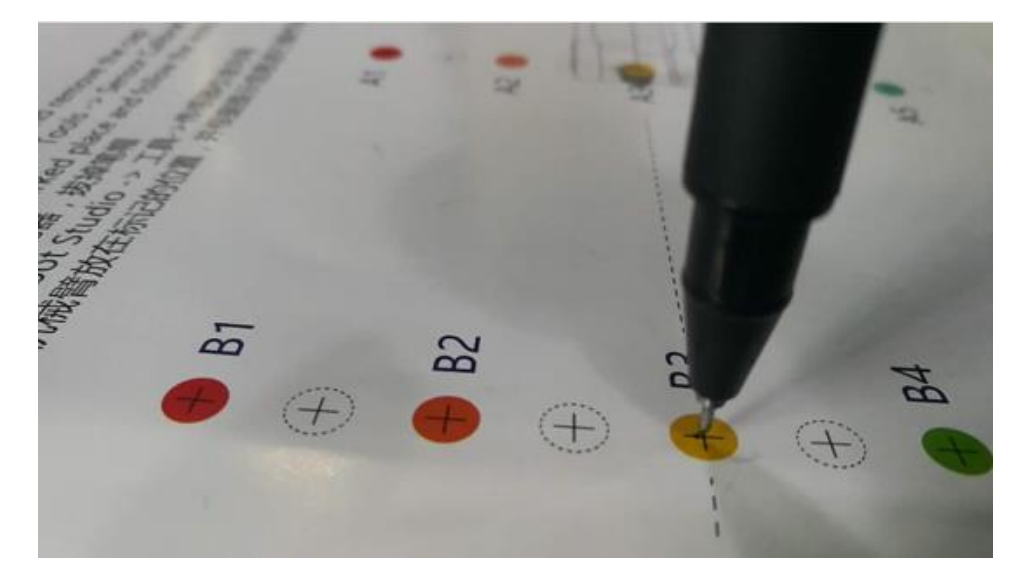

图 5.146 第二个校准点笔尖位置

步骤7 单击"下一步",设置两个校准点之间的距离,如图 5.147所示。 校准卡上两个校准点的距离为80mm,所以该参数保持默认即可。

| 请输入两个位置之间的距离。 |  |  |
|---------------|--|--|
| 80.00 mm      |  |  |
| 微调<br>速度 7.00 |  |  |
| +X +Y +Z      |  |  |
| -X -Y -Z      |  |  |
| Skip 下一步 取消   |  |  |

图 5.147 设置两个校准点之间的距离

**步骤 8** 单击"下一步"进行校准。 校准结果如图 5.148所示。

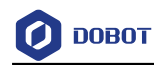

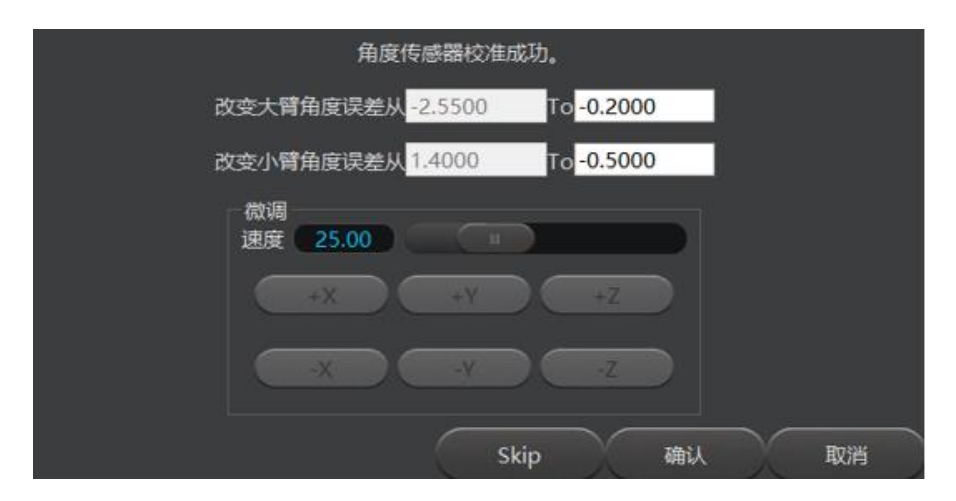

图 5.148 校准结果

# 5.10.2.2 自动调平

### 前提条件

- Dobot Magician已通过USB连接PC。
- Dobot Magician已连接电源。
- 已获取自动调平工具,如图 5.149所示。

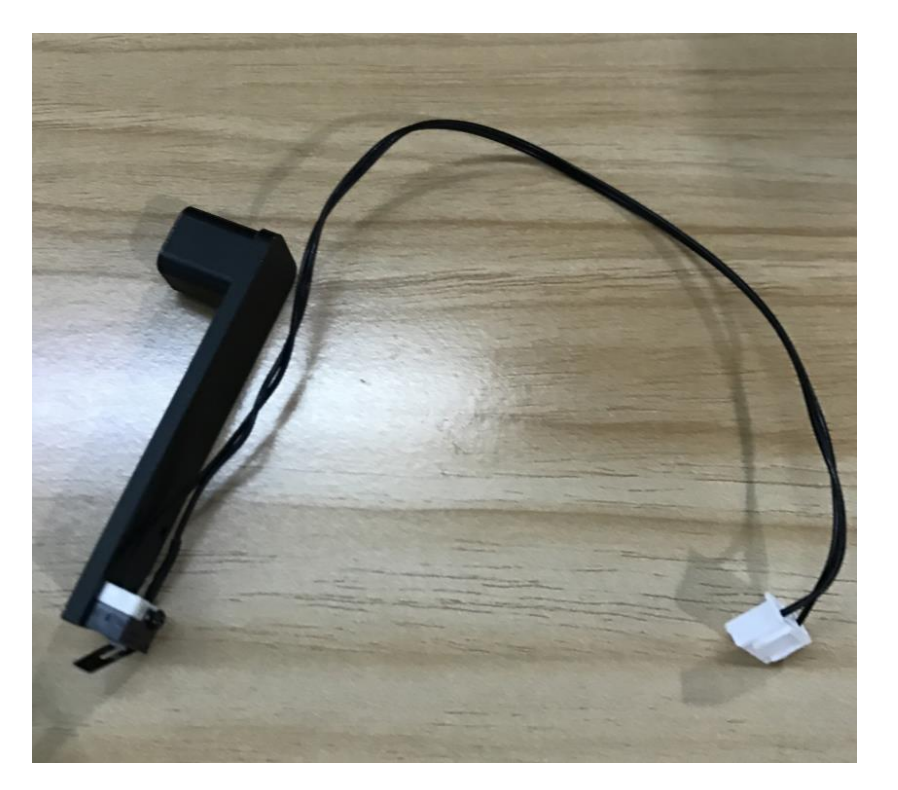

图 5.149 自动调平工具

#### 操作步骤

步骤1 将机械臂放置于平整的桌面。

文档版本 V1.9.0(2020-07-23)

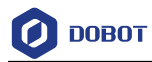

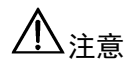

请确保桌面平整, 否则导致调平失败。

**步骤2** 将自动调平工具安装在机械臂末端,并用夹具锁紧螺丝拧紧,调平工具安装方向如图 5.150所示。

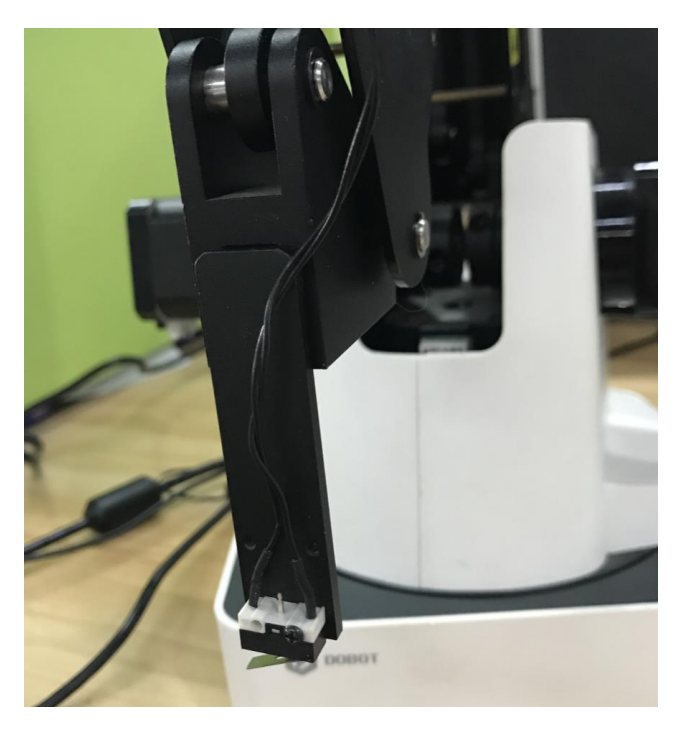

图 5.150 调平工具安装方向

步骤3 将自动调平工具连接线插入小臂界面 "GP4", 如图 5.151所示。

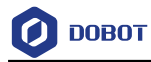

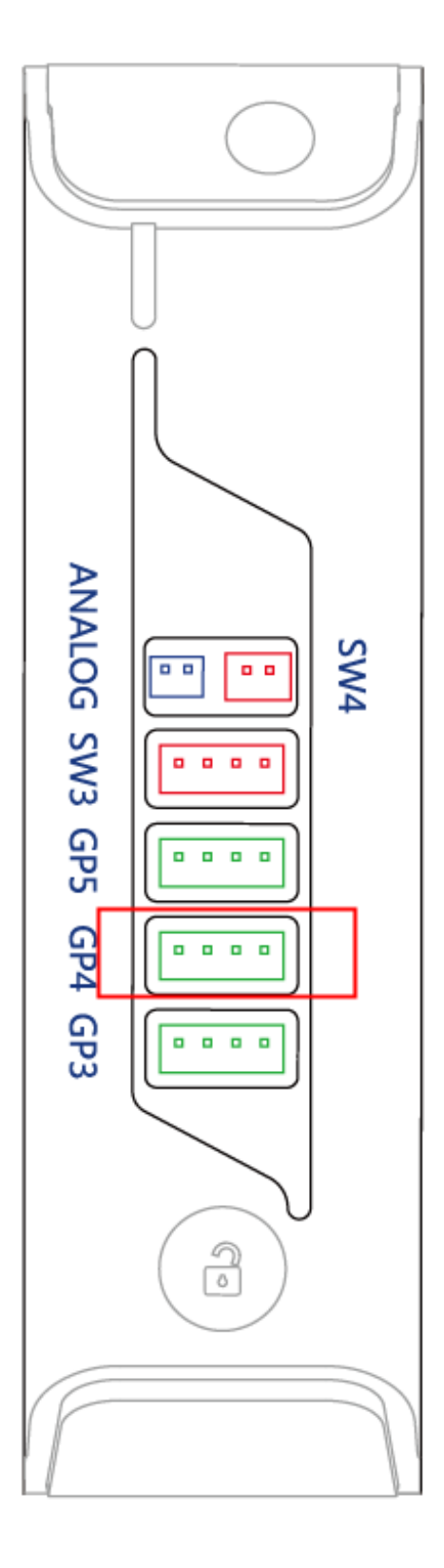

图 5.151 接线位置

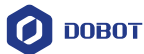

- 步骤4 开启Dobot Magician电源并连接DobotStudio。
- **步骤 5** 在DobotStudio界面单击"设置 > 自动调平"。 弹出"自动调平"页面,如图 5.152所示。

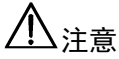

调平过程中请确保机械臂工作空间内无障碍物。

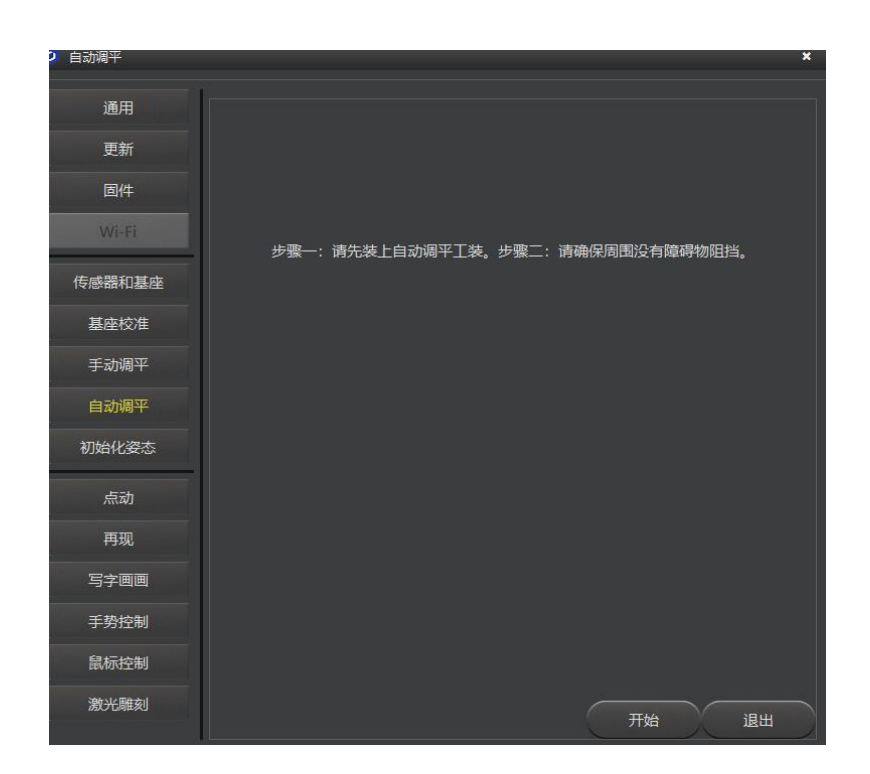

图 5.152 自动调平页面

步骤6 在"自动调平"页面单击"开始"。

Dobot Magician开始进行自动调平,整个调平过程约2分钟。调平结果如图 5.153所示。

#### □□说明

如果调平失败,请检查桌面是否平整并重新进行调平。

用户手册

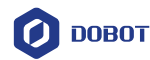

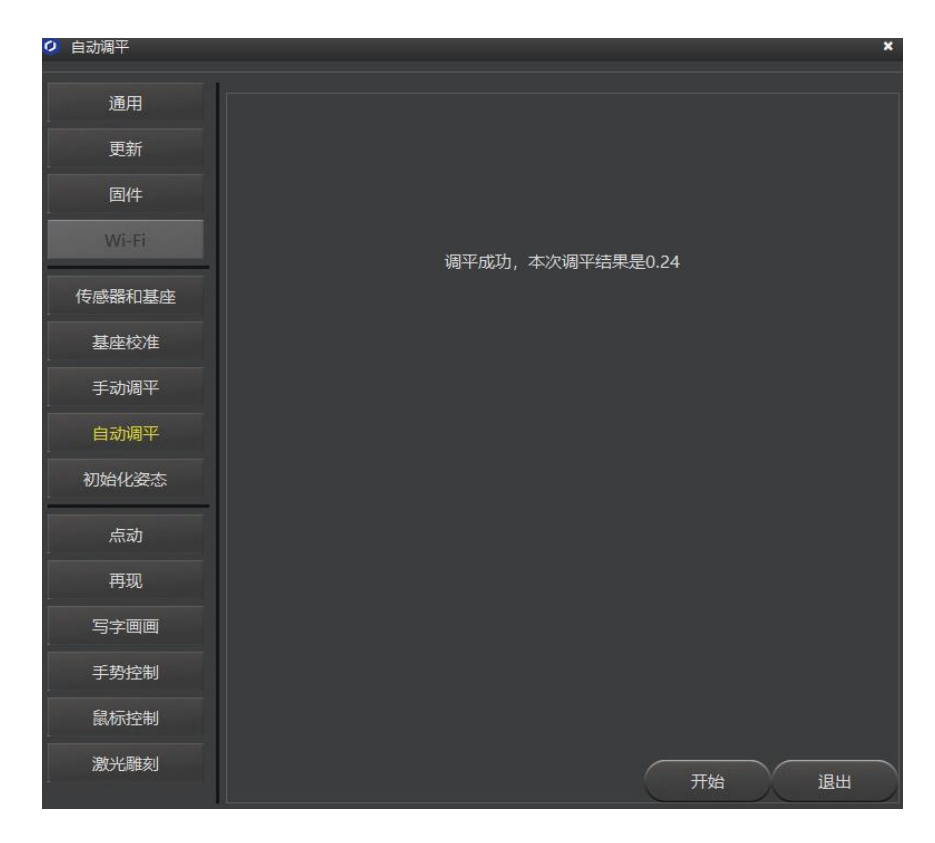

图 5.153 调平结果

# 5.10.3 回零

机械臂在出厂时已进行过校准,如果机械臂在运行过程中发生碰撞或丢步,导致数据异 常,此时需对机械臂进行回零操作,提高定位精度。

# 前提条件

Dobot Magician已上电, 且与DobotStuido正常连接。

#### 操作步骤

在DobotStudio界面单击"归零",如图 5.154所示。

# ⚠注意

- 回零前请先拆下机械臂上的末端工具。
- 在回零过程中机械臂运动范围内无障碍物。

| (III) car |  |
|-----------|--|
|           |  |

#### 图 5.154 回零操作

此时机械臂会自动顺时针旋转到极限位置后再回到系统默认的回零点,且底座指示灯变为蓝色闪烁。回零成功后,机械臂会发出一声短响,底座指示灯变为绿色。

用户也可在"示教&再现"页面选中某一存点,鼠标右键选择"设置为回零位置",将该存点设置为回零点,如图 5.155所示。

图 5.155 设置回零位置

# 5.11 连接 WIFI 套件

除USB连接线外,Dobot Magician还可通过WIFI套件与PC连接,使Dobot Magician和PC 在同一无线局域网内。WIFI套件如图 5.156所示。

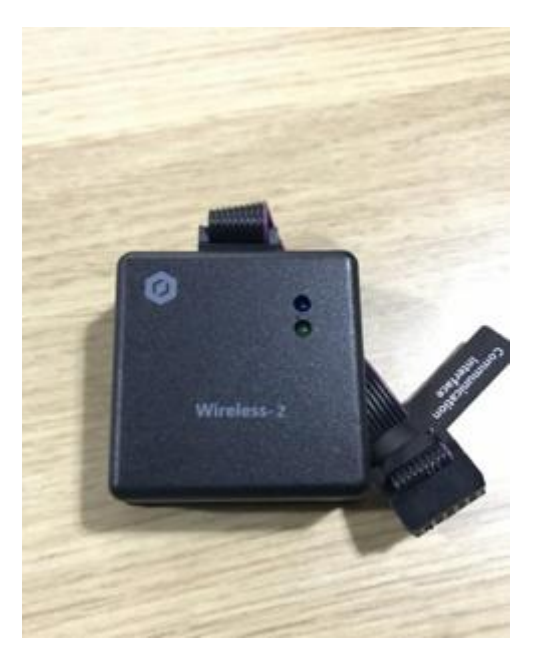

图 5.156 WIFI 套件

# 前提条件

• Dobot Magician已通过USB连接PC。

文档版本 V1.9.0(2020-07-23)

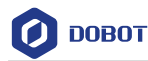

- Dobot Magician已连接电源。
- 己获取Dobot Magician使用的WIFI名称、密码,需与PC机使用的WIFI相同。

#### 操作步骤

步骤1 将WIFI套件接入Dobot Magician底座的UART接口,如图 5.157所示。

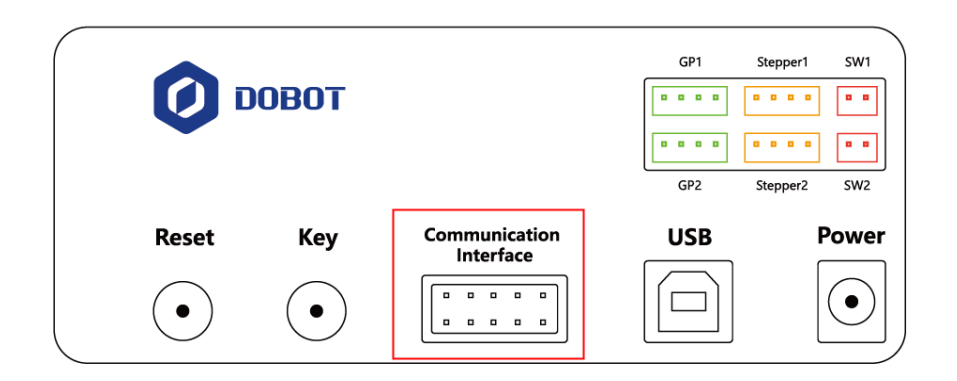

图 5.157 连接 WIFI 套件

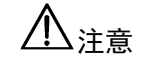

请在机械臂完全断电的情况下连接外部设备,否则容易造成机械臂损坏。

步骤2 开启Dobot Magician电源。

上电后会发出两声短响,且WIFI模块的蓝色指示灯常亮。

- 步骤3 在DobotStudio界面的串口下拉菜单选择Dobot Magician对应串口,单击"连接"。
- **步骤 4** 单击"设置 > Wi-Fi"。 弹出"设置Dobot Wi-Fi"页面。
- 步骤5 在"设置Dobot Wi-Fi"页面设置WIFI相关参数。本示例勾选"动态主机配置协议"来获取机械臂IP地址,只需设置"SSID"、"密码"即可。如图 5.158所示。 如果不勾选"动态主机配置协议",需设置IP地址、子网掩码以及网关,详细 参数说明请参见表 5.16。

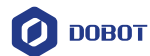

| SSID       | Do  | bot   |       |       |
|------------|-----|-------|-------|-------|
| 密码         | 12  | 3456  |       |       |
| ☑ 动态主机配置协议 |     |       |       |       |
| IP地址       | 192 | . 168 | . 0   | .110  |
| Netmask    | 255 | . 255 | . 255 | .0    |
| 路径         | 192 | . 168 | . 0   | .1    |
| DNS        | 202 | . 96  | .134  | . 133 |
|            |     |       |       |       |
|            |     |       |       |       |
|            |     |       |       |       |
|            |     |       |       |       |
|            |     |       |       |       |
|            |     |       |       |       |
|            |     |       |       |       |
|            |     |       |       |       |
|            |     |       |       |       |
|            |     |       |       |       |
|            |     |       |       |       |
|            |     |       |       |       |
|            | 确   | 认     | II.   | 以消    |

图 5.158 WIFI 设置

表 5.16 参数说明

| 参数       | 说明                            |  |
|----------|-------------------------------|--|
| SSID     | WIFI名称                        |  |
| 密码       | WIFI密码                        |  |
| 动态主机配置协议 | 是否勾选动态主机配置协议                  |  |
|          | 是: 只需设置"SSID"和"密码"            |  |
|          | 否: 只需设置"IP地址"、"Netmast"、"路径"  |  |
| IP地址     | 设置机械臂IP地址,需与PC机在同一无线局域网内,且不冲突 |  |
| Netmask  | 设置子网掩码                        |  |
| 路径       | 设置网关                          |  |
| DNS      | 设置DNS                         |  |

步骤6 单击"确定"。

文档版本 V1.9.0(2020-07-23)

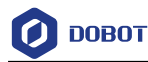

大约5秒后WIFI模块绿色指示灯常亮,说明Dobot Magician已接入局域网。

- 步骤7 在DobotStudio界面左上方单击"断开连接"。
- **步骤8** 待2秒左右后,在DobotStudio界面的左上方的串口下拉菜单会显示IP地址,选 中此IP地址,并单击"连接",如图 5.159所示。

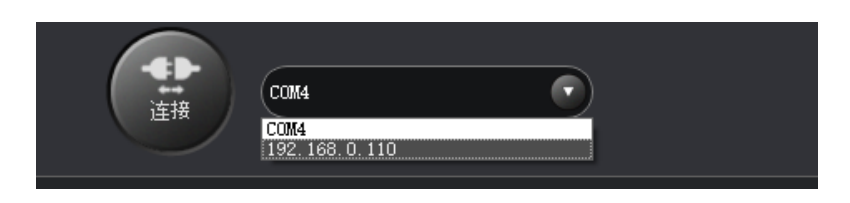

图 5.159 机械臂 IP 地址

连接成功后即可通过WIFI控制机械臂,无需使用USB。

# 5.12 连接蓝牙套件

Dobot Magician可通过蓝牙套件与手机连接。蓝牙套件如图 5.160 所示。请在 <u>https://cn.dobot.cc/downloadcenter.html?sub\_cat=69#sub-download</u>下载配套版本的DobotStudio APP。

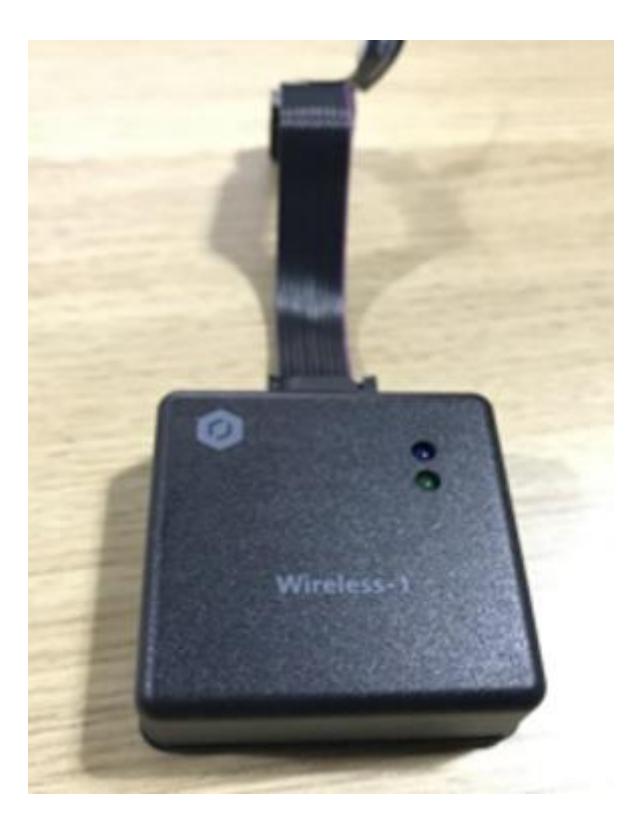

图 5.160 蓝牙套件

#### 前提条件

文档版本 V1.9.0(2020-07-23)

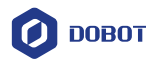

- Dobot Magician已连接电源。
- 己在手机下载DobotStudio APP。

### 操作步骤

步骤1 将蓝牙套件接入Dobot Magician底座的UART接口,如图 5.161所示。

| О ВОТ |      |                         | GP1                        | Stepper1     SW1       0     0       0     0       0     0       0     0       0     0       0     0       0     0       0     0       0     0       0     0       0     0       0     0       0     0       0     0       0     0       0     0       0     0       0     0       0     0       0     0       0     0       0     0       0     0       0     0       0     0       0     0       0     0       0     0       0     0       0     0       0     0       0     0       0     0       0     0       0     0       0     0       0     0       0     0       0     0       0     0       0     0       0     0       0     0       0     0 |            |
|-------|------|-------------------------|----------------------------|----------------------------------------------------------------------------------------------------|------------|
| R     | eset | Key                     | Communication<br>Interface | USB                                                                                                    | Power      |
|       | •    | $\textcircled{\bullet}$ |                            |                                                                                                    | $\bigcirc$ |

图 5.161 连接蓝牙套件

⚠注意

请在机械臂完全断电的情况下连接外部设备,否则容易造成机械臂损坏。

步骤2 开启Dobot Magician电源。

上电后会发出三声短响,且蓝牙模块的蓝色指示灯常亮,绿色指示灯闪烁。

**步骤 3** 打开手机蓝牙和DobotStudio APP,单击"Connect"即可连接Dobot Magician。本节仅描述如何连接蓝牙套件,不对DobotStudio APP操作做详细说明。详细教程请参见:

http://list.youku.com/albumlist/show?id=28545299&ascending=1&page=1

# 5.13 Blockly 教程

Blockly 是Dobot Magician开发的一套图形化编程平台,基于谷歌的开源平台 Google Blockly。通过该平台,用户可通过拼图的方式进行编程来控制Dobot Magician的运行,直观 易懂。

#### 前提条件

Dobot Magician已上电,且与DobotStudio正常连接。

#### 操作步骤

步骤1 在DobotStudio界面单击 "Blockly"。

进入"Blockly"界面。

步骤2 在"Blockly"界面左侧拖动图形化模块进行编程,如图 5.162所示。

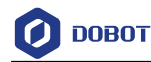

|                                                                                                    | Blockly                     |                      |
|----------------------------------------------------------------------------------------------------|-----------------------------|----------------------|
| 11开 (## 另开为                                                                                                    | 74 DD                       | <b>◆〕</b><br>退出      |
| <ul> <li>(三価価値)</li> <li>(三価値)</li> <li>(三価)</li> <li>(三価値)</li> <li>(三価値)</li>     &lt;</ul> | 2       2         2       4 | s(3], 1)<br>s(3], 1) |
|                                                                                                    |                             |                      |

图 5.162 Blockly 图形化编程

图 5.162各模块说明如表 5.17所示。

表 5.17 Blockly 模块说明

| 编号 | 说明                                                           |
|----|--------------------------------------------------------------|
| 1  | 图形化模块选择区,包括逻辑、循环、数学以及<br>Dobot API等,直接拖动到Blockly编程窗口即可编<br>程 |
| 2  | Blockly编程窗口                                                  |
| 3  | 机械臂运行的日志信息                                                   |
| 4  | 编程窗口中的图形化模块对应的程序代码                                           |

图 5.162中Blockly示例说明:

- 1. 设置末端夹爪为手爪。
- 2. 设置循环次数为3,使机械臂在Z轴方向上下移动3次。
- 3. 每移动一次延时1秒。
- **步骤3** 在 "Blockly" 界面单击 "保存"。 弹出保存的对话框。
- 步骤4 输入图形化编程文件的名称和保存路径。图形化编程文件的默认保存路径为 "安装目录/DobotStudio/config/bystore",用户可根据实际情况替换。
- 步骤5 在"Blockly"界面单击"开始",机械臂会根据编写的程序运动。

# 5.14 脚本控制教程

用户可通过脚本控制机械臂的运行,Dobot Magician提供丰富的API接口,如速度/加速 度设置、运动模式设置以及I/O配置等,采用Python脚本语言开发,可供用户二次开发时调 用。

| 文档版本 V1.9.0(2020-07-23) | 用户手册 | 版权所有 © 越疆科技有限公司 |
|-------------------------|------|-----------------|
|-------------------------|------|-----------------|

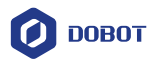

Dobot Magician支持的API接口以及详细的功能描述请参见配套版本的《Dobot Magician API接口文档》,下载路径为:

https://cn.dobot.cc/downloadcenter.html?sub\_cat=72#sub-download.

#### 前提条件

Dobot Magician已上电, 且与DobotStudio正常连接。

### 操作步骤

步骤1 在DobotStudio界面单击"脚本控制"。

进入"脚本控制"界面。

步骤2 编写控制脚本。

用户可在"脚本控制"左侧界面双击需调用的接口,此时会在脚本文件窗口显示相应的接口,如图 5.163所示。其接口的参数设置方法可单击"脚本控制"

左侧界面对应接口的**?**查看。脚本编程示例(点动、PTP运动、托盘)可参考 "*安装目录*/DobotStudio/config/ststore"目录下的文件。

| W本I控制 Example_PTP.py                                                                                                    |                                                                                                    |                      |  |  |
|----------------------------------------------------------------------------------------------------|----------------------------------------------------------------------------------------------------|----------------------|--|--|
| 日 💼 日 日 日<br>新建 打开 保存 另存为 关闭                                                                                                    | K H →                                                                                                    | <b>←]</b><br>退出      |  |  |
| HUE:         Dev           Pohor         Pohor           Pohor         Pohor           Pohor | <pre>pile_DOI #rwpile_TFT<br/>apport math<br/>TTppe.SetFTFConcontinateFarease(spi.200,200,200,200,200,00,0)<br/>TTppe.SetFTFConcontinateFarease(spi.200,200,00,0)<br/>TTppe.SetFTFConcontinateFarease(spi.200,200,00,0)<br/>TTppe.SetFTConcontinateFarease(spi.200,200,00,0)<br/>TTppe.SetFTConcontinateFarease(spi.200,200,00,0)<br/>SetFTppe.SetFTConcontinateFarease(spi.200,200,00,0)<br/>SetFTppe.SetFTConcontinateFarease(spi.200,00,0)<br/>Terpe:SetFTConcontinateFarease(spi.200,00,0)<br/>SetFTppe.SetFTConcontinateFarease(spi.200,00,0)<br/>SetFTppe.SetFTConcontinateFarease(spi.200,00,0)<br/>SetFTppe.SetFTConcontinateFarease(spi.200,00,0)<br/>SetFTppe.SetFTConcontinateFarease(spi.200,00,0)<br/>SetFTPpe.SetFTConcontinateFarease(spi.200,00,0)<br/>SetFTPpe.SetFTConcontinateFarease(spi.200,00,00,0)<br/>SetFTPpe.SetFTConcontinateFarease(spi.200,00,00,00,00,00,00,00,00,00,00,00,00,</pre> | pallet (row:11,cold) |  |  |
|                                                                                                    |                                                                                                    |                      |  |  |

#### 图 5.163 脚本控制示意图

- 步骤3 在"脚本控制"界面单击"保存"。 弹出保存的对话框。
- 步骤4 输入脚本的名称和保存路径。脚本的默认保存路径为"安装目录 /DobotStudio/config/ststore",用户可根据实际情况替换。
- 步骤5 在"脚本控制"界面单击"开始",机械臂会根据编写的脚本运动。 在"脚本控制"界面下方会实时打印运行日志,可供用户查看。
- 5.15 手柄控制教程

 Dobot Magician还可通过手柄套件来控制。手柄套件如图 5.164所示,从左至右依次为

 文档版本 V1.9.0 (2020-07-23)
 用户手册

 版权所有 © 越疆科技有限公司

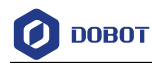

手柄、USB Host模块、充电线(用于手柄充电)和无线接收器。

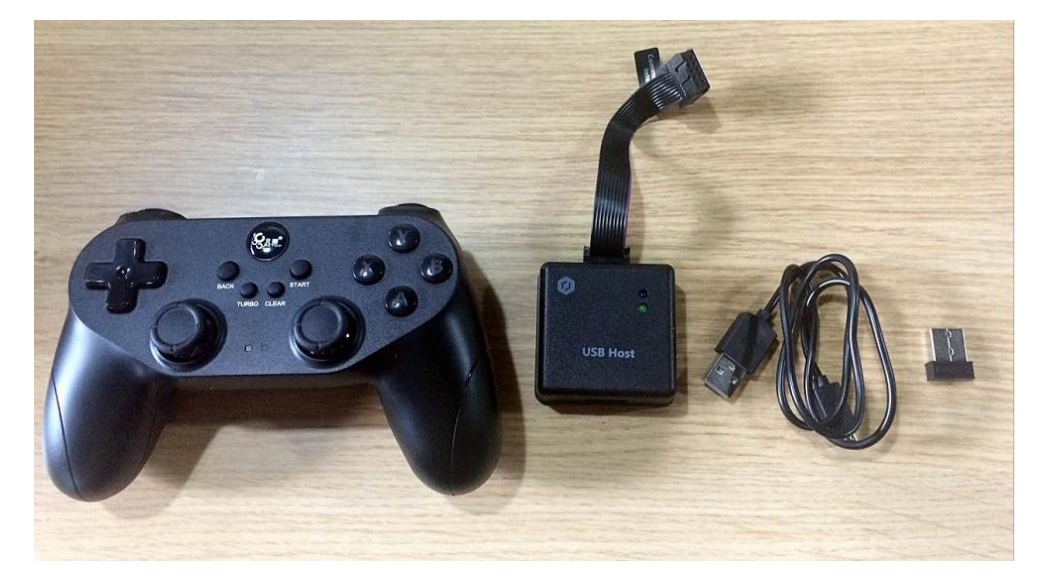

图 5.164 手柄套件

- 使用手柄时,请勿将机械臂与DobotStudio连接。
- 请在机械臂完全断电的情况下连接外部设备,否则容易造成机械臂损坏。

前提条件

Dobot Magician已连接电源。

#### 操作步骤

- 步骤1 将无线接收器插入USB模块,以连接手柄。
- 步骤 2 将USB Host模块接入Dobot Magician底座的UART接口,如图 5.165所示。

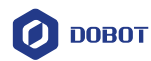

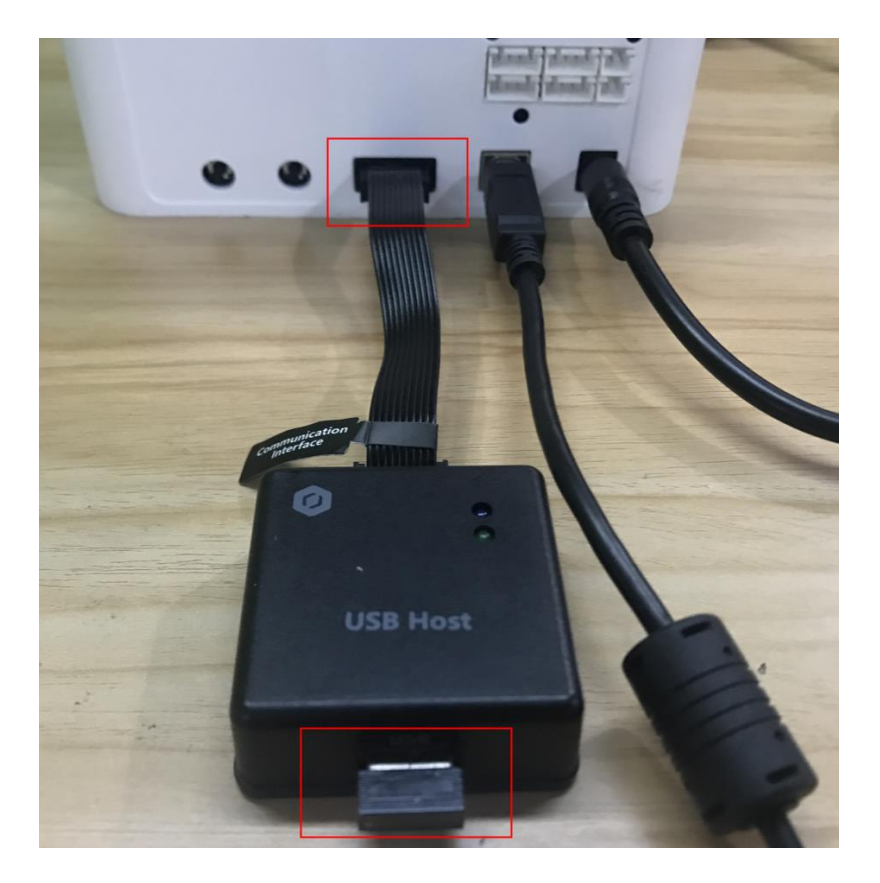

图 5.165 连接 USB Host 模块

- 步骤 3 开启Dobot Magician电源。 此时USB Host模块的蓝色指示灯常亮。上电后会发出四声短响,且USB Host模 块的绿色指示灯常亮。
- **步骤4** 开启手柄,如图 5.166所示。 手柄遥感中间的红色指示灯常亮,此时可通过手柄控制机械臂。

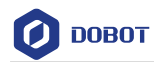

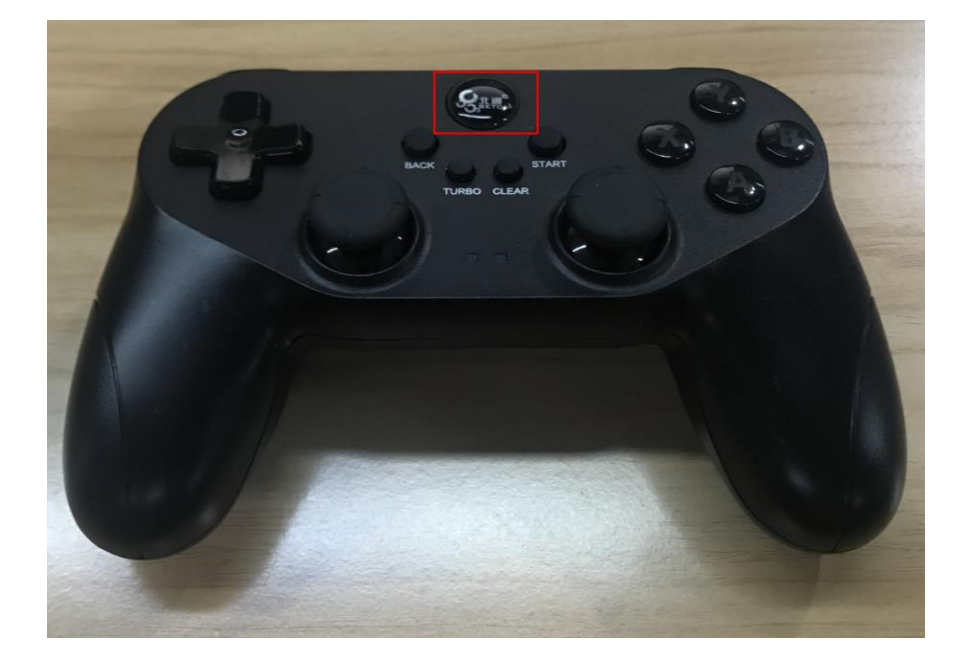

图 5.166 手柄开关

手柄按键说明如表 5.18所示。

表 5.18 手柄按键说明

| 按键       | 功能                                                                      |  |  |
|----------|-------------------------------------------------------------------------|--|--|
| 开关按键     | 开启手柄                                                                    |  |  |
| LT       | 控制外部电机开                                                                 |  |  |
| RT       | 控制外部电机关                                                                 |  |  |
| RB       | 切换为笛卡尔坐标系模式                                                             |  |  |
| LB       | 切换为关节坐标系模式                                                              |  |  |
| Х        | 控制气泵吹气                                                                  |  |  |
| Y        | 控制气泵吸气                                                                  |  |  |
| В        | 关闭气泵                                                                    |  |  |
| 左遥感前/后移动 | <ul> <li>笛卡尔坐标系模式: 机械臂沿X轴+/-移动</li> <li>关节坐标系模式: 机械臂沿J1+/-转动</li> </ul> |  |  |
| 左遥感左/右移动 | <ul> <li>笛卡尔坐标系模式: 机械臂沿Y轴+/-移动</li> <li>关节坐标系模式: 机械臂沿J2+/-转动</li> </ul> |  |  |
| 右遥感前/后移动 | <ul> <li>笛卡尔坐标系模式:机械臂沿Z轴+/-移动</li> <li>关节坐标系模式:机械臂沿J3+/-转动</li> </ul>   |  |  |

文档版本 V1.9.0(2020-07-23)

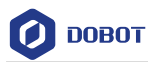

| 按键       | 功能                      |
|----------|-------------------------|
| 右遥感左/右移动 | • 笛卡尔坐标系模式: 机械臂沿R轴+/-转动 |
|          | • 关节坐标系模式: 机械臂沿J4+/-转动  |

# 5.16 I/O 复用示例

Dobot Magician的I/O接口采用统一编址的方式,且大部分引脚具有复用功能,I/O接口位置以及详细说明请参见4.3 I/O接口复用说明。

用户可在"示教&再现"页面的高级功能界面设置I/O控制外部设备,如图 5.167所示。

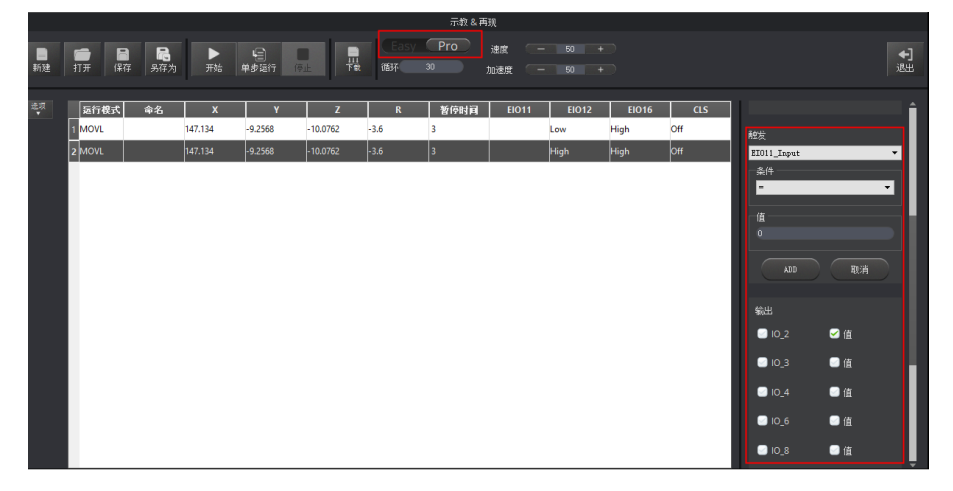

图 5.167 I/O 设置页面

下面对电平输出、电平输入以及PWM输出进行举例说明。

# 5.16.1 电平输出

本节以气泵为例来描述电平输出。正常情况下,气泵盒可用I/O接口来控制,通过I/O11 控制吸气和吹气,通过I/O16控制启停。其中,I/O11高电平输出控制吸气,低电平控制吹 气。I/O11和I/O16复用说明如表 5.19所示。

| 表 | 5.19 | EIO 复用说明 |
|---|------|----------|
|---|------|----------|

| I/O编址 | 电压   | 电平输出         | PWM | 电平输入 | ADC |
|-------|------|--------------|-----|------|-----|
| 11    | 3.3V | $\checkmark$ |     | -    | -   |
| 16    | 12V  | $\checkmark$ | -   | -    | -   |

I/O 11和I/O 16位置位于底座外设接口,如图 5.168所示。

文档版本 V1.9.0 (2020-07-23)

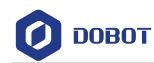

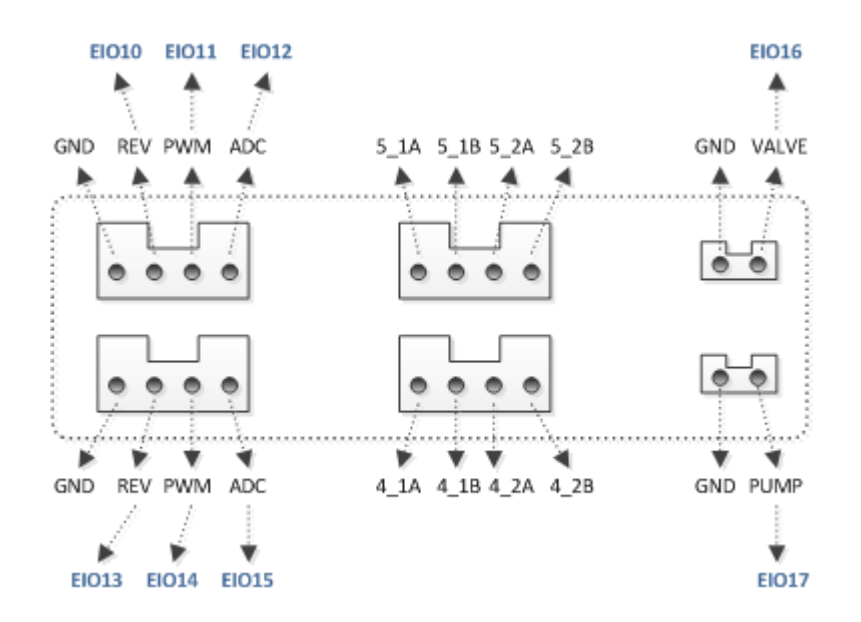

图 5.168 底座外设接口

#### 前提条件

- Dobot Magician已连接气泵,详细请参见5.2.1 安装吸盘套件。
- Dobot Magician已上电, 且与DobotStudio正常连接。

#### 操作步骤

步骤1 在DobotStudio界面选择末端为"笔",如图 5.169所示。

| <b>ровот</b> — இ         | <b>₹</b> |
|--------------------------|----------|
|                          | 旦 吸盘     |
| Pro <sub>速度</sub> - 50 + | ◎ 手爪     |
|                          | ▋ 激光     |
|                          | / 笔      |

图 5.169 选择末端

# 

正常情况下,安装了气泵后,如果末端选择 "吸盘"或"夹爪",系统会自行控制 气泵。本节通过I/O来控制气泵,所以末端不能选择"吸盘"或"夹爪",以免冲突。

步骤 2 在"示教&再现"页面单击 Easy 图标,切换至高级功能页面,如图 5.170 所示。

| 文档版本 V1.9.0(2020-07-23) | 用户手册 | 版权所有 © 越疆科技有限公司 |
|-------------------------|------|-----------------|
|                         |      |                 |

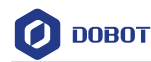

图 5.170 高级功能切换

步骤3 在"示教&再现"页面右下方的输出区域勾选"IO\_11"和"IO\_16",并勾选对应的"值",单击"存点"。

"示教&再现"左侧页面显示存点信息,如图 5.171所示。

□□说明

如果气泵吸气不明显,可修改该存点的"暂停时间"。

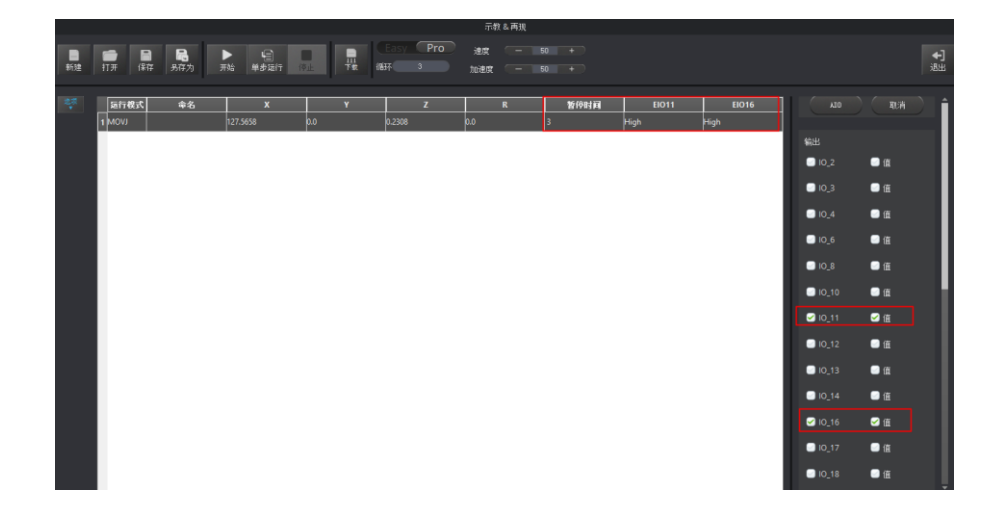

图 5.171 存点信息

- 步骤4 选中该存点,在"示教&再现"页面单击"单步执行"。 气泵会发出嗡嗡声音,并吸气。
- **步骤5** 在"示教&再现"页面右下方的输出区域勾选"IO\_11"和"IO\_16",并勾选 "IO\_16"对应的"值",单击"存点"。

"示教&再现" 左侧页面显示存点信息, 如图 5.172所示。

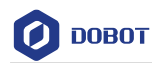

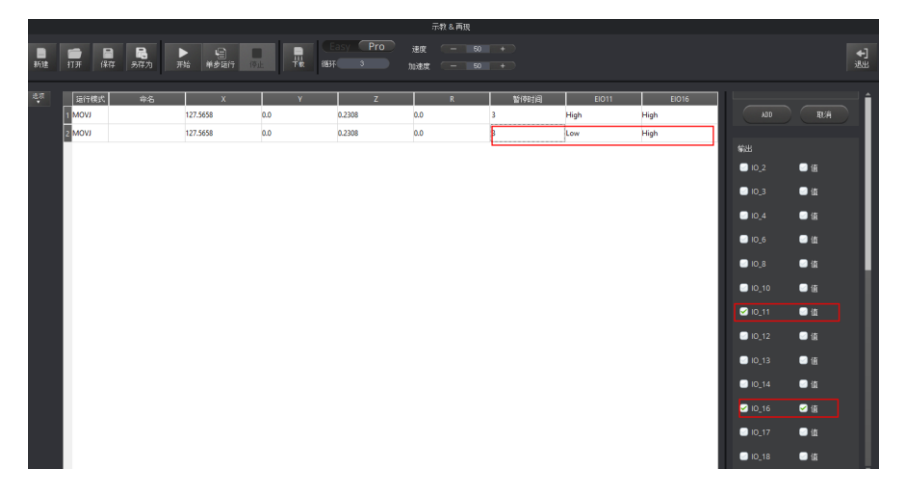

图 5.172 存点信息

**步骤6** 选中该存点,在"示教&再现"页面单击"单步执行"。 气泵会发出嗡嗡声音,并吹气。

#### 5.16.2 电平输入

本节仍以I/O 12引脚为例进行说明。

表 5.20 EIO 复用说明

| I/O编址 | 电压   | 电压 电平输出 PWM |   | 电平输入 | ADC |  |
|-------|------|-------------|---|------|-----|--|
| 12    | 3.3V | -           | - |      | -   |  |

#### 前提条件

- Dobot Magician已上电, 且与DobotStudio正常连接。
- "示教&再现"页面已有存点列表。

### 操作步骤

步骤1 在"示教&再现"页面单击 Easy ,切换至高级功能页面,如图 5.173所示。

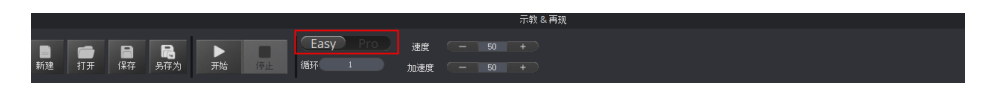

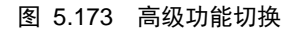

- 步骤2 在"示教&再现"页面选中需要触发的存点。
- **步骤3** 在"示教&再现"页面右下方的"触发"区域选择输入引脚"EIO12\_Input", 设置"条件"和"值"。

其中,"值"只能设置为"0"或"1"。"1"表示高电平,"0"表示低电平。

| 文档版本 | V190                            | (2020-07-23) |
|------|---------------------------------|--------------|
|      | <b>v</b> 1. <i>J</i> . <i>U</i> | (2020-07-25) |

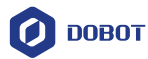

步骤4 单击"ADD",如图 5.174。

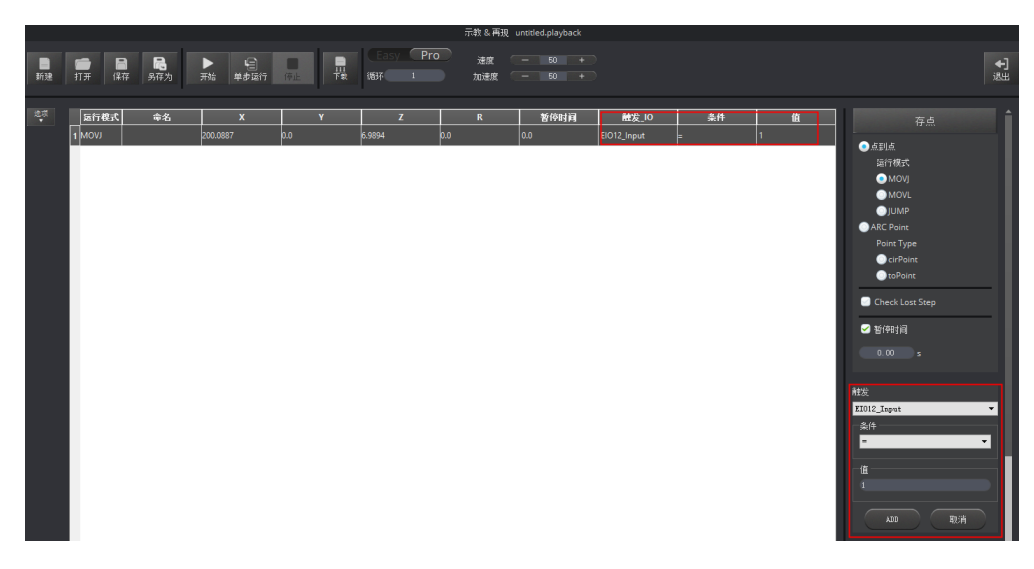

图 5.174 存点信息

#### 5.16.3 PWM 输出

本节仍以I/O 11引脚为例进行说明。

表 5.21 EIO 复用说明

| I/O编址 | 电压   | 电平输出         | PWM          | 电平输入 | ADC |
|-------|------|--------------|--------------|------|-----|
| 11    | 3.3V | $\checkmark$ | $\checkmark$ | -    | -   |

### 前提条件

Dobot Magician已上电, 且与DobotStudio正常连接。

#### 操作步骤

步骤1 在"示教&再现"页面单击 Easy 图标,切换至高级功能页面,如图 5.176 所示。

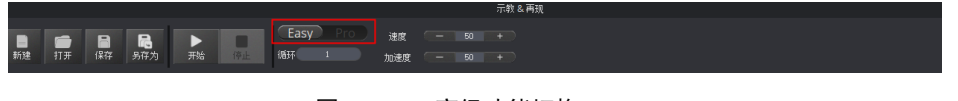

图 5.175 高级功能切换

**步骤2** 在"示教&再现"页面右下方的输出区域勾选"IO\_11",单击"存点"新增存 点,如图 5.176所示。

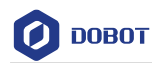

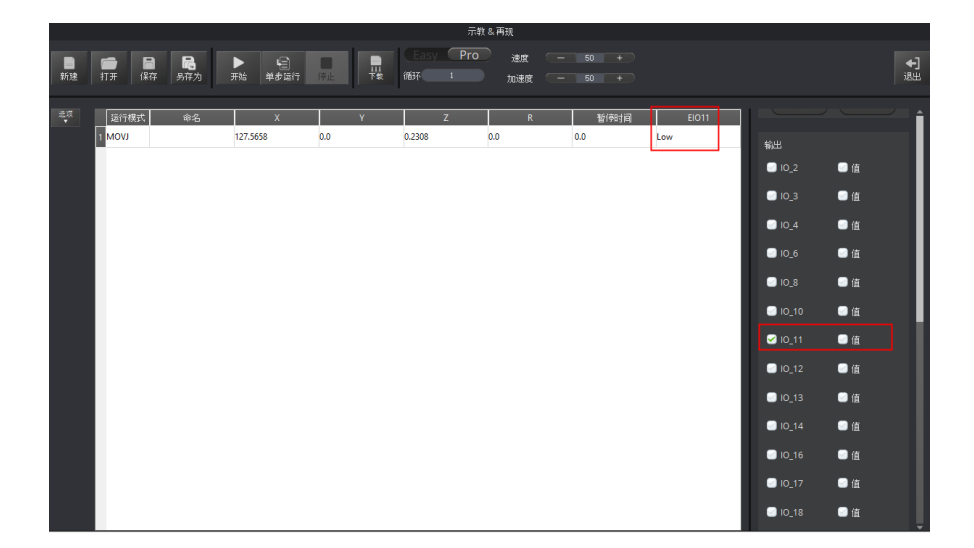

图 5.176 存点信息

**步骤3** 双击该存点的"EIO11",并在下拉框选择"..."选项。 弹出"EIO设置"对话框,如图 5.177所示。

|             |                    |                      |                                                                                        |                 | 示                             | <b>教&amp;再現</b>               |                                       |      |                                                                                                    |                                                                                                    |
|-------------|--------------------|----------------------|----------------------------------------------------------------------------------------|-----------------|-------------------------------|-------------------------------|---------------------------------------|------|----------------------------------------------------------------------------------------------------|----------------------------------------------------------------------------------------------------|
| ■<br>新建     | <b>1</b> 77 保存     | 局<br>另存为 开始          | 日<br>日本<br>日本<br>日本<br>日本<br>日本<br>日<br>日<br>日<br>日<br>日<br>日<br>日<br>日<br>日<br>日<br>日 |                 | (Easy Pro<br>修环 1             | 建度 — 加速度 — 加速度 —              | 50 +<br>50 +                          |      |                                                                                                    | ◆〕<br>退出                                                                                                    |
| <b>2</b> ्त | 5857403大<br>1 MOVJ | <b>命名</b> 127<br>127 | <b>X</b>                                                                               | <b>ν</b><br>ο.ο | z<br>p.2308<br>の EIO 设置<br>频率 | R<br>20<br>0.00<br>5 介釈<br>确认 | <u>新作時ます</u><br>0.0<br>比 0.00 ©<br>取消 | H011 | <ul> <li>新出</li> <li>○ 0.2</li> <li>○ 0.3</li> <li>○ 0.4</li> <li>○ 0.6</li> <li>○ 0.8</li> <li>○ 0.10</li> <li>○ 0.11</li> <li>○ 0.12</li> <li>○ 0.13</li> </ul> | <ul> <li>○ 値</li> <li>○ 値</li> <li>○ 値</li> <li>○ 値</li> <li>○ 値</li> <li>○ 値</li> <li>○ 値</li> <li>○ 値</li> <li>○ 値</li> </ul> |

图 5.177 EIO 设置

**步骤4** 在"EIO设置"页面设置"频率"(单位: KHZ,取值范围: 10HZ~1MHZ)和 "负载比"(0%~100%)即可。
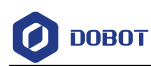

## 附录A 机械臂存点脱机归零

## 操作步骤:

- **步骤1** 开启机械臂,绿灯亮后等待约20秒,待传感器稳定后 单击"归零"按钮进行 归零。
- **步骤2** 归零过程中,机械臂蓝灯闪烁,同时机械臂会进行微调,待机械臂绿灯亮起后 才可进行下一步操作。
- 步骤3 归零完成后进行存点和下载,在弹出对话框中单击"确认"等待下载完成。

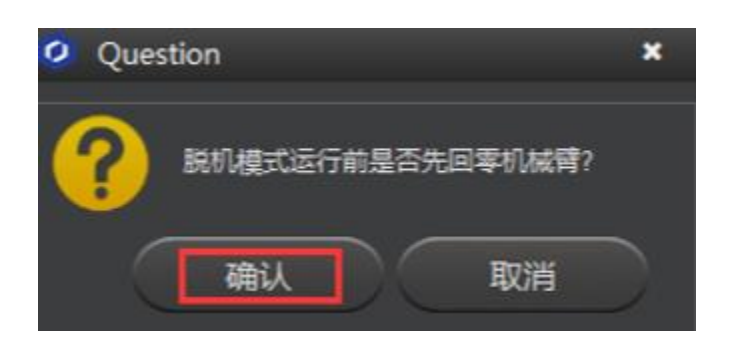

## 图 5.178 、脱机回零

步骤4 拔掉USB线,按下Key键进行脱机操作。

## 脱机复现存点轨迹:

若机械臂中己有存点,可以直接开机启动机械臂,绿灯亮后等待约 20 秒,长按 key 键 进行归零操作后,再次短按 key 键,机械臂将进行脱机复现操作。